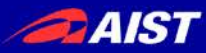

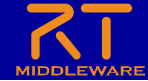

# Part 2 Introduction to RT Component Creation

### Nobuhiko Miyamoto

National Institute of Advanced Industrial Science and Technology

Industrial Cyber-Physical Systems Research Center

Software Platform Research Team

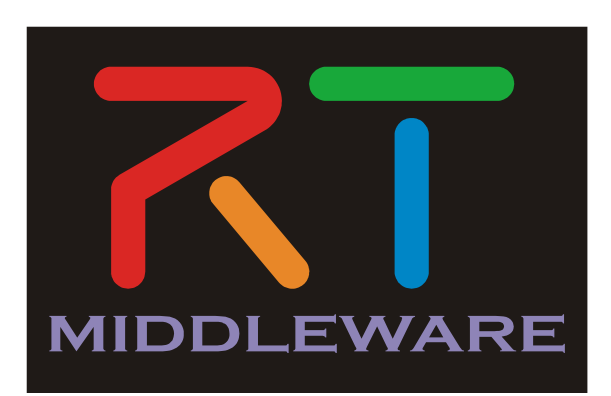

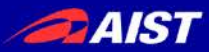

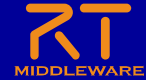

# If you have any questions

• Ask a question in Zoom's chat.

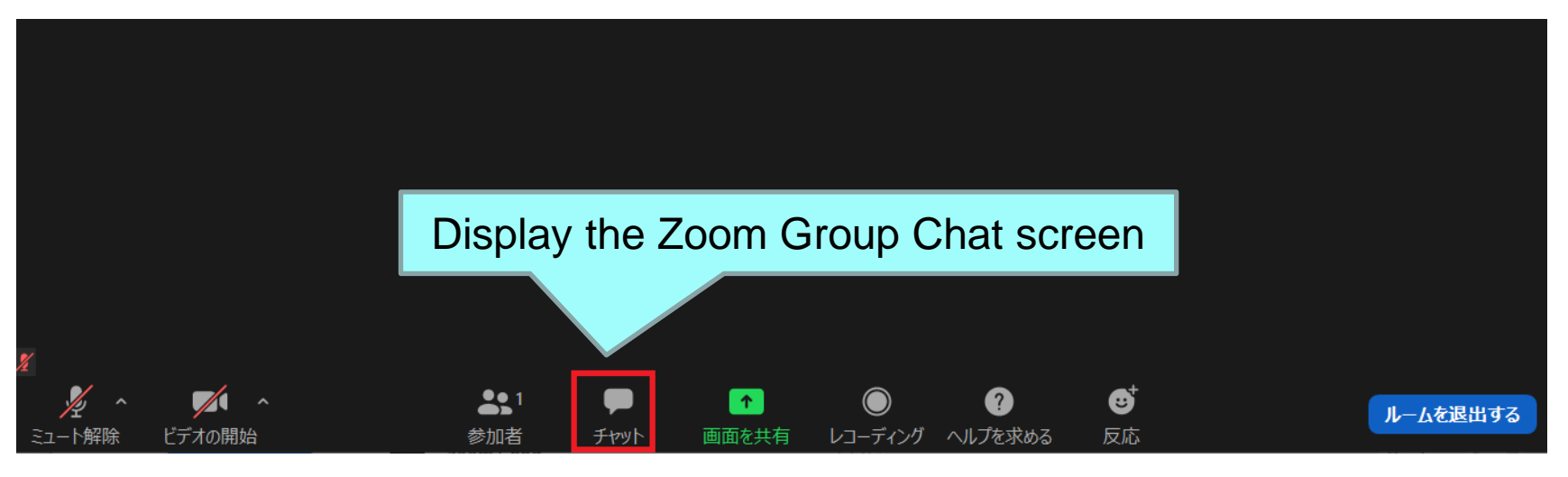

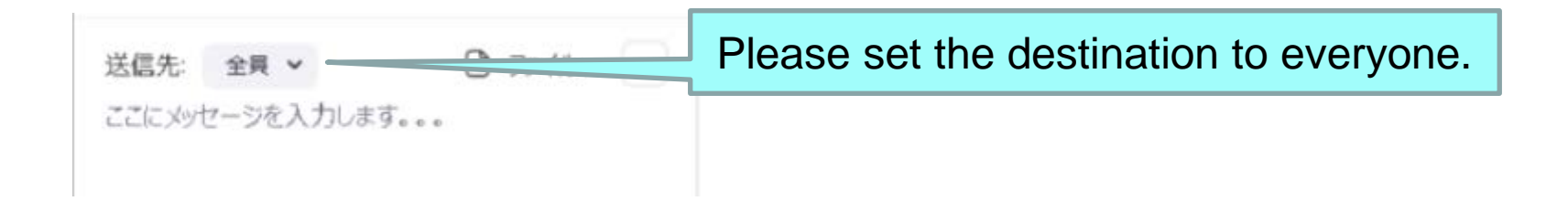

 If the problem is not solved by chat, we will provide individual support.

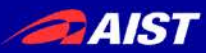

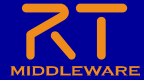

### Document

- Please, open the following WEB site.
- Windows
  - <u>https://openrtm.org/openrtm/ja/doc/casestudy/raspb</u> <u>errypi\_mouse/raspimouse\_tutorial\_rtm\_seminar/tut</u> <u>orial\_rtm\_seminar\_win\_part2</u>
- Ubuntu
  - <u>https://openrtm.org/openrtm/ja/doc/casestudy/raspb</u> <u>errypi\_mouse/raspimouse\_tutorial\_rtm\_seminar/tut</u> <u>orial\_rtm\_seminar\_ubuntu\_part2</u>

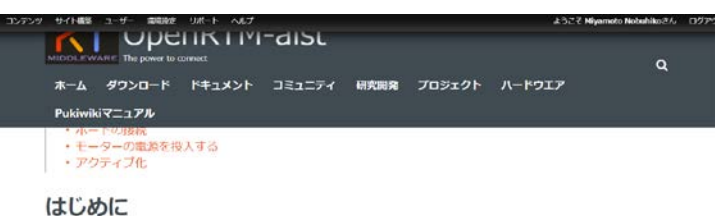

このページではシミュレーター上の Raspberry Pi マウスを操作するためのコンボーネントの作成手順を説明しま

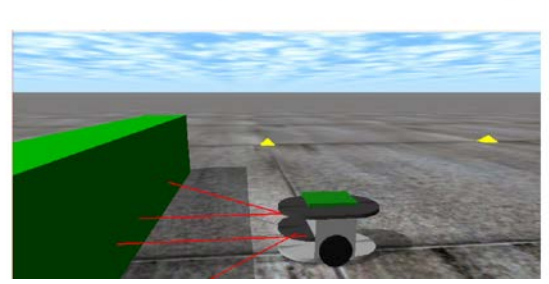

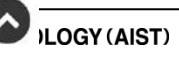

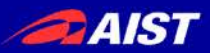

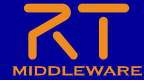

# Outline of the training

- Creating component to operate the mobile robot (Raspberry Pi Mouse) on the simulator.
  - Target speed input by GUI
  - Stops when the sensor value exceeds a certain level

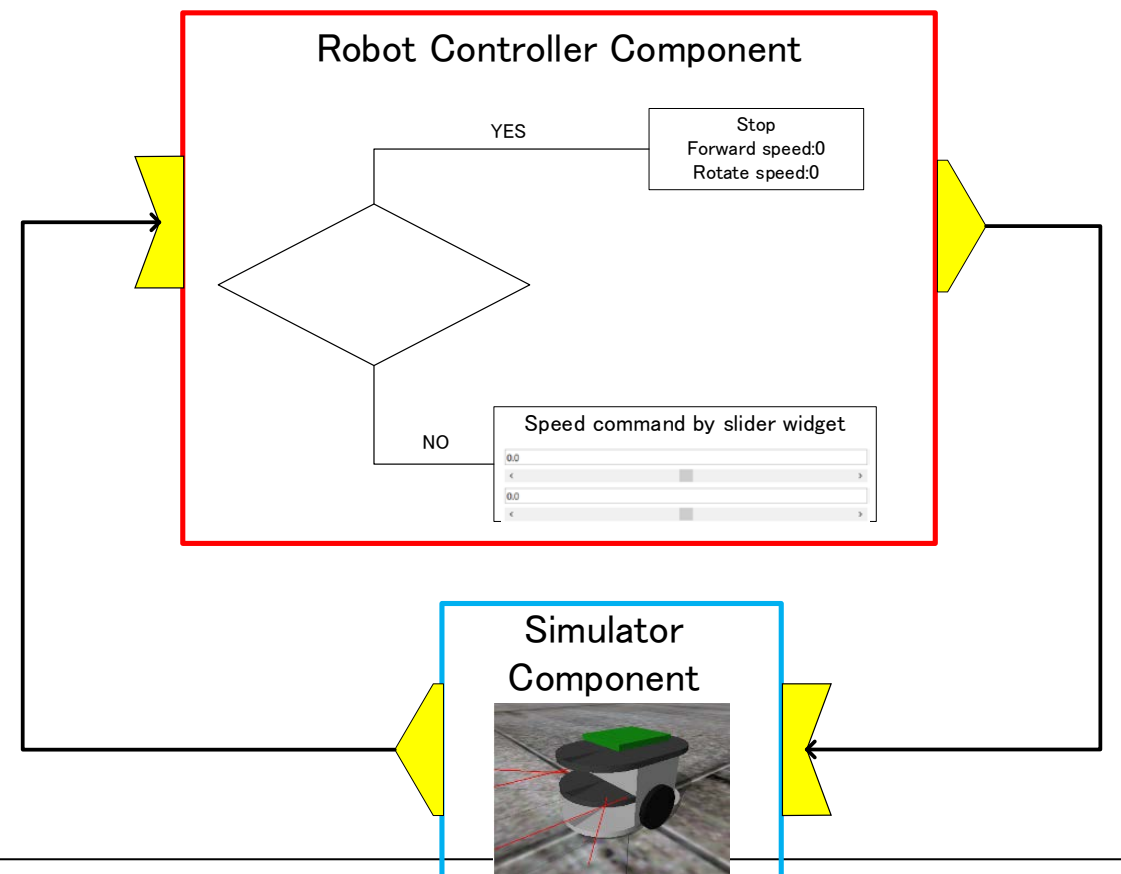

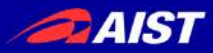

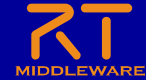

# Raspberry Pi Mouse Overview

• Raspberry Pi Mouse is an two-wheel drive mobile robot sold by RT.

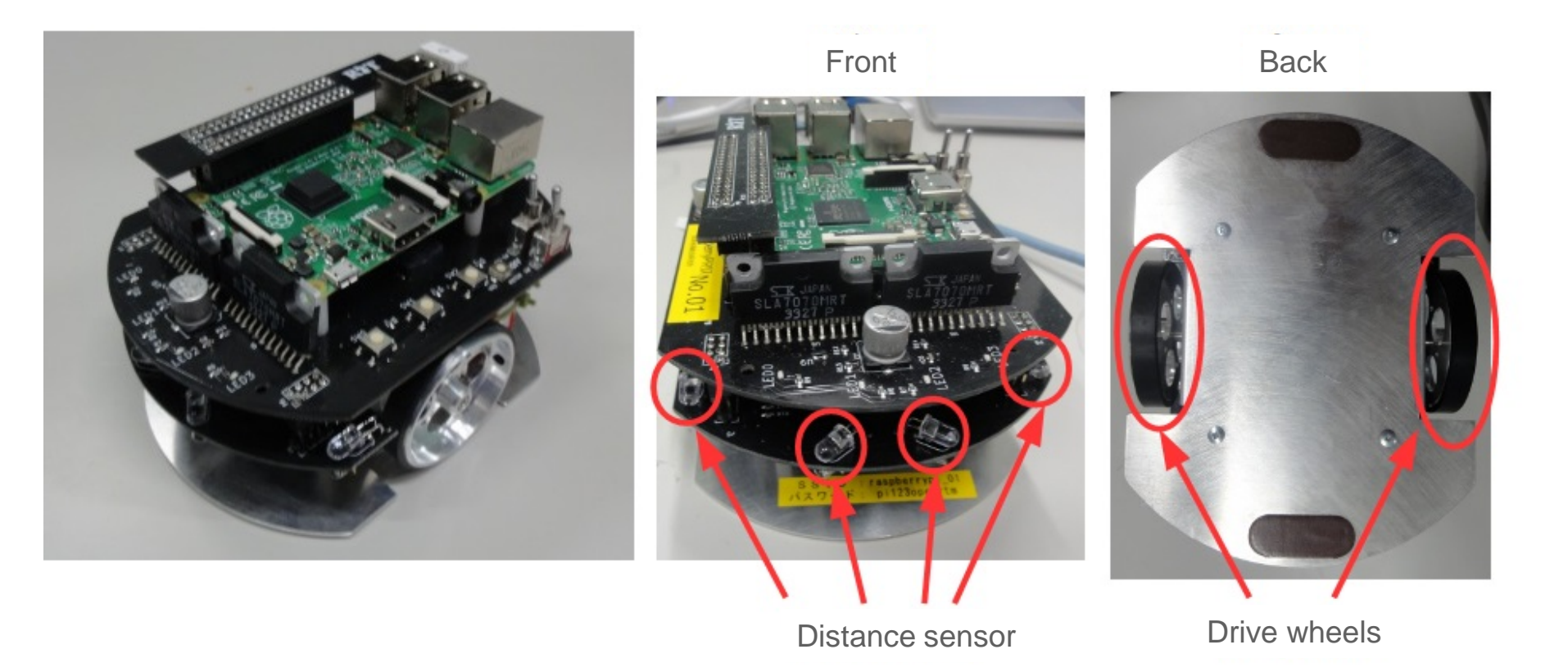

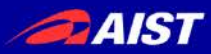

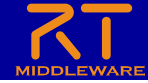

# The procedure of the training

- Creating a template for source code using RTC Builder
- Edit source code and build.
  - Generate various files required for build
    - Various files generated by CMake
  - Editing source code
    - Editing RobotController.h and RobotController.cpp
  - Build
    - Visual Studio, Code::Blocks
- RT System creation and operation check using RT System Editor
  - RT system creation
    - Data port connection, configuration parameter settings.

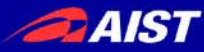

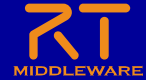

# Component development tools RTC Builder

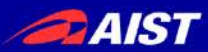

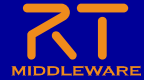

## **RTC** Builder

- A tool that enters component profile information and generates a template such as source code
  - Output C ++, Python, Java, Lua source code

| ÷                                                                                                    |                 | RTC Builder - testDataPort/RTC.xml - Eclipse | SDK        | - 🗆 🗙                                                                    |
|----------------------------------------------------------------------------------------------------|-----------------|----------------------------------------------|------------|--------------------------------------------------------------------------|
| ファイル(F) 編集(E) ナビゲート(N) 検索(A) プロ:                                                                          | ジェクト(P) 実行(R) ウ | ィンドウ(W) ヘルプ(H)                               |            |                                                                          |
| 📑 • 🗉 G 🗅 🛃 🍳 • 🖉 • 🖄 • 🕅                                                                                 | · <- <- <- <-   |                                              | クイック・      | ਸ਼ਾਇਟ 😰 🛱 Java हा RT System Editor 💦 RTC Builder                         |
| 『 パッケージ・エクスプローラー ☆ □                                                                                      |                 |                                              |            |                                                                          |
| <b>□</b> 45 ▼                                                                                             | ▼ RT-Component  | t Basic Profile                              | ▼ E>N      | ^                                                                        |
| a 🗁 testDataPort                                                                                          | このセクションではRT:    | コンポーネントの基本情報を指定します。                          | モジュール名:    | RTコンポーネントを識別する名前を指定します。                                                  |
| build                                                                                                    | *モジュール名:        | testDataPort                                 |            | この名称はコンボーネントのベースインスタンス名にも使用されます。<br>使用できる文字はアルファベット、数字、ハイフン、アンダースコアのみです。 |
|                                                                                                    | モジュール概要:        | ModuleDescription                            | モジュール概要:   | RTコンポーネントが提供する機能の概要を入力します。                                               |
| ⊳ 👝 idl                                                                                                   | *バージョン:         | 1.0.0                                        | バージョン・     | ASCII文子が使用できます。<br>RTコンポーネントのバージョンを指定します。                                |
| Include Src                                                                                               | *ベンダ名:          | Miyamoto Nobuhiko                            | N 222.     | x.y.z(x,y,zは数字)の形式で入力してください。                                             |
| CMakeLists.txt                                                                                            | *モジュールカテゴリ:     | TEST v                                       | ベンダ名:      | RTコンポーネントを作成した作者名、ペンダ名を指定します。<br>ASCII文字が使用できます。                         |
| COPYING<br>COPYING I ESSER                                                                                | コンポーネント型:       | STATIC ¥                                     | モジュールカテゴリ: | RTコンポーネントのカテゴリを入力します。                                                    |
| README.testDataPort                                                                                       | アクティビティ型:       | PERIODIC V                                   |            | 選択肢にない場合は任意のカテコリ名を入力することかできます。<br>使用できる文字は、アルファベット、数字、ハイフン、アンダースコアのみです。  |
| <ul> <li>README.testDataPort2016070319</li> <li>README.testDataPort2016070319</li> <li>te conf</li> </ul> | コンポーネント種類:      | ✓ DataFlow □ FSM □ MultiMode                 | コンポーネント型:  | RTコンボーネントの型を指定します。<br>・STATIC:動的に生成/削除されないRTC                            |
| → RTC.xml                                                                                                 | 是ナインフタンフ数・      | 1                                            |            | ·COMMUTATIVE:動的に生成可能なRTC                                                 |
| RTC.xml20160703191959 RTC.xml20160703192534                                                               | 電行型・            | PeriodicExecutionContext                     | アクティビティ型:  | RTコンポーネントのアクティビティ型を指定します。<br>・PERIODIC: 実行周期が同定の周期実行型RTC                 |
| RTC.xml2016070319235                                                                                      | XUTE .          |                                              |            | ・SPORADIC: 実行周期が非固定の周期実行型RTC V                                           |
| 🖼 testDataPort.conf                                                                                       | <               |                                              |            | >                                                                        |
| b 🗁 testDoc                                                                                               | 基本 アクティビティ テー   | タホート サービスホート コンフィキュレーション トキュメント生成 言語・境境 КТС  | xmi        |                                                                          |
| b lestEC                                                                                                  | BuildView 🛛     |                                              |            |                                                                          |
| Lestecpy                                                                                                  |                 |                                              |            |                                                                          |
| D Cestection                                                                                              |                 |                                              |            |                                                                          |
| b 🗁 testIDLPy                                                                                             |                 |                                              |            |                                                                          |
| 👂 🗁 TestImage                                                                                             |                 | <b>∑</b> in                                  |            | out                                                                      |
| 🛛 🔛 testJava                                                                                              |                 |                                              |            |                                                                          |
| 🛛 🔁 testJava1                                                                                             |                 | testDa                                       | taPort     |                                                                          |
| ▷ IstlavaService                                                                                          |                 |                                              |            |                                                                          |
| < >                                                                                                    |                 |                                              |            |                                                                          |
|                                                                                                    |                 |                                              |            | 1                                                                        |
|                                                                                                    |                 |                                              |            |                                                                          |

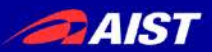

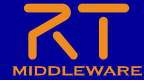

# Launch RTC Builder

- Steps to start RTC Builder
  - Windows(OpenRTM-aist 1.2)
    - Double-click on the desktop shortcut

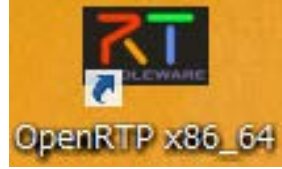

- Ubuntu
  - Enter the following command
  - \$ openrtp

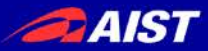

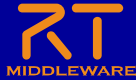

## Start RTC Builder

|               | Eclipse Launcher X                                                                           |
|---------------|----------------------------------------------------------------------------------------------|
|               | Select a directory as workspace                                                              |
|               | Eclipse SDK uses the workspace directory to store its preferences and development artifacts. |
|               |                                                                                              |
|               | Workspace: C:¥workspace ∨ Browse                                                             |
|               |                                                                                              |
|               |                                                                                              |
|               | Use this as the default and the not ask again                                                |
|               | Recent Workspaces                                                                            |
|               | Launch Cancel                                                                                |
| Set           | t any location in the workspace and click Launch                                             |
|               | tany location in the workepace and eller Ladien.                                             |
| The Welcome p | bage opens when you first start OpenRTP, so close it.                                        |
|               | ×                                                                                            |
|               | File Edit Navigate Search Project Run Window Help                                            |
|               |                                                                                              |
|               | Workbanch                                                                                    |
|               |                                                                                              |
|               |                                                                                              |
|               | Get an overview of the features                                                              |
|               |                                                                                              |
|               | Tutorials<br>Go through tutorials                                                            |
|               |                                                                                              |
|               | Samples<br>Try out the samples                                                               |
|               |                                                                                              |
|               | C Wheele New                                                                                 |

>

<

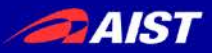

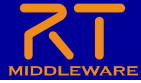

# Launch RTC Builder

|      |                       |                               |     |               | Open Perspective                                                                                                    | _       |        | × |
|------|-----------------------|-------------------------------|-----|---------------|----------------------------------------------------------------------------------------------------|---------|--------|---|
| lelp | Click the "Open Persp | ective" butto<br>Quick Access | ON. |               | <ul> <li>CVS Repository Exploring</li> <li>Debug</li> <li>Java (default)</li> <li>Java Browsing</li> <li>Java Type Hierarchy</li> <li>Plug-in Development</li> <li>Resource</li> <li>RTCBuilder</li> <li>RTSystemEditor</li> <li>Team Synchronizing</li> </ul> |         |        |   |
|      |                       |                               |     |               | Оре                                                                                                    | n       | Cancel |   |
|      |                       |                               |     | seleo<br>Opei | ct "RTC Builder" a<br>n button.                                                                                                    | nd clic | k the  |   |

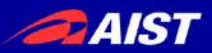

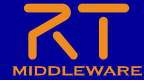

# **Project creation**

#### • Create skeleton code for the RobotController component.

- Wheel type mobile robot operation component
  - Operate the robot with GUI
  - Stops when the sensor value exceeds a certain level

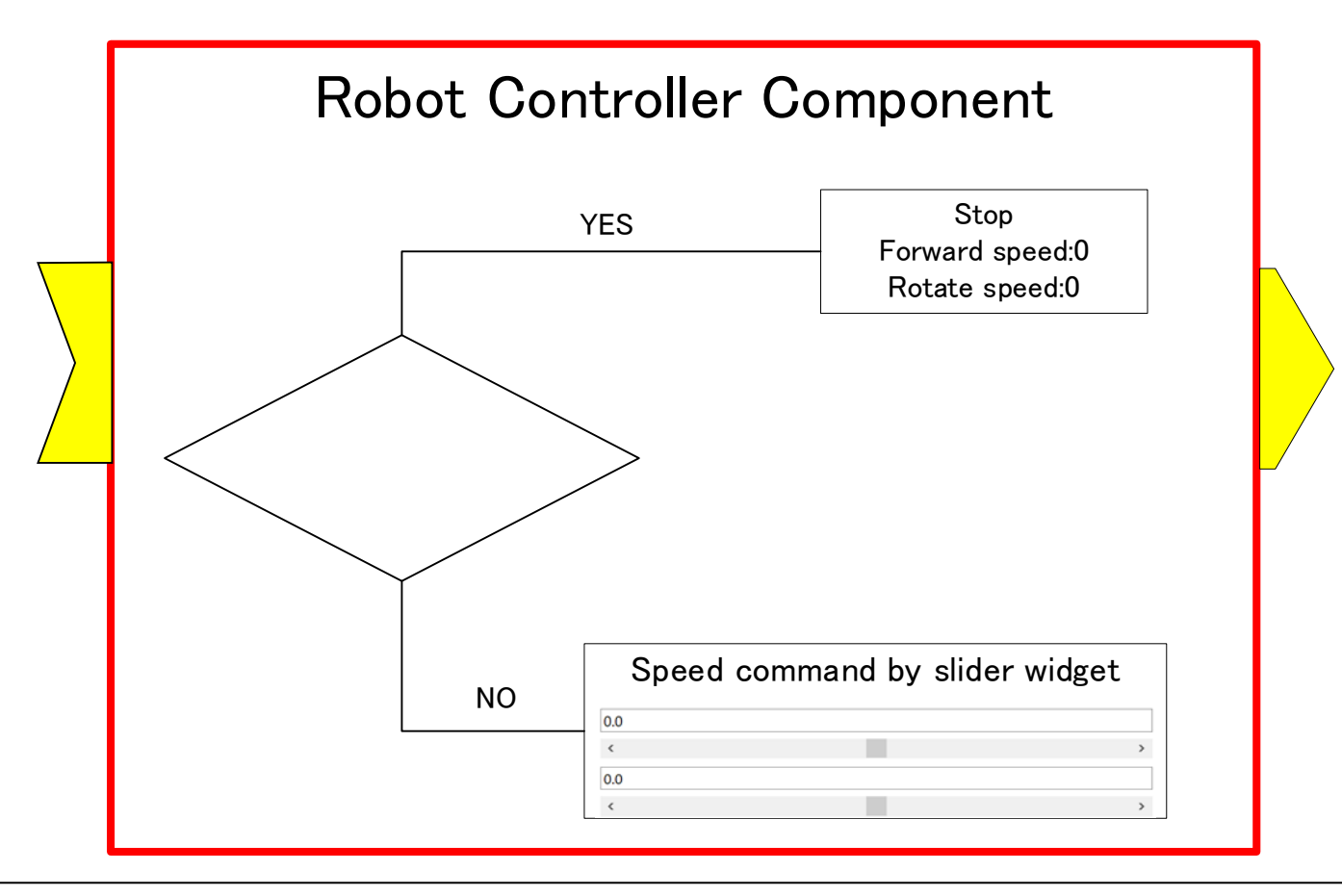

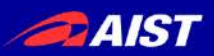

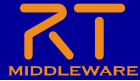

## **Project creation**

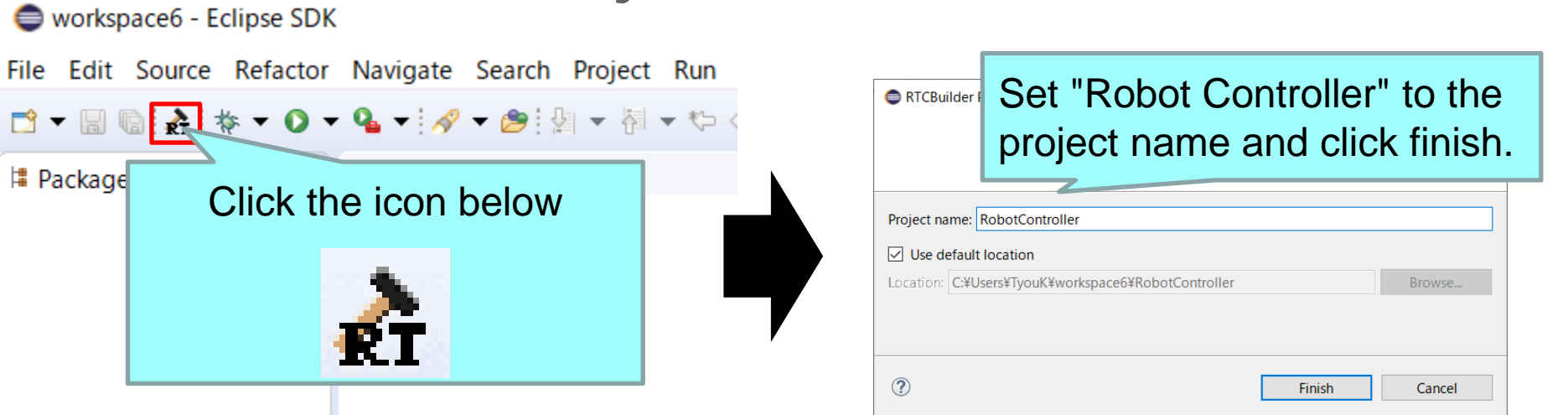

- A folder called "RobotController" is created in the directory specified in the workspace when Eclipse starts.
  - At this point, only "RTC.xml" and ".project" are generated
- The following items will be set
  - Basic profile
  - Activity profile
  - Data port profile
  - Service port profile
  - configuration
  - document
  - Language environment
  - RTC.xml

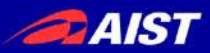

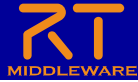

# Enter basic profile

- Set basic component information such as RT component profile information.
- Code generation, import/export, packaging process

| ✓ Hint                         |                                                                                |
|--------------------------------|--------------------------------------------------------------------------------|
|                                |                                                                                |
| Component name :               | Specifies the component name to                                                |
|                                | as the base instance name of the c                                             |
|                                | Only alphabet, number, hyphen an                                               |
| Description :                  | Specifies summary of functions the<br>ASCII is available.                      |
| Version :                      | Specifies the RT-Component version                                             |
| ~                              | Please specify in x.y.z format (x,y,z                                          |
| Vendor :                       | Specifies the RT-Component deve<br>ASCII is available.                         |
| <ul> <li>Category :</li> </ul> | Specifies RT-Component category                                                |
| 4                              | If it is not one of the selections, ar<br>Only alphabet, number, hyphen an     |
| vironment RTC.xml              |                                                                                |
|                                |                                                                                |
|                                |                                                                                |
|                                |                                                                                |
|                                | Description :<br>Version :<br>Vendor :<br>Category :<br>A<br>vironment RTC.xml |

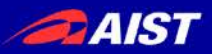

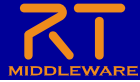

# Enter basic profile

- Component name
  - RobotController
- Module overview
  - Optional (Robot Controller Component)
- version
  - Optional (1.0.0)
- Vendor name
  - Any
- Module category
  - Optional (Controller)
- Component type
  - STATIC
- Activity type
  - PERIODIC
- Component type
  - DataFlow
- Maximum number of instances
  - \_ 1
- Execution type
  - PeriodicExecutionContext
- Execution cycle
  - 1000.0
- Overview
  - Any

#### Basic

This section defines RT-Component Basic information.

| *Component name :            | RobotController                   |  |
|------------------------------|-----------------------------------|--|
| Description :                | ModuleDescription                 |  |
| *Version :                   | 1.0.0                             |  |
| *Vender :                    | VenderName                        |  |
| *Category :                  | Category ~                        |  |
| Component type :             | STATIC ~                          |  |
| Component's activity type :  | PERIODIC ~                        |  |
| Component kind :             | DataFlow FSM MultiMode Choreonoid |  |
| Number of maximum instance : | 1                                 |  |
| Execution type :             | PeriodicExecutionContext ~        |  |
| Execution rate :             | 1000.0                            |  |
| Abstract :                   | ~                                 |  |
| RTC Type :                   |                                   |  |

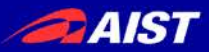

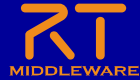

# Activity settings

• Set the activity to use.

| ACTIVITY             |                                            |                                   |
|----------------------|--------------------------------------------|-----------------------------------|
| - Activity           |                                            |                                   |
| This section specifi | es the action callback that is used.       |                                   |
| c                    | omponent Action concerning the component's | s initialization and finalization |
| onInitialize         | onFinalize                                 |                                   |
| c                    | omponent Action concerning the ExecutionCo | ontext's startup and shutdown     |
| onStartup            | onShutdown                                 |                                   |
|                      | Component Action in the a                  | live state                        |
| onActivated          | onDeactivated                              | onAborting                        |
| onError              | onReset                                    |                                   |
|                      | Dataflow Component A                       | Action                            |
| onExecute            | onStateUpdate                              | onRateChanged                     |
|                      | FSM Component Acti                         | ion                               |
| onAction             |                                            |                                   |
|                      | Mode Component Act                         | tion                              |
| <                    |                                            |                                   |
| base Acovity         | Select the                                 | Activity tab                      |
|                      |                                            |                                   |
|                      |                                            |                                   |
| Stans to an          | ahla snacifia                              | ad activity                       |
|                      | anie specilie                              |                                   |

1. Select the activity name you want to use or not use (Displayed in red when selected)

|              |                 | nent Action in the alive state | 2             |       |
|--------------|-----------------|--------------------------------|---------------|-------|
|              | onActivated     | onDeactivated                  | onAborting    |       |
|              | onError         | onReset                        |               |       |
|              |                 | Dataflow Component Action      |               |       |
|              | onExecute       | onStateUpdate                  | onRateChanged |       |
|              |                 | FSM Component Action           |               |       |
|              | onAction        |                                |               |       |
|              |                 | Mode Component Action          |               |       |
| $\mathbf{c}$ | Aftercel        | acting the activity page       | <u>,</u>      | ]     |
| Ζ.           | Aller sele      | ecting the activity name       | э,            |       |
| se           | lect ON-0       | OFF.                           |               |       |
| _            |                 |                                |               | 1     |
|              | Activity name : | onDeactivated                  |               |       |
|              |                 |                                |               | e onn |
|              |                 |                                |               |       |

### Activated activity names have a blue background

| ≯ *RobotController ⋈                                     |                                                                             |               |
|----------------------------------------------------------|-----------------------------------------------------------------------------|---------------|
| onStartup                                                | utdown                                                                      |               |
|                                                          | onent Action in the alive state                                             |               |
| onActivated                                              | onDeactivated                                                               | onAborting    |
| onError                                                  | onReset                                                                     |               |
|                                                          | Dataflow Component Action                                                   |               |
| onExecute                                                | onStateUpdate                                                               | onRateChanged |
|                                                          | FSM Component Action                                                        |               |
| onAction                                                 |                                                                             |               |
|                                                          | Mode Component Action                                                       |               |
| onModeChanged                                            |                                                                             |               |
| - Documentation                                          |                                                                             |               |
| This section specifies a s<br>If the action above is sel | hort description of each action.<br>lected, each document can be described. |               |
| Activity name : on                                       | Deactivated                                                                 |               |
|                                                          |                                                                             |               |

FRIAL SCIENCE Basic Activity Data Ports Service Ports Configuration Documentation Language and Environment RTC.xml

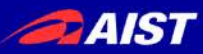

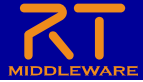

## Activity settings

| コールバック関数      | 処理                                                      |
|---------------|---------------------------------------------------------|
| onInitialize  | Initialization process                                  |
| onActivated   | Called only once when activated                         |
| onExecute     | Called periodically when active                         |
| onDeactivated | Called only once when deactivated                       |
| onAborting    | Called only once before entering ERROR state            |
| onReset       | Called only once when reset                             |
| onError       | Called periodically in ERROR state                      |
| onFinalize    | Called only once at the end                             |
| onStateUpdate | Called every time after onExecute                       |
| onRateChanged | Called only once when the ExecutionContext rate changes |
| onStartup     | Called only once when ExecutionContext starts execution |
| onShutdown    | Called only once when ExecutionContext stops executing  |

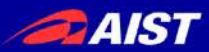

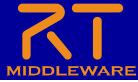

# Activity settings

- Enable the following activities
  - onInitialize
  - onActivated
  - onDeactivated
  - onExecute

| アクティビティ        |                   |               |
|----------------|-------------------|---------------|
| このセクションでは使用するア | クションコールバックを指定します。 |               |
|                | コンポーネントの初期化と終了処理に | 関するアクション      |
| onInitialize   | onFinalize        |               |
|                | 実行コンテキストの起動と停止に関  | するアクション       |
| onStartup      | onShutdown        |               |
|                | alive状態でのコンポーネント  | アクション         |
| onActivated    | onDeactivated     | onAborting    |
| onError        | onReset           |               |
|                | Dataflow型コンポーネントの | アクション         |
| onExecute      | onStateUpdate     | onRateChanged |
|                | FSM型コンポーネントのアク    | ション           |
| onAction       |                   |               |
|                | Mode型コンポーネントのア    | クション          |
| onModeChanged  |                   |               |

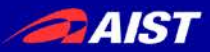

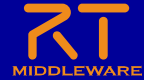

### Data port settings

• Add and set InPort and OutPort

| JataPort Profile                                                                                                    |                                              |                          |           |
|----------------------------------------------------------------------------------------------------|----------------------------------------------|--------------------------|-----------|
| is section defines RT-Component's E                                                                                           | DataPort Profile infor                       | mation.                  |           |
| Port Name (DataInPort)                                                                                                    | Add                                          | *Port Name (DataOutPort) | Add       |
|                                                                                                    | Delete                                       |                          | Delete    |
|                                                                                                    |                                              |                          |           |
| s section specifies a short description<br>ata port above is selected, each po                                                | on of each Data Port<br>rt can be described. |                          |           |
| his section specifies a short description<br>data port above is selected, each po<br>prt name :                               | on of each Data Port<br>rt can be described. |                          | ~ ReLoad  |
| is section specifies a short description<br>fata port above is selected, each port<br>name :<br><b>Sata Type</b><br>N. file : | on of each Data Port<br>rt can be described. |                          | ~ ReLoad  |
| section specifies a short description<br>ta port above is selected, each por<br>name :                                        | on of each Data Port<br>rt can be described. |                          | ~] ReLoad |

#### Data Ports

| ▼ DataPort Profile                                                                             | Data Ports                                                                                                    |
|------------------------------------------------------------------------------------------------|----------------------------------------------------------------------------------------------------|
| This section defines RT-Component's DataPort Profile information.                              | → DataPort Profile                                                                                                    |
| *Port Name (DataInPort) Add *Port Name (DataOutPort) Add Delete                                | This section defines RT-Component's DataPort Profile information.                                                                                             |
| Detail This section st If data port at Port name : Click the add button for ImPort or OutPort. | Detail This section st<br>If data port at Port name : in (InPort)                                                                                             |
| *Data Type     ~     ReLoad       IDL file :                                                   | *Data Type       RTC=Timed_hortSeq          IDL file : <rtm_b< td="">       &gt;¥rtm¥idl¥BasicDataType.idl         Var Name           Set each item.</rtm_b<> |

NATIONAL INSTITUTE OF ADVANCED INDUSTRIAL SCIENCE AND TECHNOLOGY (AIST)

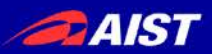

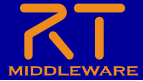

# Data port settings

- Set the following InPort
  - in
    - Data Type: RTC::TimedShortSeq
    - Please do not mistake it for Timed Short type.
- Set the following OutPort
  - out
    - Data Type : RTC::TimedVelocity2D
    - Please do not mistake it for TimedVelocity3D type and TimedVector2D.

| ★RobotController 8                                                                        |                                                           |                                 |           |
|-------------------------------------------------------------------------------------------|-----------------------------------------------------------|---------------------------------|-----------|
| Data Ports                                                                                |                                                           |                                 |           |
|                                                                                           |                                                           |                                 |           |
| This section defines RT-                                                                  | Component's DataPort Pro                                  | file information.               |           |
| *Port Name (DataInPo<br>in                                                                | rt)                                                       | Add *Port Name (DataOut)<br>out | Port) Add |
| <ul> <li>Detail</li> <li>This section specifies a<br/>If data port above is se</li> </ul> | short description of each [<br>ected, each port can be de | Data Port.<br>escribed.         |           |
| Port name : out (OutPo                                                                    | rt)                                                       |                                 |           |
| *Data Type RTC::TI<br>IDL file : <rtm_<br>Var Name</rtm_<br>                              | ROOT-¥rtm¥idl¥Evtended                                    | the data type                   | ∼ ReLoad  |
|                                                                                           | from the                                                  | drop-down l                     | ist.      |

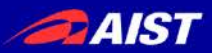

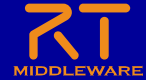

## About the data port

• Port for communicating continuous data

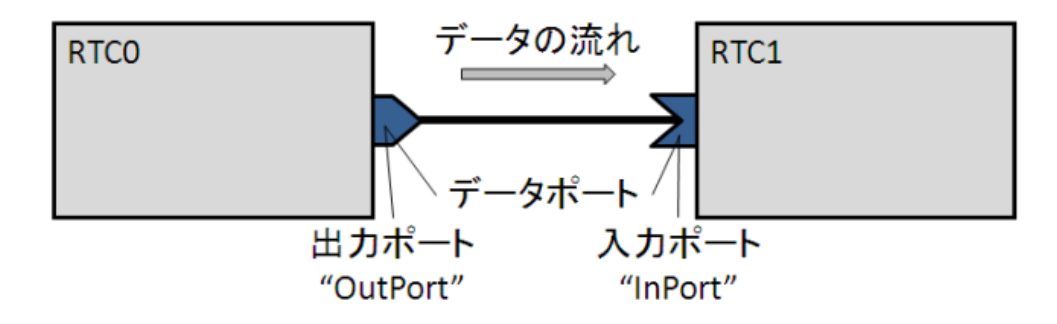

 以下の例はデータフロー型がpush、サブスクリプション型がflush、 インターフェース型がcorba\_cdrの場合

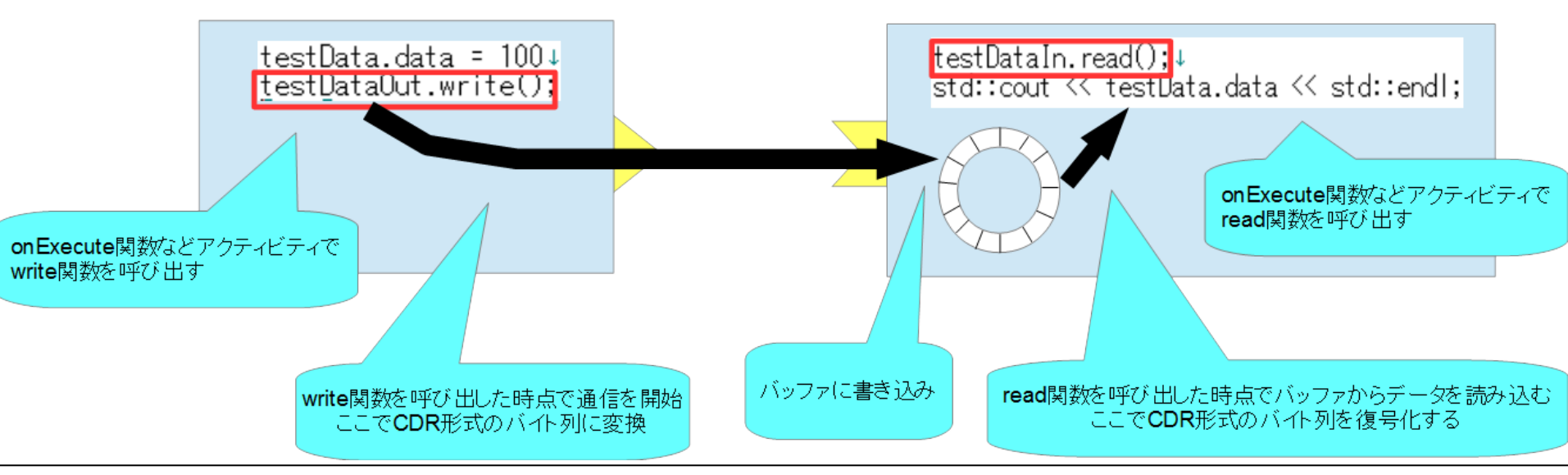

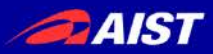

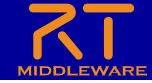

# About RTC::TimedVelocity2D type

- Data type for expressing the speed of a mobile robot defined in ExtendedDataTypes.idl.
  - vx: Velocity in the X-axis direction
  - vy: Velocity in the Y-axis direction (0 assuming the wheels do not skid)
  - va: Angular velocity around the Z axis

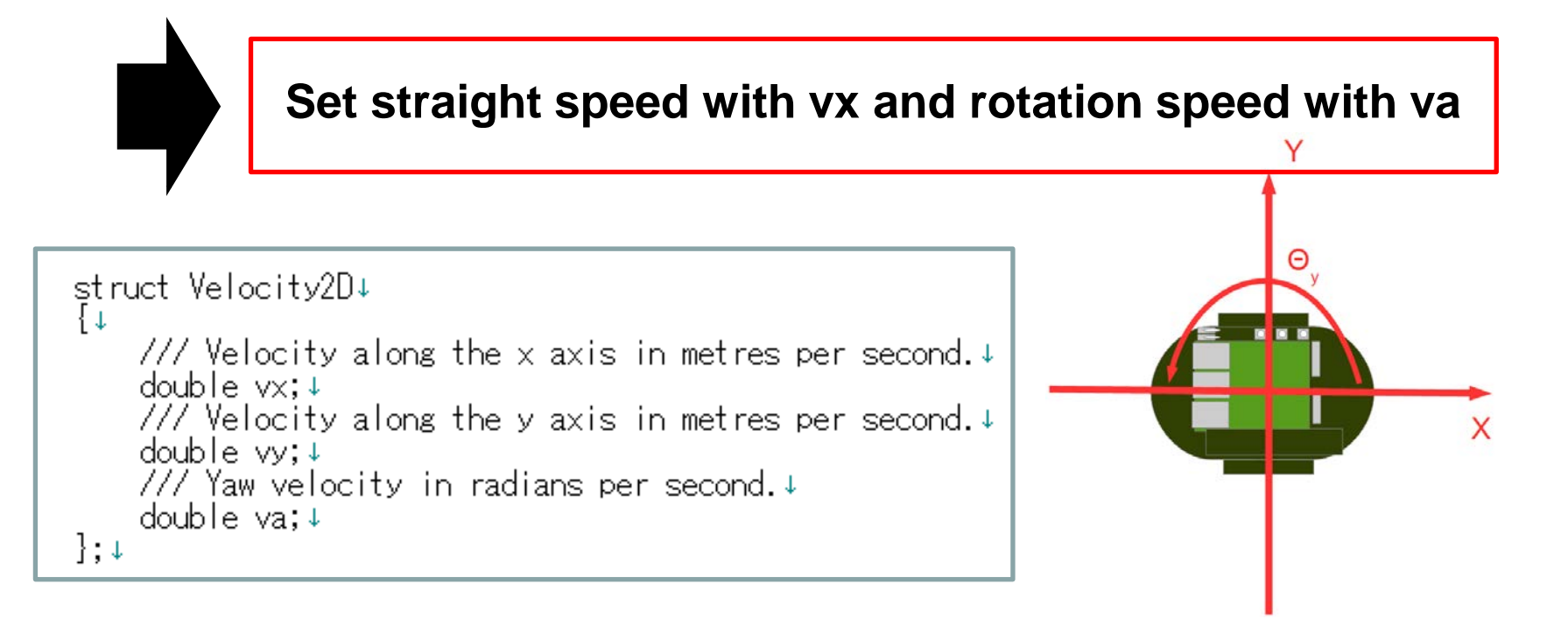

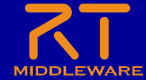

 $\sim$ 

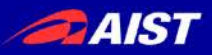

# **Configuration Parameter settings**

Add and set configuration parameters

| <b>RT-Component</b> | Configuration | Parameter |
|---------------------|---------------|-----------|
|---------------------|---------------|-----------|

| RT-Component Configuration Parameter Definitions This section defines RT-Component Configuration Parameter | ✓ Hint                       |
|----------------------------------------------------------------------------------------------------|------------------------------|
| *Name                                                                                                    | Add Delete                   |
|                                                                                                    | Paramet                      |
| • Detail                                                                                                   | Data typ                     |
| This section specifies each Configuration Parameter des<br>Parameter name :                                | ription. Default             |
| *Type                                                                                                    | ✓ Variable                   |
| *Default Value                                                                                             | Coloct the Configuration tob |
|                                                                                                    |                              |

#### • コンフィギュレーションパラメータを追加する手順

#### **RT-Component Configuration Parameter**

| *Name                                                  | Add<br>Delete         |                  |
|--------------------------------------------------------|-----------------------|------------------|
| Detail This section specifies each Configuration Parar | Click the add button. | V                |
| Parameter name :                                       |                       |                  |
| *Type                                                  |                       | INDUSTRIAL SCIEN |

#### **RT-Component Configuration Parameter**

▼ RT-Component Configuration Parameter Definitions

This section defines RT-Component Configuration Parameter.

| *Name                              | Add    |
|------------------------------------|--------|
| speed_x                            | Delete |
| Click the parameter name to rename | e it.  |

#### Detail

This section specifies each Configuration Parameter description.

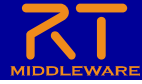

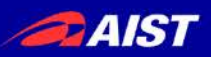

# **Configuration Parameter settings**

- Set the following configuration parameters
  - speed\_x
    - Type:double
    - Default Value: 0.0
    - Constraint:-1.5<x<1.5
    - Widget:slider
    - Step: 0.01

#### - speed\_r

- Type:double
- Default Value: 0.0
- Constraint :-2.0<x<2.0
- Widget:slider
- Step: 0.01

This section defines RT-Component Configuration Parameter.

| *Name   | Add    |
|---------|--------|
| speed_x |        |
| speed_r | Delete |
| stop_d  |        |
|         |        |
|         |        |

#### - Detail

This section specifies each Configuration Parameter description.

Parameter name : speed\_x

| *Type           | double ~                     |
|-----------------|------------------------------|
| *Default Value  | 0.0                          |
| Variable name : |                              |
| Unit :          |                              |
| Constraint :    | -1.5 <x<1.5< td=""></x<1.5<> |
| Widget :        | slider ~                     |
| Step :          | 0.01                         |

| Enable operation of mobile robots using GUI (slider) |   |
|------------------------------------------------------|---|
| 0.0                                                  |   |
| <                                                    | > |
| 0.1                                                  |   |
| <                                                    | > |
|                                                      |   |

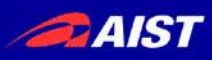

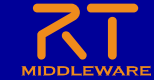

\*

## Configuration parameter constraints, and widget settings

 Show GUI when editing configuration parameters in RT System Editor

0

40

• Widget:text

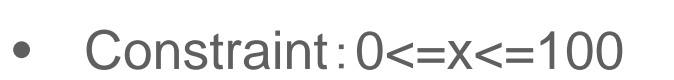

- Widget:spin
- Step:10
- Constraint: 0<=x<=100</li>
- Widget:slider
- Step:10

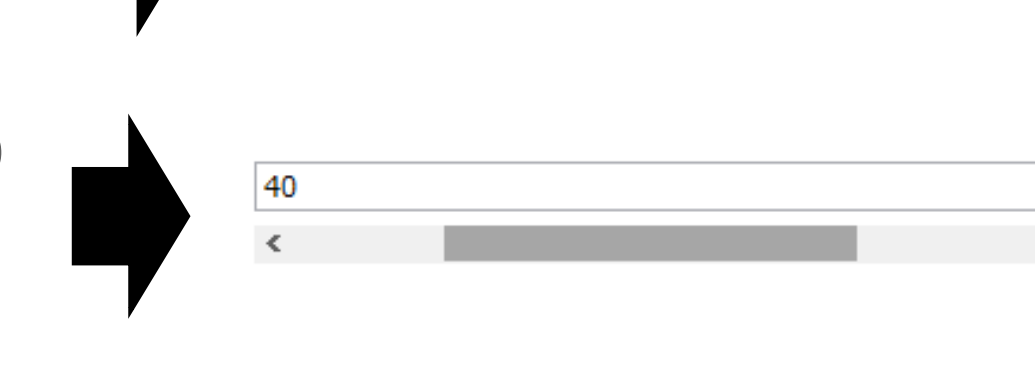

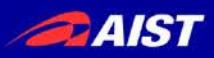

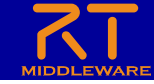

## Configuration parameter constraints, and widget settings

- Constraint: (0,1,2,3)
- Widget:radio

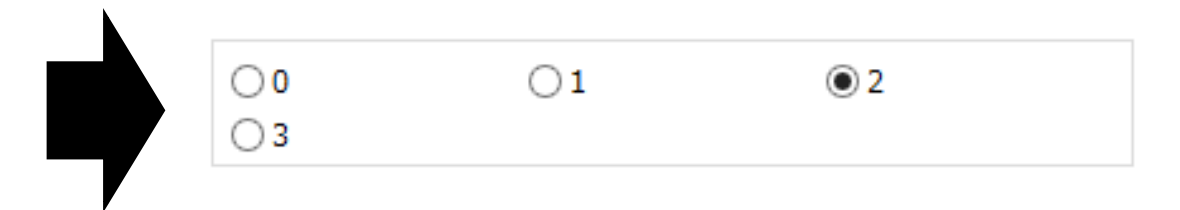

- Constraint: (0,1,2,3)
- Widget: checkbox

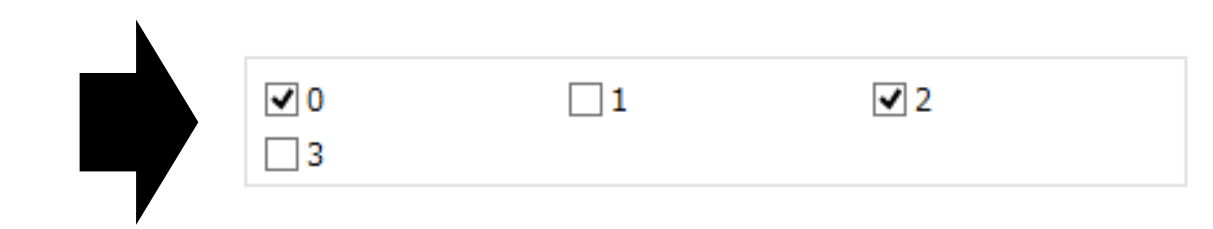

- Constraint: (0,1,2,3)
- Widget:ordered\_list

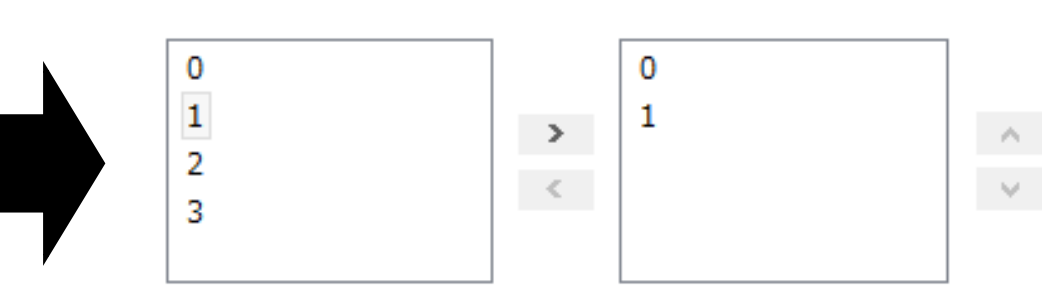

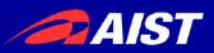

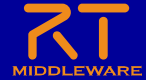

# **Configuration Parameter settings**

- Set the following configuration parameters
  - stop\_d
    - Type:int
    - Default Value: 30

#### This section defines RT-Component Configuration Parameter.

| *Name   |  | Add    |
|---------|--|--------|
| speed_x |  | Dalata |
| speed_r |  | Delete |
| stop_d  |  |        |
|         |  |        |
|         |  |        |

#### - Detail

This section specifies each Configuration Parameter description.

#### Parameter name : stop\_d

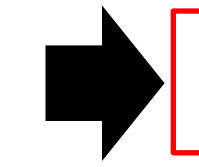

Stop when the sensor value is greater than or equal to this value

| *Type           | int ~  |
|-----------------|--------|
| *Default Value  | 30     |
| Variable name : |        |
| Unit :          |        |
| Constraint :    |        |
| Widget :        | text ~ |
| Step :          |        |

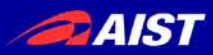

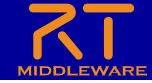

## Raspberry Pi mouse distance sensor

- Raspberry Pi mouse is equipped with a distance sensor
  - The measured value becomes larger as the distance to the object is shorter.

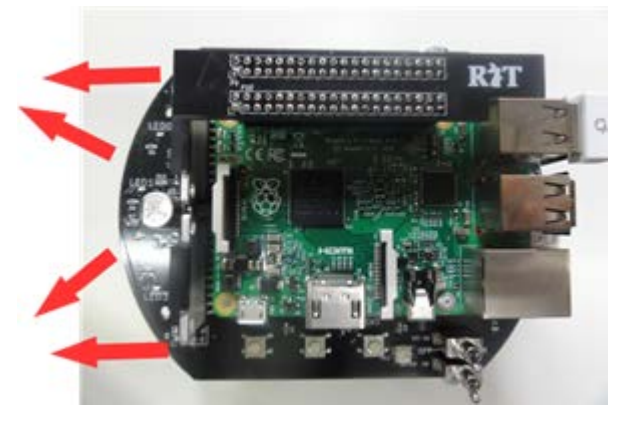

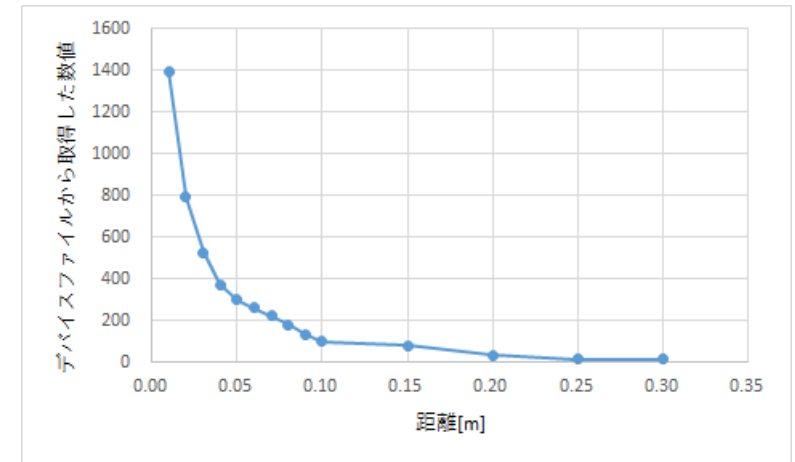

• The simulator also calculates and outputs a value close to this data.

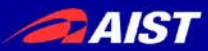

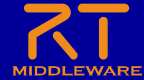

ドキュメントの設定

• 各種ドキュメント情報を設定

|     | ➢ RobotController ⋈                                       | -                                                                                                    |
|-----|-----------------------------------------------------------|----------------------------------------------------------------------------------------------------|
|     | ドキュメント生成                                                  |                                                                                                    |
|     | ▼ コンポーネント概要 ▼ ヒント                                         |                                                                                                    |
|     | 講習会用Raspberry Piマウス制御コンポーネント コンポーネント その他:<br>作成者・連絡が      | 設要: コンポーネントに関する概要説明を記述します。<br>コンポーネントに関する付加的な情報を記述します。<br>先: name <mail address="">の書式で入力します。</mail> |
|     | 入出力:                                                      | 名前[name]はローマ学表記で入力します。<br>メールアドレスは<>記号で括る必要があります。                                                    |
|     | アルコリズムなど:                                                 |                                                                                                    |
|     | ▼ その他                                                     |                                                                                                    |
|     | 作成者·連絡先:                                                  |                                                                                                    |
|     | うイセンス,使用条件:                                               |                                                                                                    |
|     | <<br>基本 アクティビティ データポート サービスポート コンフィギュレーション ドキュメント生成 言語・環境 | t RTC.xml                                                                                            |
|     |                                                           |                                                                                                    |
|     | 「ドキュメント生産                                                 | 成」タブを選択                                                                                              |
| 今回は | 適当に設定しておいてくた                                              | <i>こさい。</i>                                                                                          |

- 空白でも大丈夫です

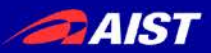

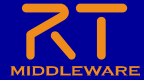

## Language setting

• Set information about the language to be implemented and the operating environment.

#### Language and Environment

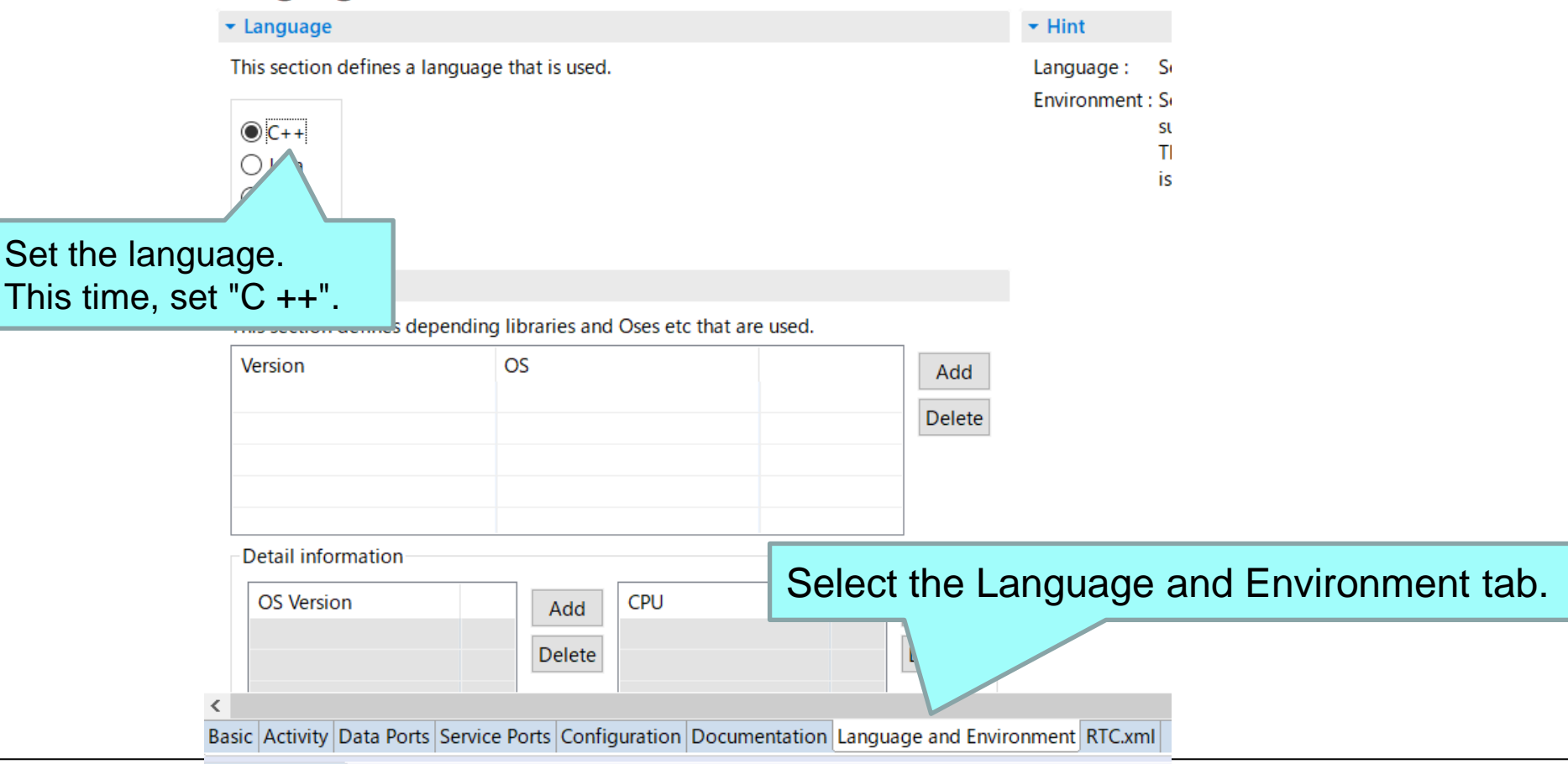

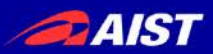

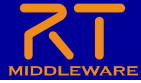

# Skeleton code generation

- A skeleton code is generated by pressing the code generation button from the basic tab.
  - Workspace¥RobotController
    - Source code
      - C++ Source files(.cpp)
      - Header files (.h)
    - CMakeLists.txt
    - rtc.conf、RobotController.conf
    - etc.

| RTC Type :                         |                                        | ·                   |
|------------------------------------|----------------------------------------|---------------------|
| ▼ Code Generation                  |                                        |                     |
| Generates code.<br>Code Generation | nation                                 |                     |
| Click the code                     | e generation button                    |                     |
|                                    |                                        |                     |
| <                                  |                                        |                     |
| Basic Activity Data Ports Service  | Ports Configuration Documentation Lang | luage and Environme |

Select the Basic tab.

- Check the generated file
  - Right-click the created project and select "Show In"(表示方法)-> "System Explorer".
  - Explorer will open the workspace folder, so check if the above file exists

| 🛿 Package I | Explo    | orer 🛛 Riq                             | ght clicl         | k on th | e created           | pro  | ojec           | t                          | DIC       |
|-------------|----------|----------------------------------------|-------------------|---------|---------------------|------|----------------|----------------------------|-----------|
| > 🖻 Robot   | <u> </u> | New<br>Go Into                         |                   |         | >                   |      |                | ⊡ Da                       | ataFlow 🗌 |
|             |          | Open in Nev                            | w Window          |         |                     | nsta | ance :         | 1                          |           |
|             |          | Show In                                |                   |         | Alt+Shift+W >       | 85.  | Navi           | gator                      | ł         |
|             |          | Copy<br>Copy Qualif<br>Paste<br>Delete | ied Name<br>"Shov | v In"-> | Ctrl+C<br>"System I |      | Syste<br>Prope | erties<br>erties<br>erries | lorer     |

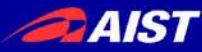

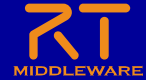

# Edit source code, build RTC

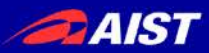

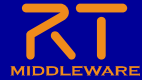

# Steps to build

- Generate various files required for build
  - Various files generated by CMake
- Edit the source code
  - Edit RobotController.h
  - Edit RobotController.cpp
- Build
  - Windows: Visual Studio
  - Ubuntu: Code::Blocks

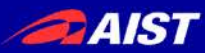

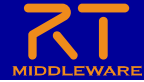

## CMake

- Generate various files required for build
  - Describe the settings in CMakeLists.txt.
    - CMakeLists.txt is also generated when you create the skeleton code in RTC Build

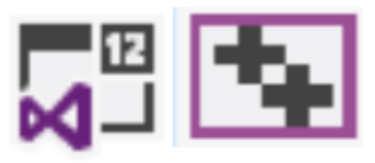

Visual Studio (ソリューションファイル、 プロジェクトファイル等)

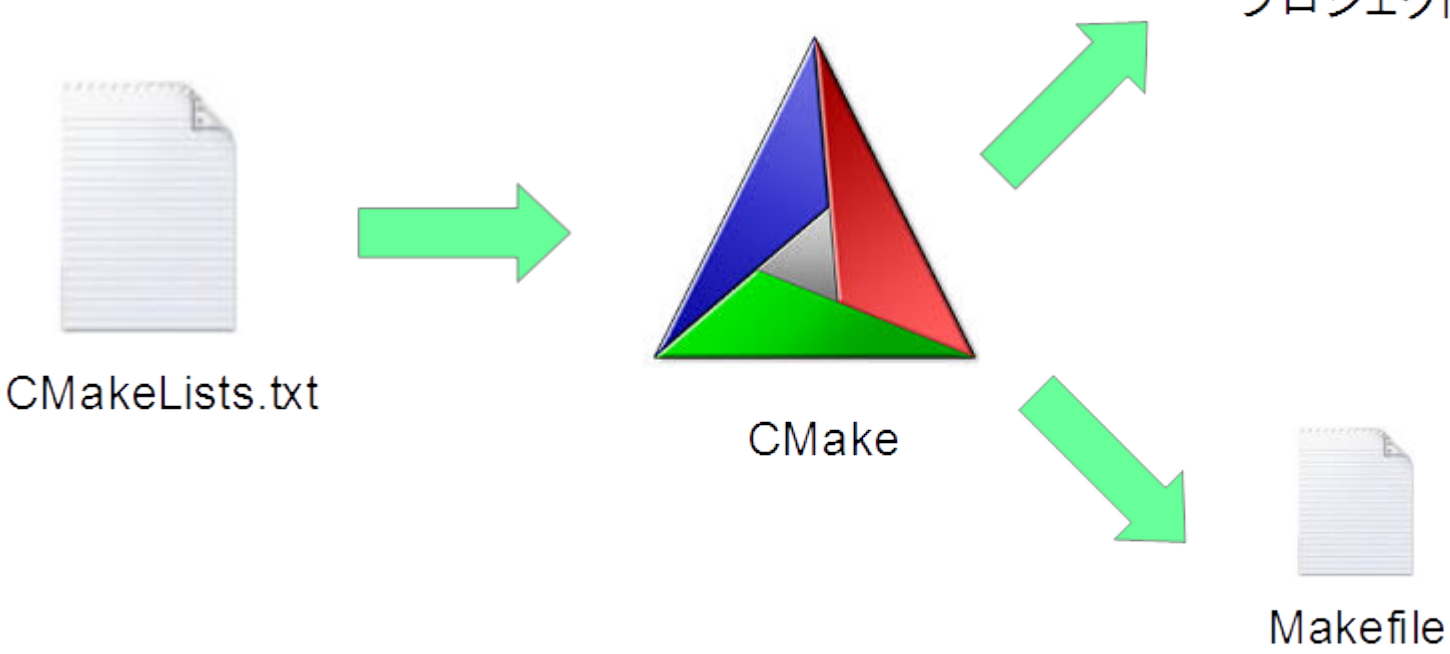

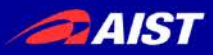

# Generating files needed for build

- Start CMake
  - Windows 7
    - 「スタート」→「すべてのプログラム」→「CMake」→「CMake (cmake-gui)」
  - Windows 8.1
    - 「スタート」→「アプリビュー(右下矢印)」→「CMake」→「CMake (cmake-gui)」
  - Windows 10
    - 左下の「ここに入力して検索」にCMakeと入力して表示されたCMake(cmake-gui)を起動
  - Ubuntu
    - Enter the following command
    - cmake-gui

| 🔺 CMake 3.2.1 - 🗕 🗖 🗙                                                                                             |
|----------------------------------------------------------------------------------------------------|
| Eile Tools Options Help                                                                                           |
| Where is the source code: Browse Source                                                                           |
| Where to build the binaries: Browse Build                                                                         |
| Search: Grouped T Advanced 🛉 Add Entry 🗱 Remove Entry                                                             |
| Name Value                                                                                                    |
|                                                                                                    |
|                                                                                                    |
|                                                                                                    |
|                                                                                                    |
|                                                                                                    |
|                                                                                                    |
|                                                                                                    |
|                                                                                                    |
| Press Configure to update and display new values in red, then press Generate to generate<br>selected build files. |
| Configure Generate Current Generator: None                                                                        |
|                                                                                                    |
|                                                                                                    |
|                                                                                                    |

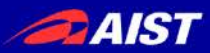

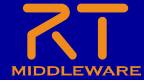

# cmake-guiの起動

• Windows 8.1

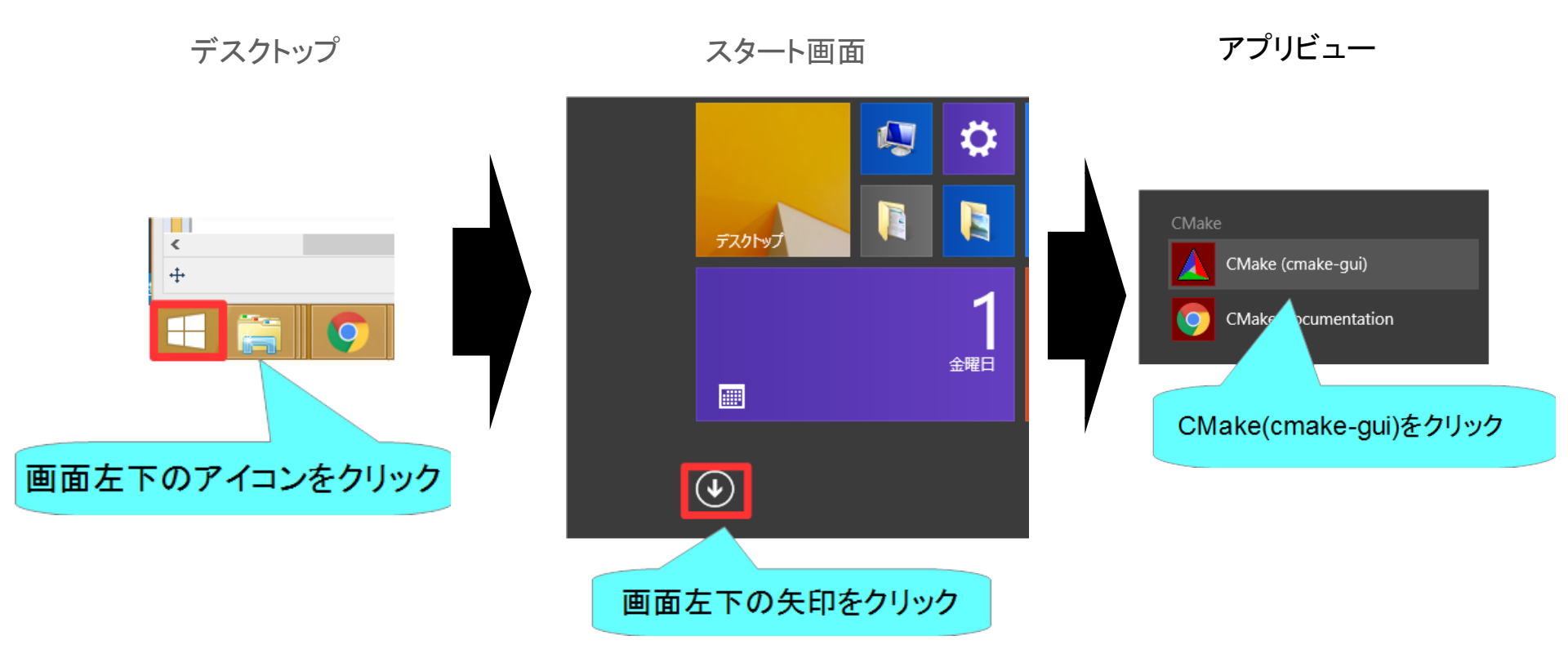
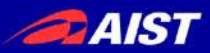

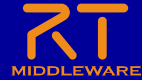

# cmake-guiの起動

• Windows 10

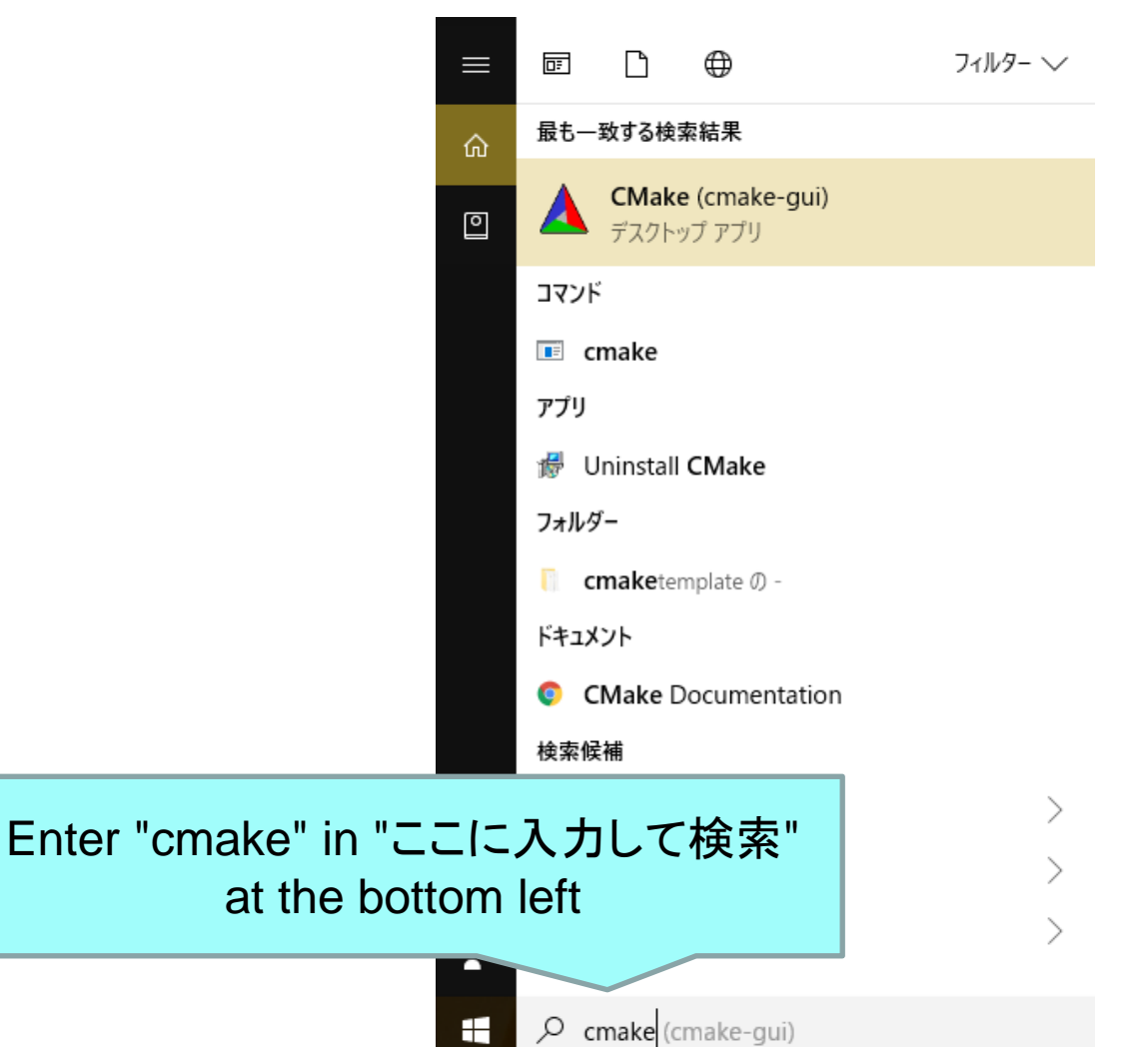

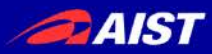

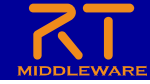

# Generating files needed for build

- Drag and drop CMakeLists.txt onto cmake-gui
  - CMakeLists.txt is a folder for projects generated by RTC Builder.

(例: C:¥workspace¥RobotController)

| N I 🖸 IN 🖘 I            | RobotController               | _ 0                                                        |                                                                                                    |                                           | CMake 3.7.2 -                               | - • ×                     |
|-------------------------|-------------------------------|------------------------------------------------------------|----------------------------------------------------------------------------------------------------|-------------------------------------------|---------------------------------------------|---------------------------|
| ファイル ホーム                | 共有 表示                         |                                                            | <u>File T</u> o                                                                                                    | ols Options Help                          |                                             |                           |
|                         |                               |                                                            | Where is                                                                                                    | the source code:                          |                                             | Browse Source             |
|                         | ▶移動先・ × 削除・                   |                                                            | libere to                                                                                                    | build the binaries:                       |                                             | V Browse Build            |
| コピー 貼り付け                | 10コピー先・ ■前名前の変更 新しい           |                                                            | and the second second sec | and the bindnes.                          |                                             | t Browse Band.            |
|                         | フォルター                         |                                                            | Sgarch                                                                                                    |                                           | Grouped Advanced PAdd En                    | try 🐺 Remove Entry        |
| クリッフホート                 | 登埋 新規                         | 間、運択                                                       | Name                                                                                                    |                                           | Value                                       |                           |
| € 🦻 ד ↑ 🖣               | « workspace » RobotController | ✓ C RobotControllerの検索                                     | ρ                                                                                                    |                                           |                                             |                           |
| 📰 デスクトップ                | <b>^</b> 名前 <b>^</b>          | 更新日時 種類                                                    |                                                                                                    |                                           |                                             |                           |
| 🗟 最近表示した                | Duild                         | 2017/06/09 17:23 78/11.7411.                               | 8-                                                                                                    |                                           |                                             |                           |
|                         | Cmake                         | 2017/06/09 17:22 ファイル フォル                                  | л<br>А́—                                                                                                    |                                           |                                             |                           |
| ConeDrive               | M doc                         | 2017/06/09 17:22 ファイル フォル                                  | <i>h</i>                                                                                                    |                                           |                                             |                           |
| IF≠1X>F                 | 🔒 idi                         | 2017/06/09 17:22 ファイル フォル                                  | 9-                                                                                                    |                                           |                                             |                           |
| 山田像                     | \mu include                   | 2017/06/09 17:22 ファイル フォル                                  |                                                                                                    |                                           |                                             |                           |
| 🏨 電子メールの                | \mu src                       | 2017/06/09 19:05 ファイル こ                                    |                                                                                                    |                                           |                                             |                           |
| A +- 1 BU -7            | .project                      | 2017/06/09 17:06 PROJECT 7                                 | アイル Press                                                                                                    | Configure to update and display new v     | alues in red, then press Generate to genera | ate selected build files. |
| N 24714 2               | CMakeLists.txt                | 2017/06/09 17:22 _ テキスト ドキュ                                | UC/h Config                                                                                                    | re <u>G</u> enerate Open <u>Project</u> O | urrent Generator: None                      |                           |
| I PC                    | COPYING                       | 2017/06/09 17:22 ファイル                                      |                                                                                                    |                                           |                                             |                           |
| ◎ ダウンロード                | COPYING.LESSER                | 2017/06/09 17:22 LESSER 77                                 | 111                                                                                                    |                                           |                                             |                           |
| 📔 デスクトップ                | README.RobotController        | 2017/06/09 17:22 ROBOTCON                                  | ITRO                                                                                                    |                                           |                                             |                           |
| 1.00 k#1%2/h            | RobotController.conf          | 2017/06/09 17:22 CONF J71)                                 |                                                                                                    |                                           |                                             |                           |
| 📔 ビクチヤ                  | RTC.conr                      | 2017/06/09 17:22 CONF ///)<br>2017/06/00 10:02 XML 7=//    |                                                                                                    |                                           |                                             |                           |
| 🗋 ビデオ                   | BTC xml20170609172246         | 2017/06/09 19:03 XMC J/4/J/<br>2017/06/09 17:22 XMI 201706 | 5001                                                                                                    |                                           |                                             |                           |
| 🚺 ミュージック                |                               | 2017/00/09 17:22 - XMC201700                               |                                                                                                    |                                           |                                             |                           |
| 🊢 ローカル ディス              |                               |                                                            |                                                                                                    |                                           |                                             |                           |
|                         | × 7                           |                                                            |                                                                                                    |                                           |                                             |                           |
| ■ ネットワーク<br>15 個の項目 1 個 | の項目を選択 3.26 KB                |                                                            |                                                                                                    |                                           |                                             |                           |
|                         | A STATE CARE A CARE AND A     |                                                            |                                                                                                    |                                           |                                             |                           |

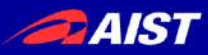

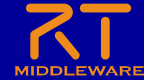

#### Generating files needed for build

|                                                                                                    | CMake 3.16.3 - C:/Users/TyouK/workspace6/RobotController/build – 🗆 🗙 |  |  |  |  |  |  |  |
|----------------------------------------------------------------------------------------------------|----------------------------------------------------------------------|--|--|--|--|--|--|--|
| <u>F</u> ile <u>T</u> ools <u>O</u> ptions <u>H</u> elp                                                                                  |                                                                      |  |  |  |  |  |  |  |
| Where is the source code:       C:/Users/TyouK/workspace6/RobotController       Browse Source                                            |                                                                      |  |  |  |  |  |  |  |
| Where to build the binaries C:/Users/TyouK/workspace6/RobotController/build > Browse Build                                               |                                                                      |  |  |  |  |  |  |  |
| Search: Grouped Advance Vdd Entry                                                                                                    | <u>R</u> emove Entry                                                 |  |  |  |  |  |  |  |
| Name<br>Set the folder to generate solution files etc.<br>(e.g.:C:/workspace/RobotController/build)<br>Add "/build" after drag and drop. |                                                                      |  |  |  |  |  |  |  |
| Press Configure to update and display new values in red, then press Generate to generat<br>files.                                        | te selected build                                                    |  |  |  |  |  |  |  |
| Configure Generate Open Project Current Generator: None                                                                                  |                                                                      |  |  |  |  |  |  |  |
|                                                                                                    |                                                                      |  |  |  |  |  |  |  |

AIST

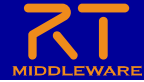

# ビルドに必要なファイルの生成

| CMake 3.16.3 - C:/Users/TyouK/workspace6/RobotController/build — 🗌 🗙                                           |
|----------------------------------------------------------------------------------------------------|
| ile <u>T</u> ools <u>O</u> ptions <u>H</u> elp                                                                 |
| Where is the source code:         C:/Users/TyouK/workspace6/RobotController         Browse Source              |
| Where to build the binaries: C:/Users/TyouK/workspace6/RobotController/build > Browse Build                    |
| earch: Grouped Advanced Advanced Remove Entry                                                                  |
| Name Value                                                                                                    |
| Press Configure to update and display new values in red, then press Generate to generate selected build files. |
|                                                                                                    |
|                                                                                                    |
| Click the Configure button.<br>Collect library information required for compilation.                           |

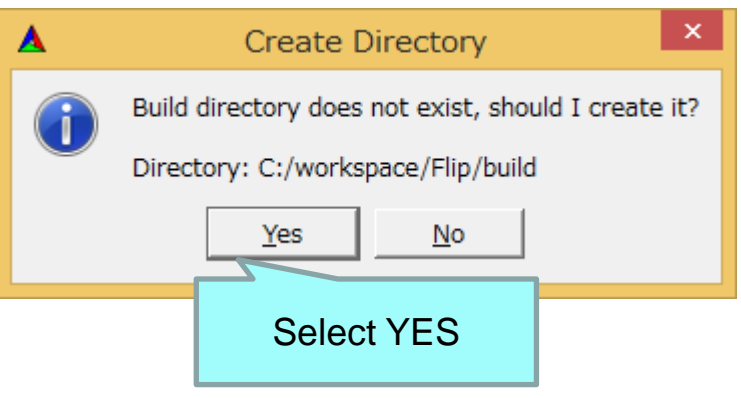

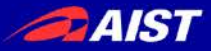

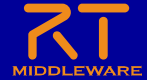

#### For CMake 3.14 or later

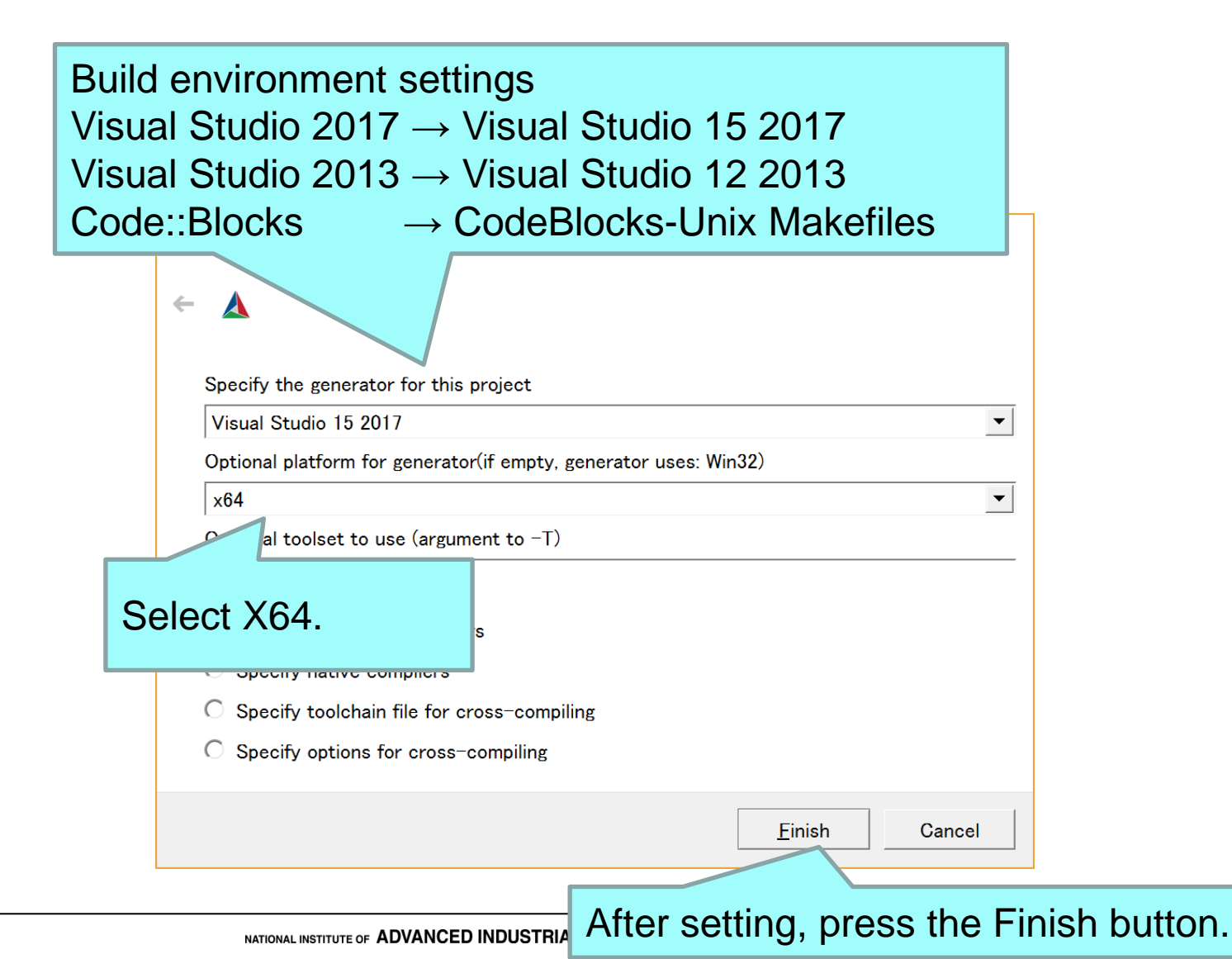

41

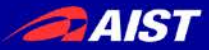

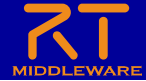

#### CMake 3.13以前の場合

| ド環境の設定                                       |                                                 |
|----------------------------------------------|-------------------------------------------------|
| ual Studio 2013 32bit -                      | → Visual Studio 12 2013                         |
| ual Studio 2013 64bit -                      | <ul> <li>Visual Studio 12 2013 Win6/</li> </ul> |
| uel Ctudio 2013 04bit                        | Visual Studio 12 2010 Villo-                    |
| uai Studio 2017 32bit -                      | VISUAI SLUGIO 15 2017                           |
| ual Studio 2017 64bit –                      | → Visual Studio 15 2017 Win64                   |
| de::Blocks –                                 | <ul> <li>CodeBlocks-Unix Makefiles</li> </ul>   |
| 2bitか64bitかはインストー                            | ールした-                                           |
| OpenRTM aisth32                              | ン<br>2 bitから4 bitかで選択                           |
| Openixi M-aist///32                          | Lon No4bin C 医尔                                 |
|                                              |                                                 |
|                                              |                                                 |
| Specify the generator for this project       |                                                 |
| Visual Studio 12 2013                        | <b>-</b>                                        |
| Optional toolset to use (-T parameter)       |                                                 |
|                                              |                                                 |
| Use default native compilers                 |                                                 |
| <ul> <li>Specify native compilers</li> </ul> |                                                 |
| O Specify toolchain file for cross-compilin  | ie -                                            |
| O Specify options for cross-compiling        |                                                 |
|                                              |                                                 |
|                                              |                                                 |
|                                              | <u>F</u> inish Cancel                           |
|                                              |                                                 |
|                                              | 設定後 Finishボタンを埋ま                                |
|                                              | 設定版、「IIISII/INフノを押9                             |

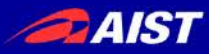

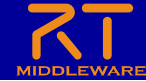

#### Generating files needed for build

| 🛦 CMake 3.16.3 - C:/Users/TyouK/workspace6/RobotController/build – 🗆 🗙                                                                                                    |                                          |                                                                           |                                    |  |  |  |
|----------------------------------------------------------------------------------------------------|------------------------------------------|---------------------------------------------------------------------------|------------------------------------|--|--|--|
| <u>F</u> ile <u>T</u> ools <u>O</u> ptions <u>H</u> elp                                                                                                    |                                          |                                                                           |                                    |  |  |  |
| Where is the source code: C:/Users/TyouK/workspace6/RobotController                                                                                                    |                                          | Browse <u>S</u> o                                                         | urce                               |  |  |  |
| Where to build the binaries: C:/Users/TyouK/workspace6/RobotController/                                                                                                    | /build $\sim$                            | Browse E                                                                  | <u>}</u> uild                      |  |  |  |
| Search: Grouped Advanced 🗣 🗛                                                                                                    | ld Entry                                 | ≋ <u>R</u> emove E                                                        | intry                              |  |  |  |
| Name Value                                                                                                    |                                          |                                                                           | ^                                  |  |  |  |
| BUILD_DOCUMENTATION BUILD_IDL BUILD_SOURCES CMAKE_CONFIGURATION_TYPES Debug;Release;MinSi                                                                                                    | izeRel;RelW                              | /ithDebInfo                                                               | ~                                  |  |  |  |
|                                                                                                    |                                          |                                                                           | >                                  |  |  |  |
| Press Configure to update and display new values in red, then press Gener<br>files.                                                                                                    | rate to gene                             | erate selecteo                                                            | a build                            |  |  |  |
| Configure Generate Open Project Current Generator: Visual Stu                                                                                                    | udio 15 201                              | 7                                                                         |                                    |  |  |  |
| OPENRTM_CFLAGS=-D_WIN32_;-D_x86_;-D_NT_;<br>OPENRTM_INCLUDE_DIRS=C:/Program_Files/OpenRTM-<br>OPENRTM_LDFLAGS=<br>OPENRTM_LIBRARY_DIRS=C:/Program_Files/OpenRTM-<br>OPENRTM_LIBRARIES=optimized;RTC122_vc14_x64;op<br>OPENRTM_IDLC=omniidl<br>OPENRTM_IDLFLAGS=-bcxx;-Wba;-nf;-Wbshortcut;-I<br>OPENRTM_IDLFLAGS=-bcxx;-Wba;-nf;-Wbshortcut;-I<br>OPENRTM_IDL_WRAPPER=rtm-skelwrapper.py<br>OPENRTM_IDL_WRAPPER_FLAGS=include-dir="";s<br>Distribution is Windows<br>Configuring_done | -D_OSV<br>aist/1.<br>otimized<br>C:/Prog | ERSION_=<br>2.2;C:/Pr<br>2.2/bin/v<br>;coil122_<br>ram Files<br>fix=Skel; | =4; ^<br>cog<br>_vc1<br>_vc<br>s/0 |  |  |  |
| <                                                                                                    |                                          |                                                                           | >                                  |  |  |  |
|                                                                                                    |                                          |                                                                           |                                    |  |  |  |

#### If "Configure done" is displayed, it is successful.

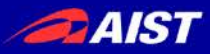

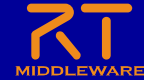

## Generating files needed for build

|             | A CMake 3.16.3 - C:/Users/TyouK/workspa                                                                                                    | ace6/RobotController/build -                                                |                              |  |  |  |  |
|-------------|----------------------------------------------------------------------------------------------------|-----------------------------------------------------------------------------|------------------------------|--|--|--|--|
|             | <u>File Tools Options H</u> elp                                                                                                    |                                                                             |                              |  |  |  |  |
|             | Where is the source code: C:/Users/Tyouk                                                                                                    | K/workspace6/RobotController                                                | Browse <u>S</u> ource        |  |  |  |  |
|             | Where to build the binaries: C:/Users/Tyout                                                                                                    | K/workspace6/RobotController/build <                                        | Browse <u>B</u> uild         |  |  |  |  |
|             | Search: Grouped Advanced 🔂 Add Entry 🗱 Rev                                                                                                    |                                                                             |                              |  |  |  |  |
|             | Name                                                                                                    | Value                                                                       | ^                            |  |  |  |  |
|             | BUILD_DOCUMENTATION<br>BUILD_IDL<br>BUILD_SOURCES                                                                                                    |                                                                             |                              |  |  |  |  |
|             | CMAKE_CONFIGURATION_TYPES                                                                                                    | Debug;Release;MinSizeRel;RelWi                                              | thDebInfo 🗸                  |  |  |  |  |
|             | Press Configure to update and display new                                                                                                    | values in red, then press Generate to gener<br>files.                       | ate selected build           |  |  |  |  |
|             | <u>C</u> onfigure <u>G</u> enerate Open <u>P</u> roject                                                                                                  | t Current Generator: Visual Studio 15 2017                                  |                              |  |  |  |  |
|             | NCLUDE_DIRS=C:/Pr                                                                                                    | ogram Files/OpenRTM-aist/1.2                                                | .2;C:/Prog ^                 |  |  |  |  |
| Click the ( | Generate button to gene                                                                                                    | erate the file. <sup>1-aist/1.2</sup>                                       | .2/bin/vc1<br>coil122_vc     |  |  |  |  |
|             | OPENRTM_IDLFLAGS=-bcxx;-Wb<br>OPENRTM_IDL_WRAPPER=rtm-sk<br>OPENRTM_IDL_WRAPPER_FLAGS=<br>Distribution is Windows<br>Configuring done<br>Generating done | pa;-nf;-Wbshortcut;-IC:/Progr<br>eelwrapper.py<br>=include-dir="";skel-suff | am Files/O<br>Tix=Skel;<br>> |  |  |  |  |
|             | If "Generating done" is                                                                                                    | displayed, it is succes                                                     | ssful. —                     |  |  |  |  |

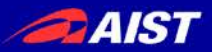

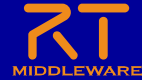

|             | A CMake 3.16.3 - C:/Users/TyouK/workspace6/Robo                                                                                                    | otController/build — 🗆 🗙                                                                                                    |
|-------------|----------------------------------------------------------------------------------------------------|----------------------------------------------------------------------------------------------------|
|             | <u>File Tools Options H</u> elp                                                                                                    |                                                                                                    |
|             | Where is the source code: C:/Users/TyouK/workspa                                                                                                    | ace6/RobotController Browse <u>S</u> ource                                                                                   |
|             | Where to build the binaries: C:/Users/TyouK/workspa                                                                                                    | ace6/RobotController/build Y Browse Build                                                                                    |
|             | Search: Grouped                                                                                                    | Advanced 🔂 Add Entry                                                                                                    |
|             | Name                                                                                                    | Value                                                                                                    |
|             | BUILD_DOCUMENTATION<br>BUILD_IDL<br>BUILD_SOURCES                                                                                                    |                                                                                                    |
|             | CMAKE_CONFIGURATION_TYPES                                                                                                    | Debug;Release;MinSizeRel;RelWithDebInfo                                                                                      |
|             |                                                                                                    |                                                                                                    |
|             | Press Configure to update and display new values in<br>file                                                                                                    | red, then press Generate to generate selected build<br>s.                                                                    |
|             | Configure Generate Open Project Current                                                                                                    | Generator: Visual Studio 15 2017                                                                                             |
|             | OPENRTM INCLUDE DIRS=C.                                                                                                    | (OpenRTM-aist/1.2.2;C:/Prog^                                                                                                 |
| Click the ' | Open Project" button to start                                                                                                    | /isual Studio. (1.2.2/bin/vc1                                                                                                |
|             | OPENRIM_LIBRARIES-optimized; Rich<br>OPENRTM_IDLC=omniidl<br>OPENRTM_IDLFLAGS=-bcxx;-Wba;-nf;<br>OPENRTM_IDL_WRAPPER=rtm-skelwrap;<br>OPENRTM_IDL_WRAPPER_FLAGS=incl<br>Distribution is Windows<br>Configuring done<br>Generating done | <pre>Z2_vci4_x04;optimi2ed;coil122_vc<br/>-Wbshortcut;-IC:/Program Files/O<br/>per.py<br/>ude-dir="";skel-suffix=Skel;</pre> |
|             |                                                                                                    |                                                                                                    |

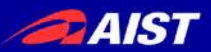

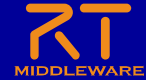

- If the version of CMake-gui is old, there is no "Open Project" button, so double-click the file to open it.
  - Windows
    - le-click "RobotController.sln" in the build folder to open it
  - Ubuntu
    - Double-click "RobotController.cbp" in the build folder to open it.

| 1). I 🕞 1). = I                              | build                                                                   |                                                          | - 🗆 🗙                                            |
|----------------------------------------------|-------------------------------------------------------------------------|----------------------------------------------------------|--------------------------------------------------|
| ファイル ホーム 共社                                  | 有表示                                                                     |                                                          | ^ 🕐                                              |
| □□□ よ<br>□ピー 貼り付け<br>図                       | 移動先 ▼ × 前除 マ<br>コピー先 ・ ■ 発前の変更 新しい<br>フォルダー                             | ↓ ↓ · · · · · · · · · · · · · · · · · ·                  | くて選択<br>沢解除<br>沢の切り替え                            |
| クリップボード                                      | 整理新規                                                                    | 開く                                                       | 選択                                               |
| 🛞 🗸 🕆 🚺 «                                    | RobotController > build >                                               | ✓ C buildの検索                                             | م                                                |
| <ul> <li>デスクトップ へ</li> <li>最近表示した</li> </ul> | 名前<br>cmake_install.cmake<br>CMakeCache.txt                             | 更新日時<br>201//06/09 1/:23<br>2017/06/09 17:23             | 種類<br>CMAKE ノアイル<br>テキスト ドキュメント                  |
| \land OneDrive                               | cpack_options.cmake CPackConfig.cmake                                   | 2017/06/09 17:23<br>2017/06/09 17:23                     | CMAKE ファイル<br>CMAKE ファイル                         |
| 퉬 画像<br>퉲 電子メールの深                            | CPackSourceConfig.cmake                                                 | 2017/06/09 17:23<br>2017/06/09 17:23                     | CMAKE ファイル<br>VC++ Project                       |
| 輚 ホームグループ                                    | INSTALL.vcxproj.filters     PACKAGE.vcxproj     PACKAGE.vcxproj.filters | 2017/06/09 17:23<br>2017/06/09 17:23<br>2017/06/09 17:23 | VC++ Project F<br>VC++ Project<br>VC++ Project F |
| i≡ PC<br>〕 ↓ ダウンロード                          | RobotController.opensdf                                                 | 2017/06/09 17:23<br>2017/06/09 18:02                     | OPENSDF ファイル<br>SDF ファイル                         |
| 📜 デスクトップ                                     | RobotController.sin                                                     | 2017/06/09 17:23                                         | Microsoft Visual                                 |
| ■ ドキュメント<br>■ ピクチャ                           | <ul> <li>uninstall.vcxproj.filters</li> </ul>                           | 2017/06/09 17:23                                         | VC++ Project<br>VC++ Project F                   |
| 🍺 ビデオ<br>🌗 ミュージック                            | 📄 uninstall_target.cmake<br>📄 wix.xsl                                   | 2017/06/09 17:23<br>2017/06/09 17:23                     | CMAKE ファイル<br>XSL ファイル                           |
| 🏪 ローカル ディス・                                  | ZERO_CHECK.vcxproj ZERO_CHECK.vcxproj.filters                           | 2017/06/09 17:23<br>2017/06/09 17:23                     | VC++ Project<br>VC++ Project F 🗸                 |
| 😘 ネットワーク 💙 28 個の項目 1 個の項                     | <<br>【目を選択 8.17 KB                                                      |                                                          | >                                                |

| 🖲 🗇 🗴 build       |                                       |       |                 |            |       |       |     |
|-------------------|---------------------------------------|-------|-----------------|------------|-------|-------|-----|
| く > 🏫 ホーム RTM     | _Tutorial_2017 sample RobotController | build |                 |            | ۹     | =     |     |
| 場所                | 名前                                    |       | サイズ             | 種類         | 更新日   | 時     |     |
| ⊖最近開いたファイル        | cmake                                 |       | 6個のアイテム         | フォルダー      | 17:28 |       |     |
| ★ ホーム             | doc                                   |       | 5個のアイテム         | フォルダー      | 17:28 |       |     |
| ■ デスクトップ ■ ダウンロード | idl                                   |       | 3個のアイテム         | フォルダー      | 17:28 |       |     |
| □ ドキュメント          | include                               |       | 4個のアイテム         | フォルダー      | 17:28 |       |     |
| 目ビデオ              | src                                   |       | 5個のアイテム         | フォルダー      | 17:33 |       |     |
| ☑ ピクチャ ☑ ミュージック   | CMakeCache.txt                        |       | 35.0 kB         | 不明         | 17:26 |       |     |
| ● ゴミ箱             | CPackConfig.cmake                     |       | 3.5 kB          | テキスト       | 17:22 |       |     |
| デバイス              | CPackSourceConfig.cmake               |       | 4.0 kB          | テキスト       | 17:22 |       |     |
| ■ コンピューター         | Makefile                              |       | 8.6 kB          | テキスト       | 17:28 |       |     |
| ネットワーク            | RobotController.cbp                   |       | 23.3 kB         | 不明         | 17:28 |       |     |
| ₽ネットワークを表示        | RobotController.layout                |       | 137 バイト         | マークアップ     | 17:34 |       |     |
| <b>旦</b> サーバーへ接続  | cmake_install.cmake                   |       | 2.3 kB          | テキスト       | 17:23 |       |     |
|                   | cpack_options.cmake                   |       | 4.3 kB          | テキスト       | 17:22 |       |     |
|                   | uninstall_target.cmake                |       | "RobotControlle | r.cbp"を選択し | ました   | (23.3 | kB) |

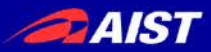

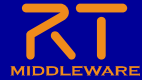

- Windows
  - Visual Studio starts
- Ubuntu
  - Code::Blocks starts

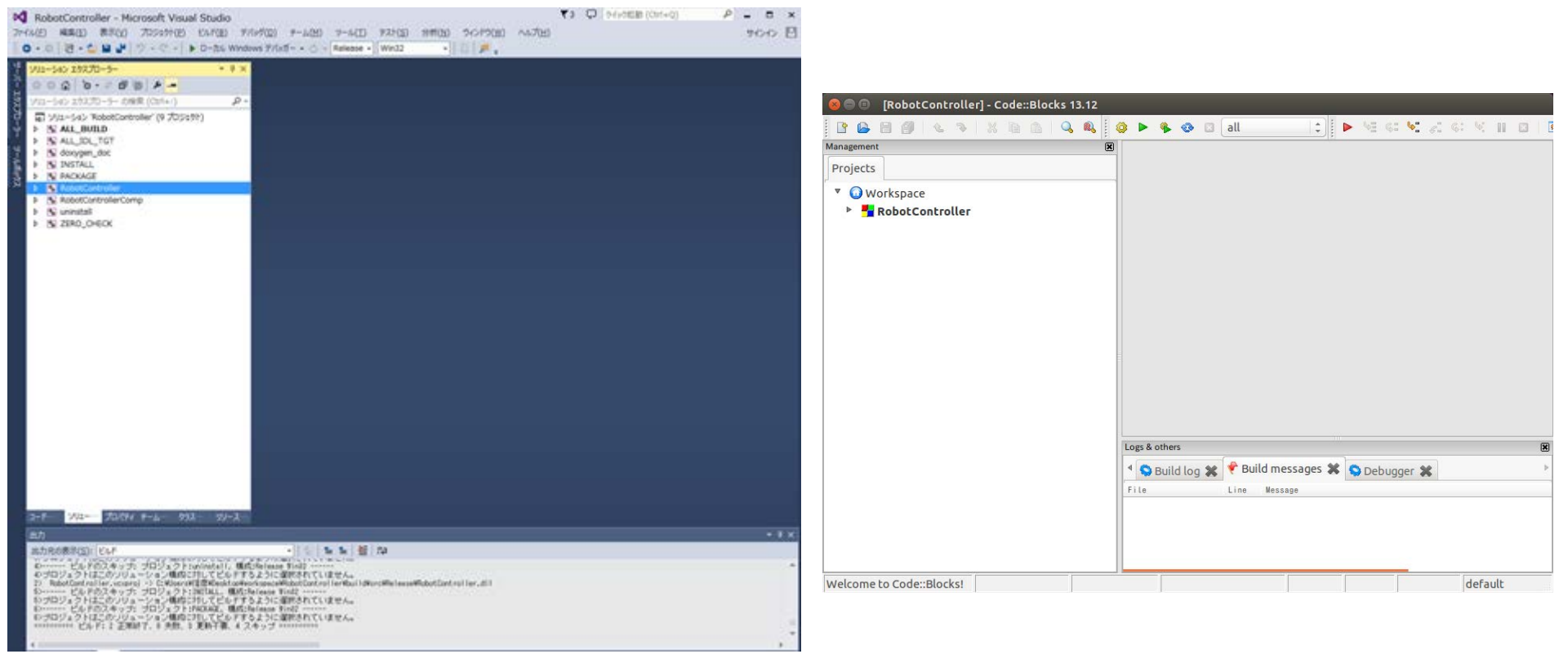

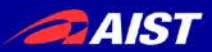

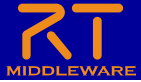

Edit RobotController.h

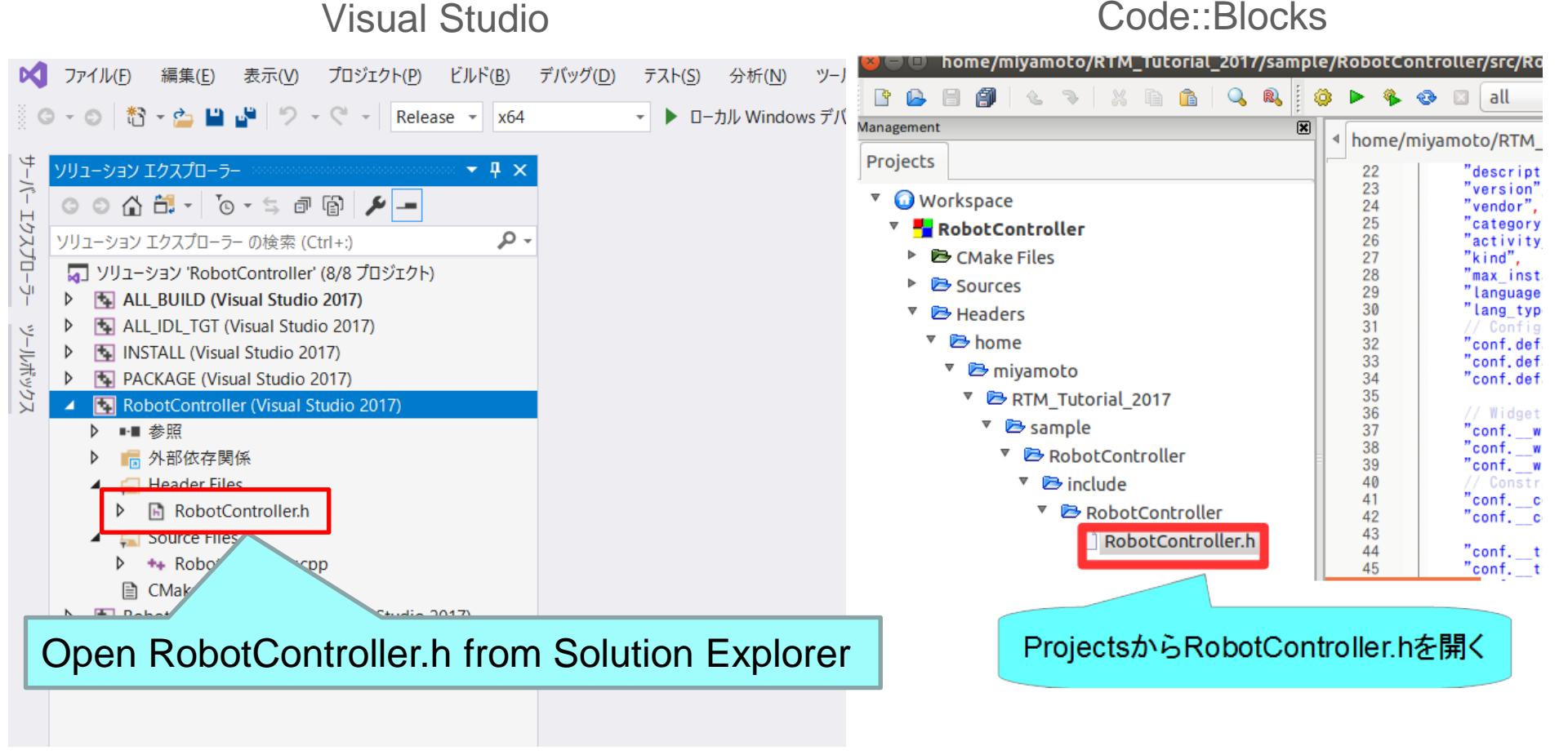

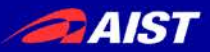

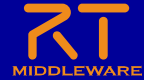

• Edit RobotController.h

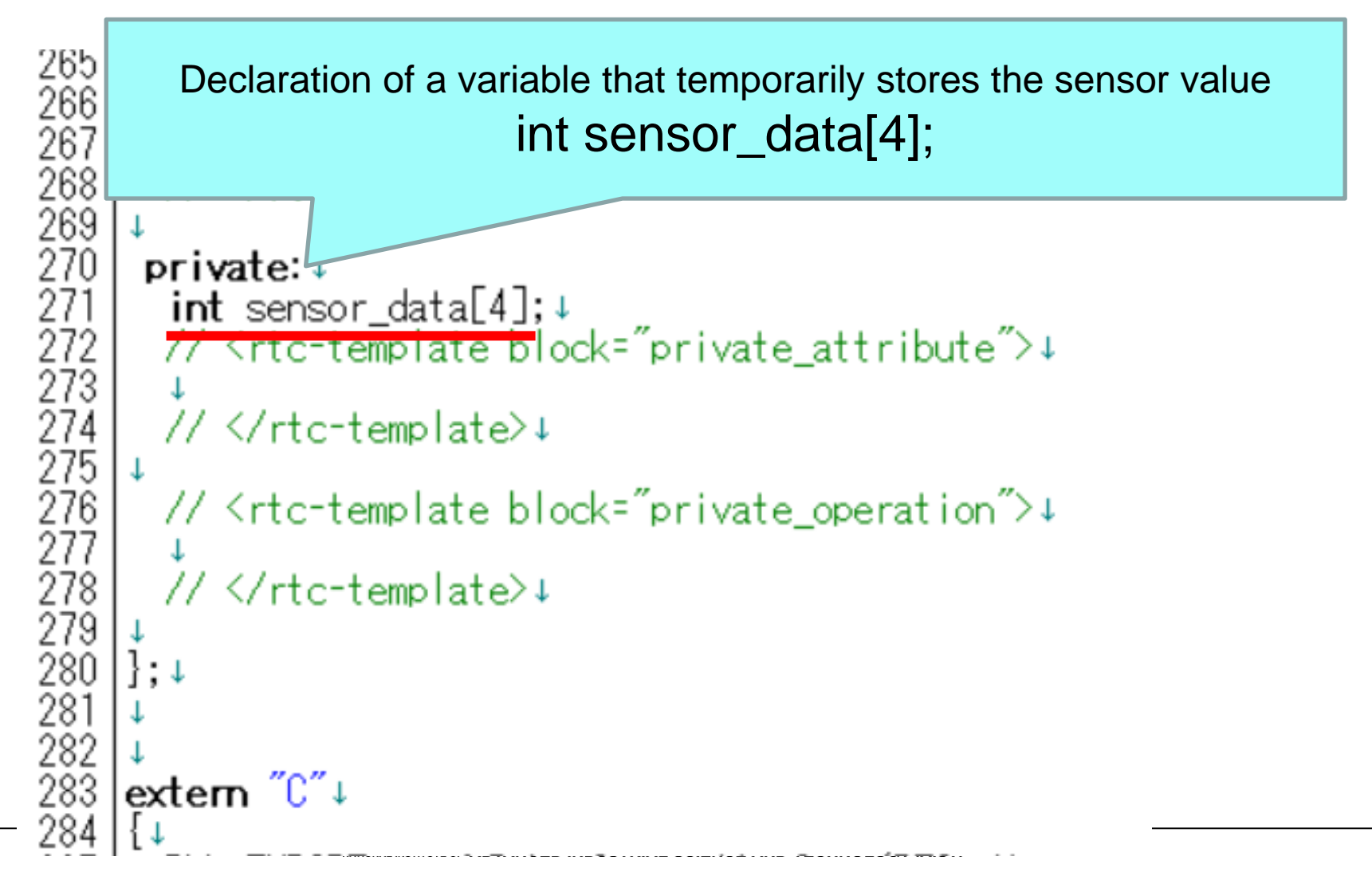

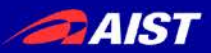

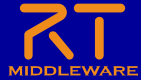

Edit RobotController.cpp

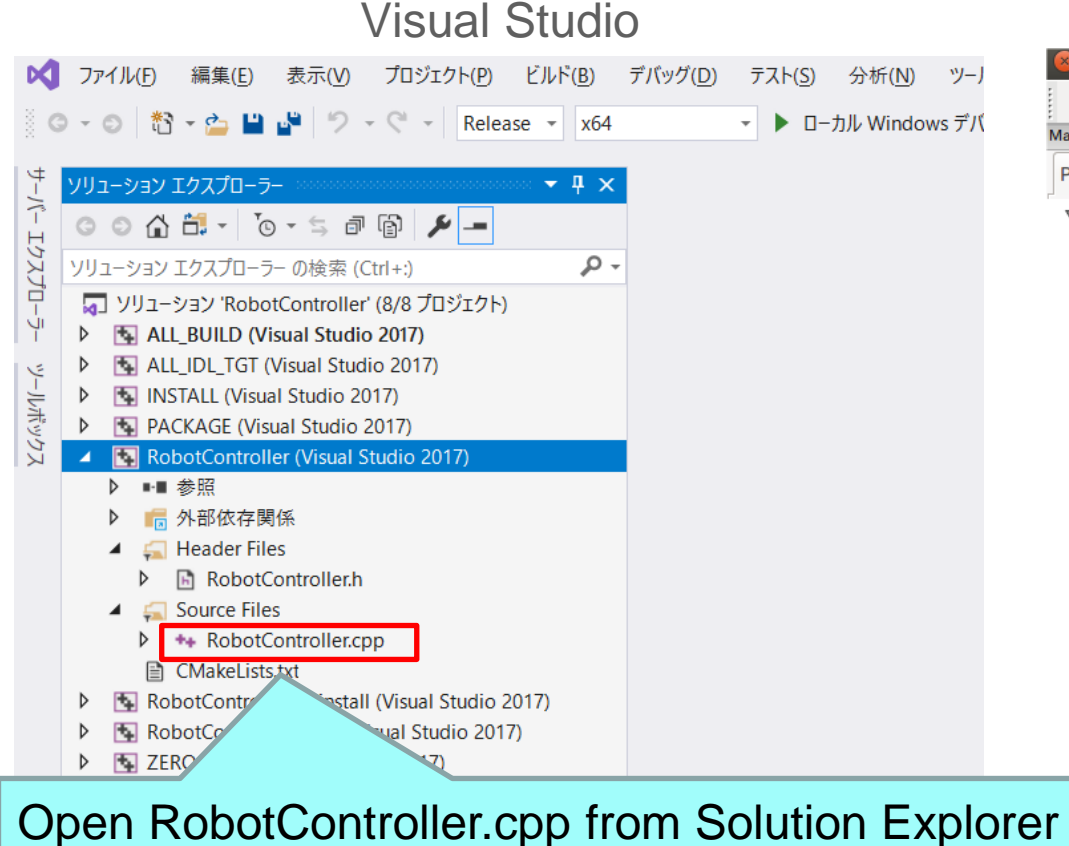

#### Code::Blocks

| Management 🙁            | I ∮ home/m | ivamoto/RTM_Tut |
|-------------------------|------------|-----------------|
| Projects                | 22         | "description"   |
|                         | 23         | "version",      |
| Workspace               | 24         | "vendor",       |
| RobotController         | 25         | "activity ty    |
| CMake Files             | 27         | "kind",         |
|                         | 28         | "max_instanc    |
| Sources                 | 29         | "language",     |
| 🔻 🗁 home                | 30         | "lang_type",    |
| miyamoto                | 32         | "conf. defaul   |
|                         | 33         | "conf.defaul    |
|                         | 34         | "conf.defaul    |
| 🔻 🗁 sample              | 35         | // Wideet       |
| RobotController         | 30         | "conf_wida      |
| × =                     | 38         | "conf, widg     |
| * 🖾 SIC                 | 39         | "confwidg       |
| RobotController.cpp     | 40         | // Constrain    |
| RobotControllerComp cop | 41         | "contcons       |
|                         | 42         | contcons        |
| + Headers               | 44         | "conf. type     |

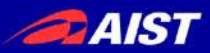

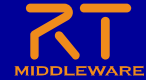

Edit RobotController.cpp

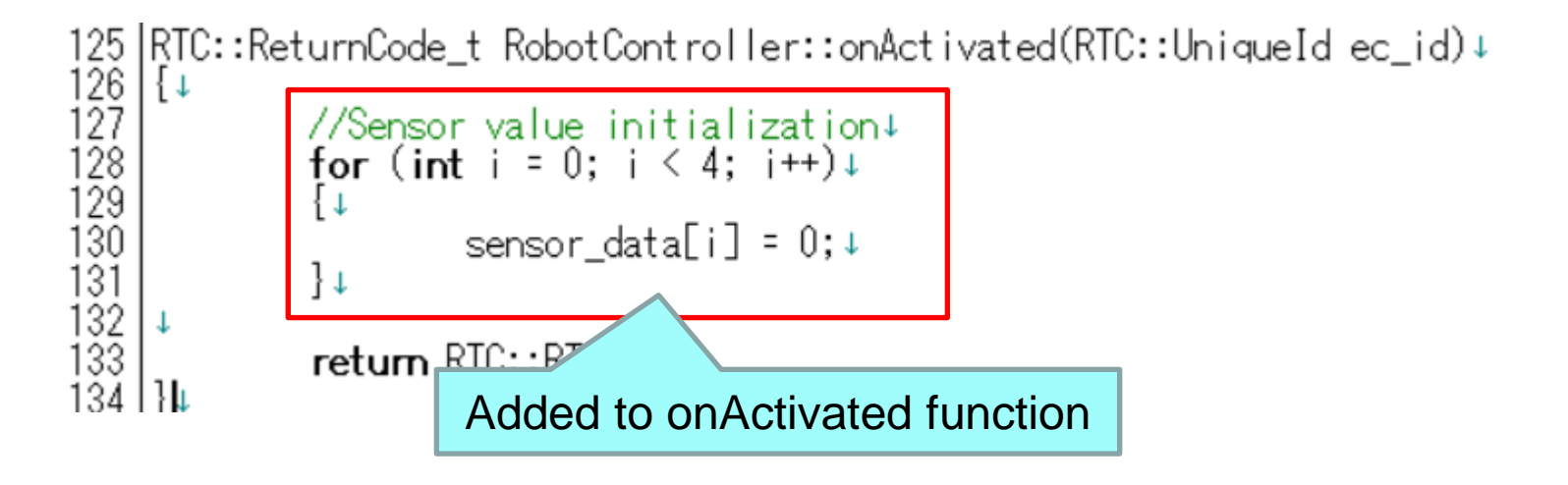

 137
 RTC::ReturnCode\_t RobotController::onDeactivated(RTC::UniqueId ec\_id) ↓

 138
 {↓

 139
 //Stop the robot↓

 140
 m\_out.data.vx = 0;↓

 141
 m\_out.data.va = 0;↓

 142
 m\_outOut.write();↓

 143
 ↓

 144
 ↓

 145
 ↓

 144
 ↓

 145
 ↓

 Added to onDeativated function

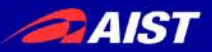

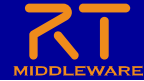

- Edit RobotController.cpp
  - If it is difficult to write, please copy and paste from the following page.
  - https://openrtm.org/openrtm/ja/node/6550#toc20

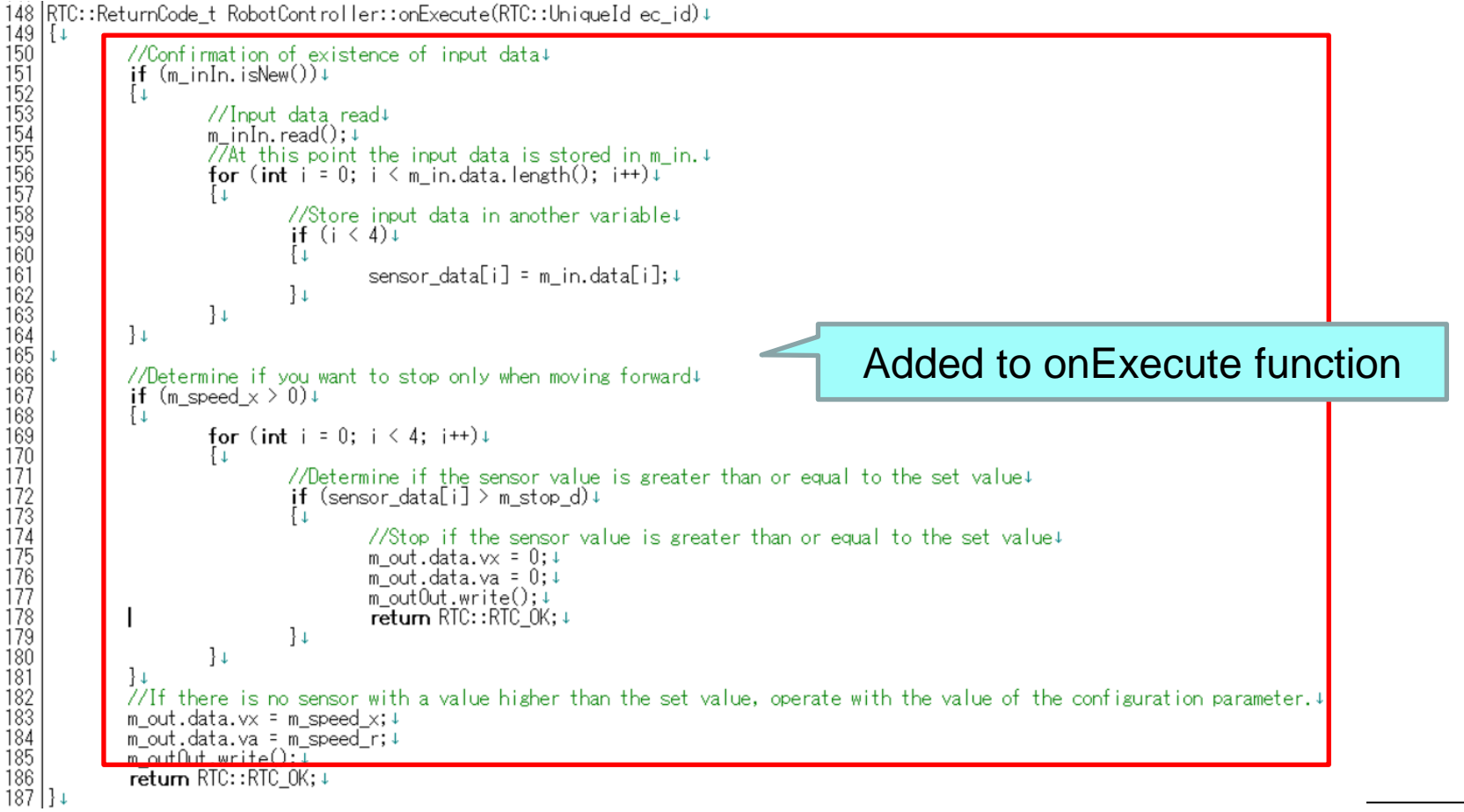

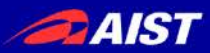

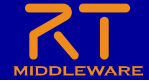

• Procedure to read data

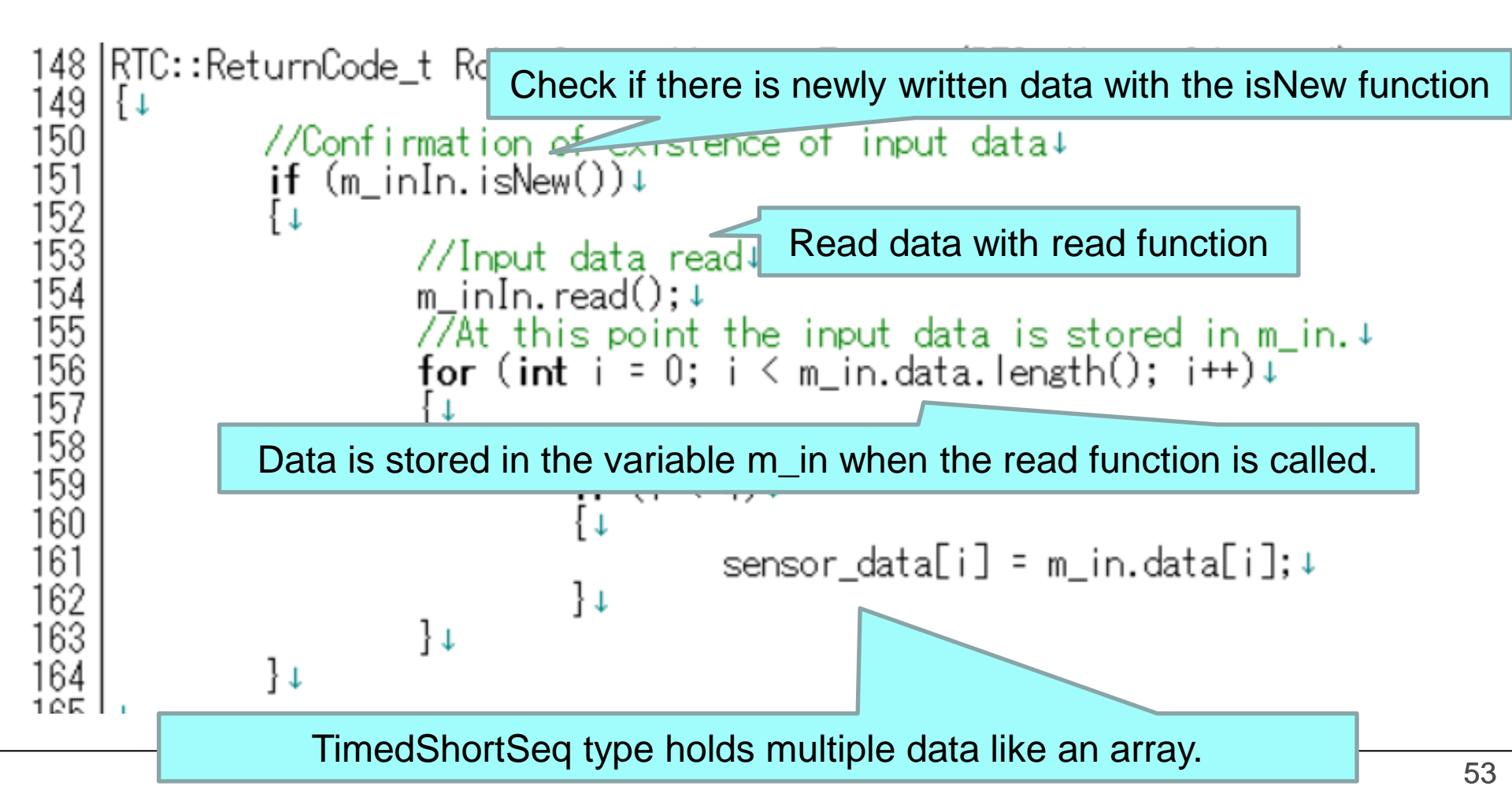

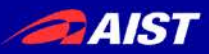

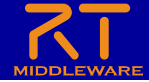

• Procedure for writing data

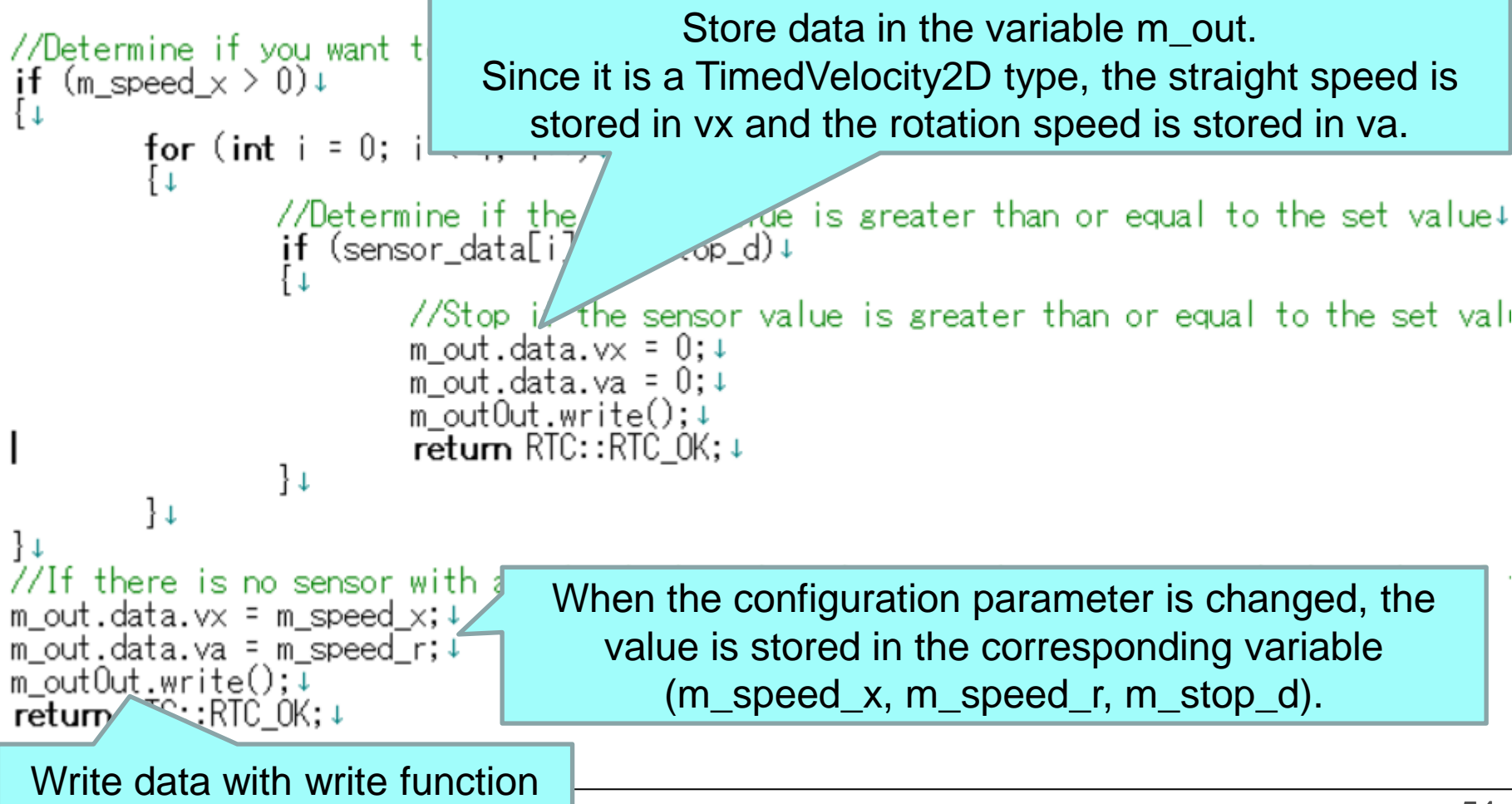

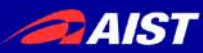

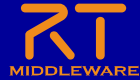

# **RTC** build

#### Visual Studio

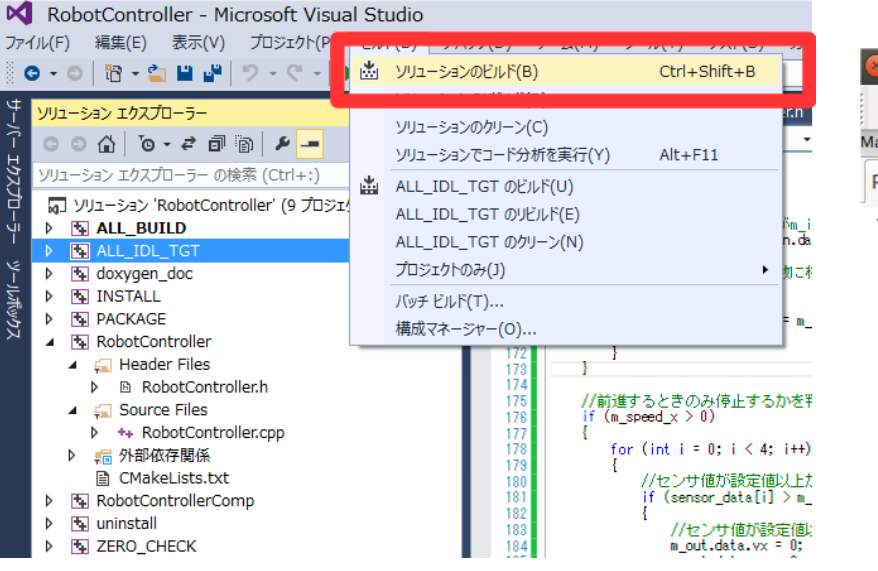

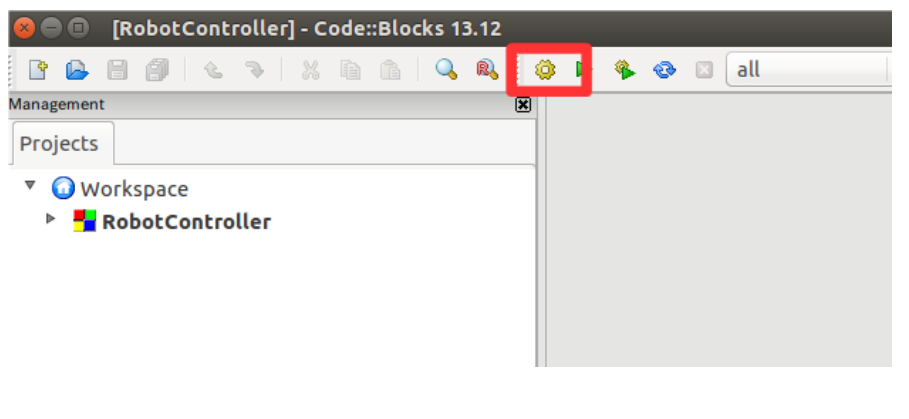

Code::Blocks

- If successful, an executable file will be generated.
  - Windows
    - RobotControllerComp.exe is generated in the Release (or Debug) folder of the build¥src folder.
  - Ubuntu
    - RobotControllerComp is generated in the build/src folder

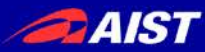

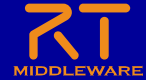

# System construction support tool RT System Editor

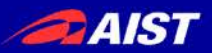

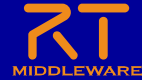

## **RT System Editor**

- Tool for operating RTC with GUI
  - Data port and service port connection
  - Activate, deactivate, reset, exit
  - Manipulating configuration parameters
  - Manipulating the execution context
    - Change execution cycle
    - Execution context association
  - Composite
  - Launch RTC from manager
  - Save and restore the created RT system

| 2                            |                                                                                                    | RT System Edit             | tor Eclipse SDK                                                                                                    |                                         |                                | - 🗆 ×        |
|------------------------------|----------------------------------------------------------------------------------------------------|----------------------------|----------------------------------------------------------------------------------------------------|-----------------------------------------|--------------------------------|--------------|
| 2ァイル(E) 編集(E) ナビゲート(N) 検索(A) | プロジェクト(2) 実行(8) ウインドウ                                                                                                    | 2(W) ヘルプ(王)                |                                                                                                    |                                         |                                |              |
| 🖻 • 🔝 🕲 🛆 🖓 🏘 🗣 • 🛷 • 1      | 8-8                                                                                                    | e 🖉 😸 🔅                    | クイック・アクセス 🖹 😰 🎝 Java 🕅 RT RT S                                                                                                    | ystem Editor 🔒 F                        | RTC Builder 🌵 デバッグ 💠           | プラヴィン開発      |
| 🗿 Name 🔅 🕥 Reposit 🚆 🗖       | 🐼 •System Diagram 🔅                                                                                                    |                            |                                                                                                    | - 0                                     | D 70/7 3 D 30/                 | -)/ = 0      |
| 1000 3000                    | 100.00 - 0.000 - 17 0-0.00 - 0.000                                                                                                    |                            |                                                                                                    |                                         |                                | 17 -         |
| . ≈⊤ localhost               |                                                                                                    |                            |                                                                                                    |                                         | プロパティ                          | 68           |
| openrtmlhost_cxt             |                                                                                                    |                            |                                                                                                    |                                         | A Sh Flip0                     |              |
| CameraViewer0[rtc            |                                                                                                    |                            |                                                                                                    |                                         | Path URI                       | localhost/c  |
| Flip0[rtc                    |                                                                                                    |                            |                                                                                                    |                                         | Instance Name                  | r Flip0      |
| OpenCVCamera0[rtc            |                                                                                                    |                            | · · ·                                                                                                    |                                         | Type Name                      | Flip         |
|                              | out                                                                                                    | originalImage              | flippedImage in Key                                                                                                    | out                                     | Description                    | Flip image   |
|                              |                                                                                                    | -                          | Mou                                                                                                    | se_event                                | Version                        | 1.0.0        |
|                              | OpenCVCamera0                                                                                                    | 1                          | lip0 Mou:                                                                                                    | se X pos                                | Vendor                         | AIST         |
|                              |                                                                                                    |                            | Mour                                                                                                    | se V nos                                | Category                       | Category     |
|                              |                                                                                                    |                            |                                                                                                    |                                         | State                          | INACTIVE     |
|                              |                                                                                                    |                            | CameraViewer0                                                                                                    |                                         | <ul> <li>properties</li> </ul> |              |
|                              |                                                                                                    |                            |                                                                                                    |                                         | a owned                        |              |
|                              |                                                                                                    |                            |                                                                                                    |                                         | A ar ExecutionC                | ¢            |
|                              |                                                                                                    |                            |                                                                                                    |                                         | ID                             | 0            |
|                              |                                                                                                    |                            |                                                                                                    |                                         | State                          | RUNNING      |
|                              |                                                                                                    |                            |                                                                                                    |                                         | Pate                           | 1000.0       |
|                              |                                                                                                    |                            |                                                                                                    |                                         | InPort                         | 100010       |
|                              |                                                                                                    |                            |                                                                                                    |                                         | Name                           | originalIm   |
|                              |                                                                                                    | Data Type                  | IDL:RTC/0                                                                                                    |                                         |                                |              |
|                              | L                                                                                                    |                            |                                                                                                    |                                         | Interface T                    | corba_cdr    |
|                              | Configuration 32 ET M                                                                                                    | anager Con                 | sooste C., ZT Execution Co., ZT RT L                                                                                                    | od View P                               | Dataflow T                     | pull,push    |
|                              | The second second secon | and a second second second | Annual Ball contract of the Ball of the                                                                                                    | 19.11.11.1.1.1.1.1.1.1.1.1.1.1.1.1.1.1. | Subscriptio                    | r Any        |
|                              |                                                                                                    |                            |                                                                                                    |                                         | <ul> <li>properties</li> </ul> |              |
|                              | ComponentName: Flip0                                                                                                    | ConfigurationSet: dei      | fault                                                                                                    | 10.00                                   | a 🎦 OutPort                    |              |
|                              |                                                                                                    |                            | and a second second second second second second second second second second second second second second second                                                                                                    | 346,346                                 | Name                           | .flippedIm   |
|                              | active config                                                                                                    | name                       | value                                                                                                    | 進用                                      | Data Type                      | IDL:RTC/C    |
|                              | default                                                                                                    | flipMode                   | 1                                                                                                    | 10000                                   | Interface T                    | , corba_cdr  |
|                              |                                                                                                    |                            |                                                                                                    | 447.62                                  | Dataflow T                     | , pull, push |
|                              |                                                                                                    | l                          |                                                                                                    |                                         | Subscriptio                    | r flush,new, |
|                              | 2018/ 08:50                                                                                                    |                            | UR 10 815± 1                                                                                                    | e                                       | <ul> <li>properties</li> </ul> |              |
|                              | 10.4%                                                                                                    |                            | and the second second sec |                                         |                                |              |

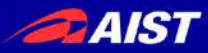

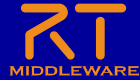

#### Start RTSystemEditor

|      |                       |                                                               | Open Perspective                                                                                                    | <   |
|------|-----------------------|---------------------------------------------------------------|----------------------------------------------------------------------------------------------------|-----|
|      | Click the "Open Persp | ective" button.                                               | <ul> <li>➡ CVS Repository Exploring</li> <li>★ Debug</li> <li>➡ Java (default)</li> <li>➡ Java Browsing</li> <li>Lava Type Hierarchy</li> <li>◆ Plug-in Development</li> <li>➡ Resource</li> <li>➡ RTCBuilder</li> </ul> |     |
| lelp | -                     |                                                               | TRTSystemEditor<br>≝ <sup>0</sup> Teamnchronizing                                                                                                    |     |
|      |                       | Cutck Access :<br>■<br>■<br>■<br>An outline is not available. | Open Cancel                                                                                                    |     |
|      |                       |                                                               | select "RTSystemEditor" and click Open button.                                                                                                    | the |

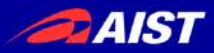

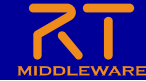

#### **RT** System Editor screen configuration

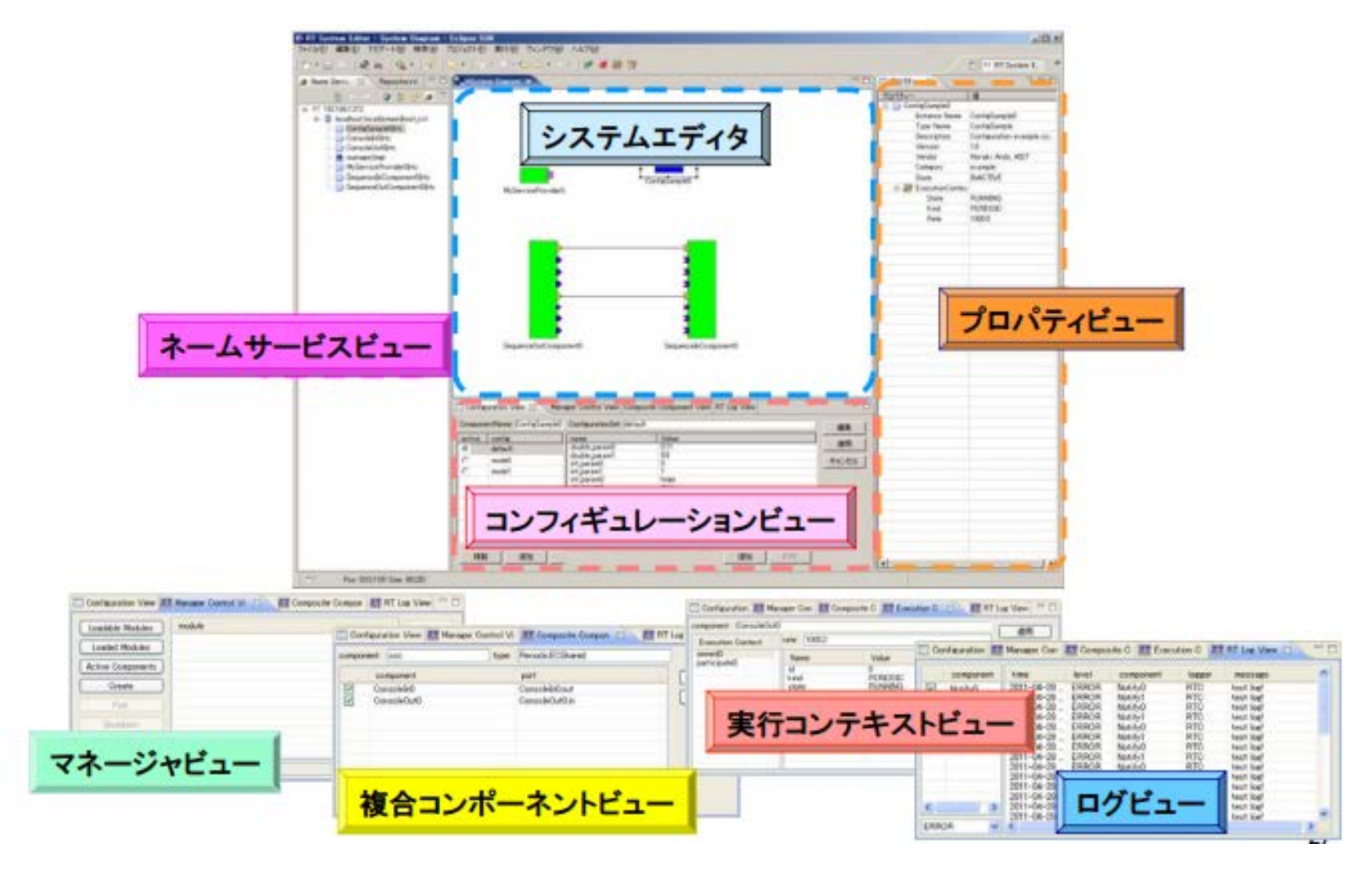

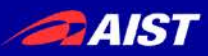

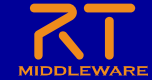

#### Operation check of RobotController component

- Create an RT system that connects to simulator components and operates robots on the simulator
  - Start Naming Service
  - Start RaspberryPiMouseSimulator Component
    - Windows
      - In the EXE folder of the extracted ZIP file
      - Double-click "RaspberryPiMouseSimulatorComp.exe"
    - Ubuntu
      - If not installed
        - » \$ wget

https://raw.githubusercontent.com/OpenRTM/RTM\_Tutorial\_ROBOME CH2019/master/script/install\_raspimouse\_simulator.sh

- » \$ sh install\_raspimouse\_simulator.sh
- Go to the RasPiMouseSimulatorRTC directory and enter the following command
  - » \$ build/src/RaspberryPiMouseSimulatorComp
- Start RobotController Component
- Connect the RaspberryPiMouseSimulator component and RobotController component and execute "All Activate"

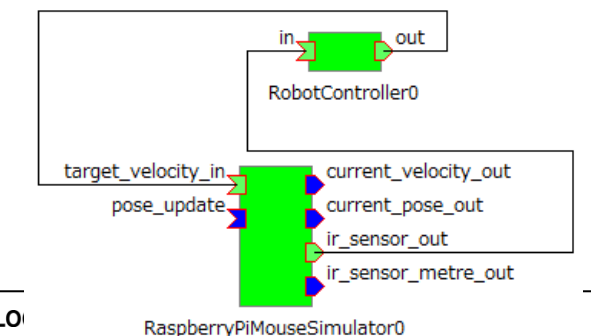

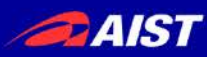

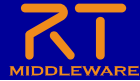

# Naming Service

RTC0

- A service that manages objects by name
  - Register the RTC with a unique name
    - Tools such as RT System Editor get object references by name from the name server

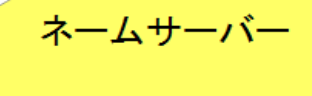

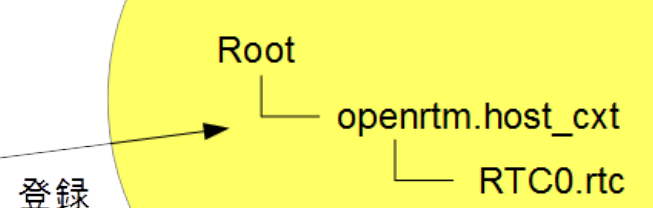

- Procedure to start

Click the "Start\_NameService" button.

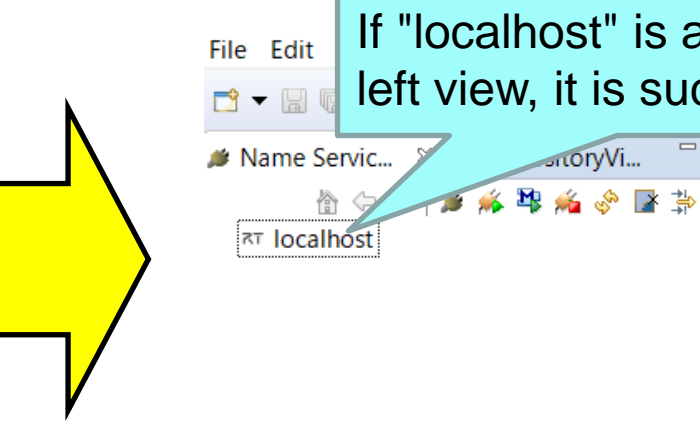

If "localhost" is added to the left view, it is successful. RobotContre

This section

RT-Compo

\*Componen Description

\*Version:

\*Vender:

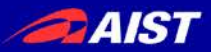

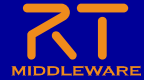

# Start Naming Service

- OpenRTM-aist 1.1.2以前の手順
  - Windows 7
    - 「スタート」→「すべてのプログラム」→「OpenRTM-aist 1.2.0」→「Tools」→ 「Start Naming Service」
  - Windows 8.1
    - 「スタート」→「アプリビュー(右下矢印)」→「OpenRTM-aist 1.2.0」→「Start Naming Service」
  - Windows 10
    - 左下の「ここに入力して検索」にStart Naming Serviceと入力して起動
  - Ubuntu
    - \$ rtm-naming

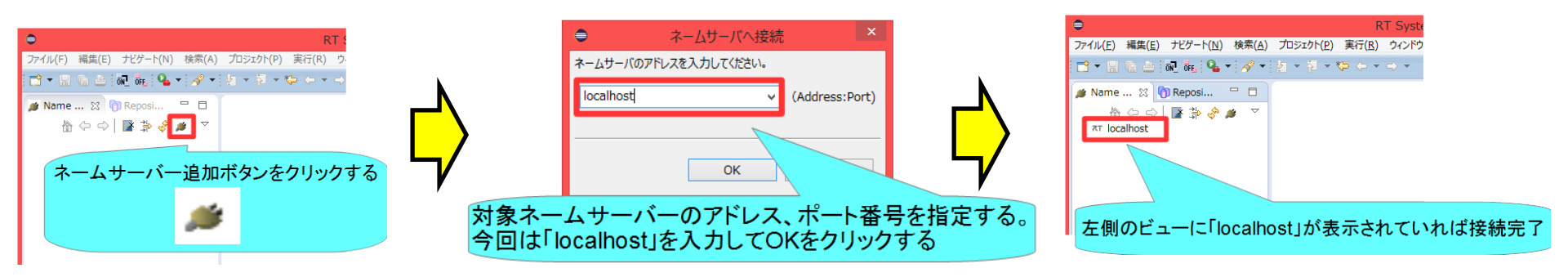

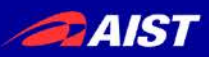

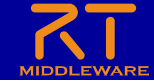

#### Operation check of RobotController component

- Create an RT system that connects to simulator components and operates robots on the simulator
  - Start Naming Service
  - Start RaspberryPiMouseSimulator Component
    - Windows
      - In the EXE folder of the extracted ZIP file
      - Double-click "RaspberryPiMouseSimulatorComp.exe"
    - Ubuntu
      - If not installed
        - » \$ wget

https://raw.githubusercontent.com/OpenRTM/RTM\_Tutorial\_ROBOME CH2019/master/script/install\_raspimouse\_simulator.sh

- » \$ sh install\_raspimouse\_simulator.sh
- Go to the RasPiMouseSimulatorRTC directory and enter the following command
  - » \$ build/src/RaspberryPiMouseSimulatorComp
- Start RobotController Component
- Connect the RaspberryPiMouseSimulator component and RobotController component and execute "All Activate"

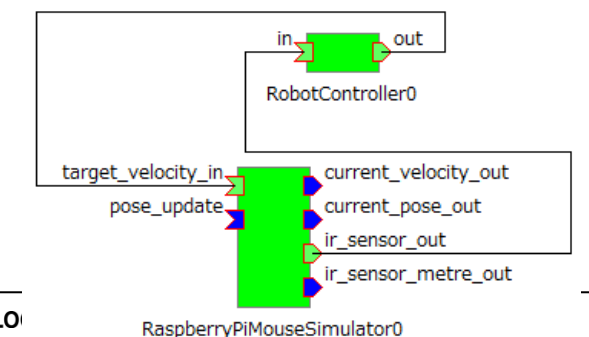

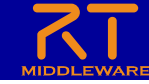

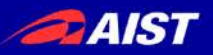

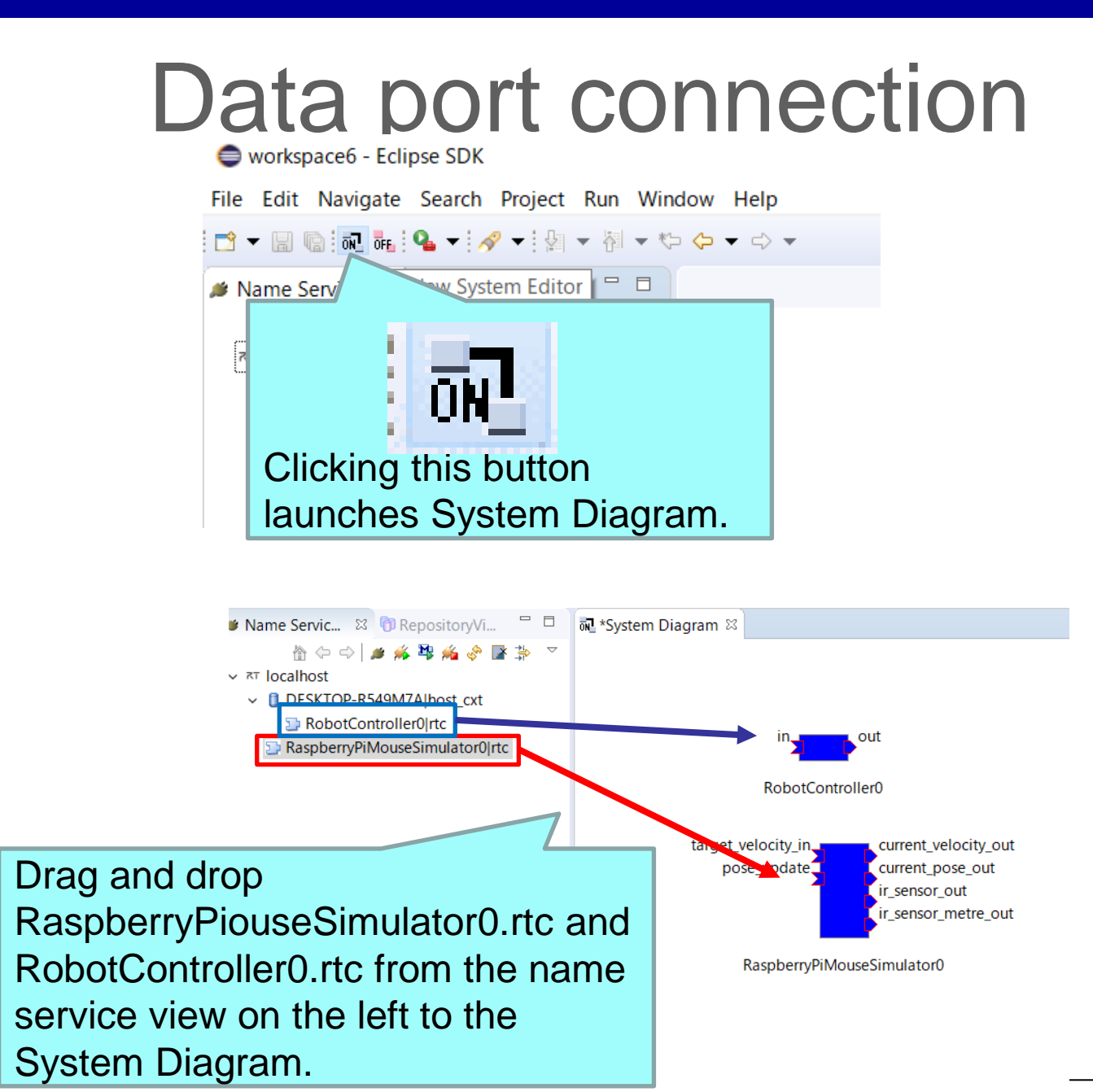

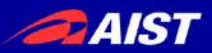

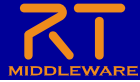

#### Data port connection

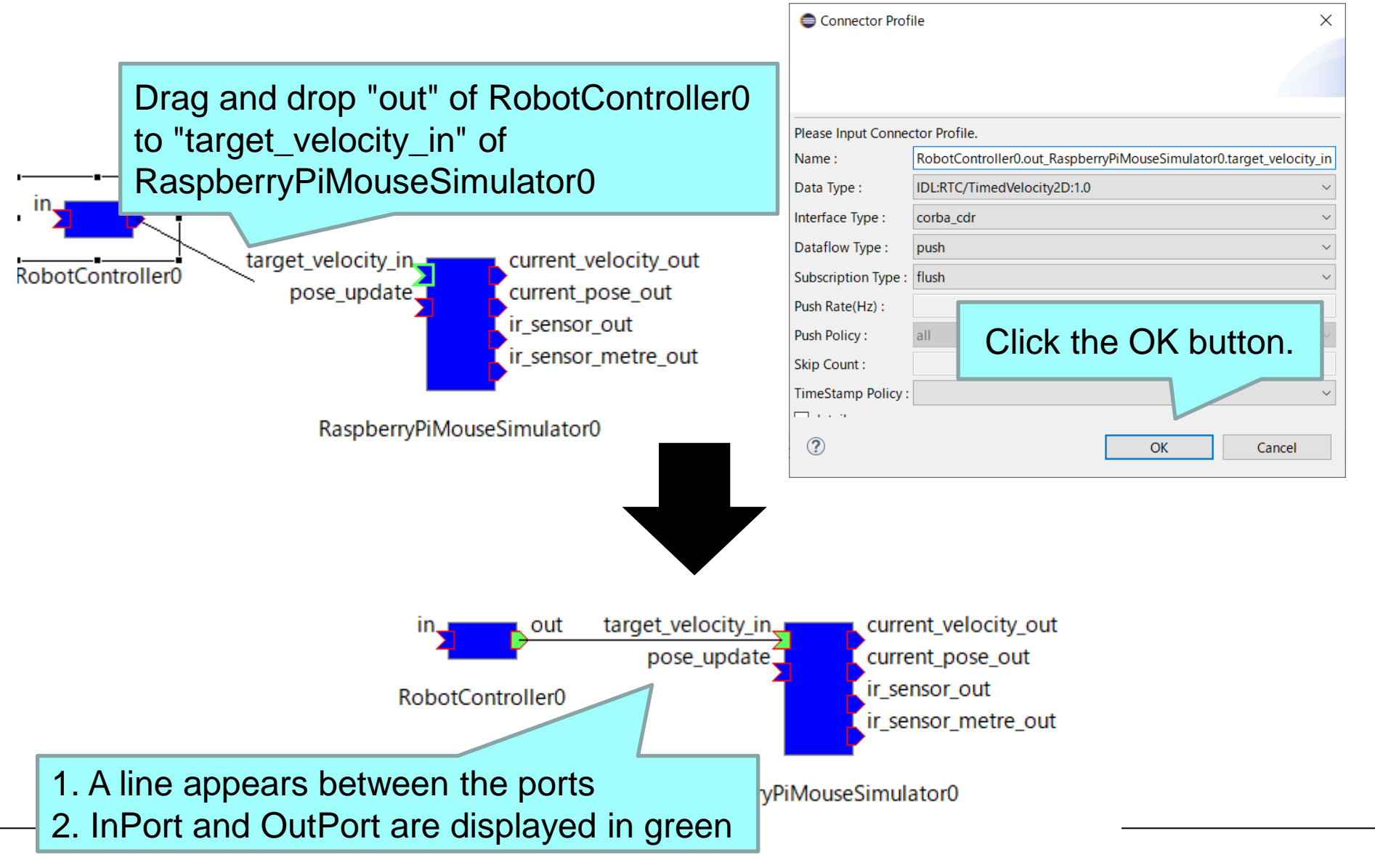

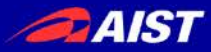

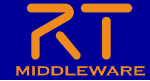

# Data port connectionの接続

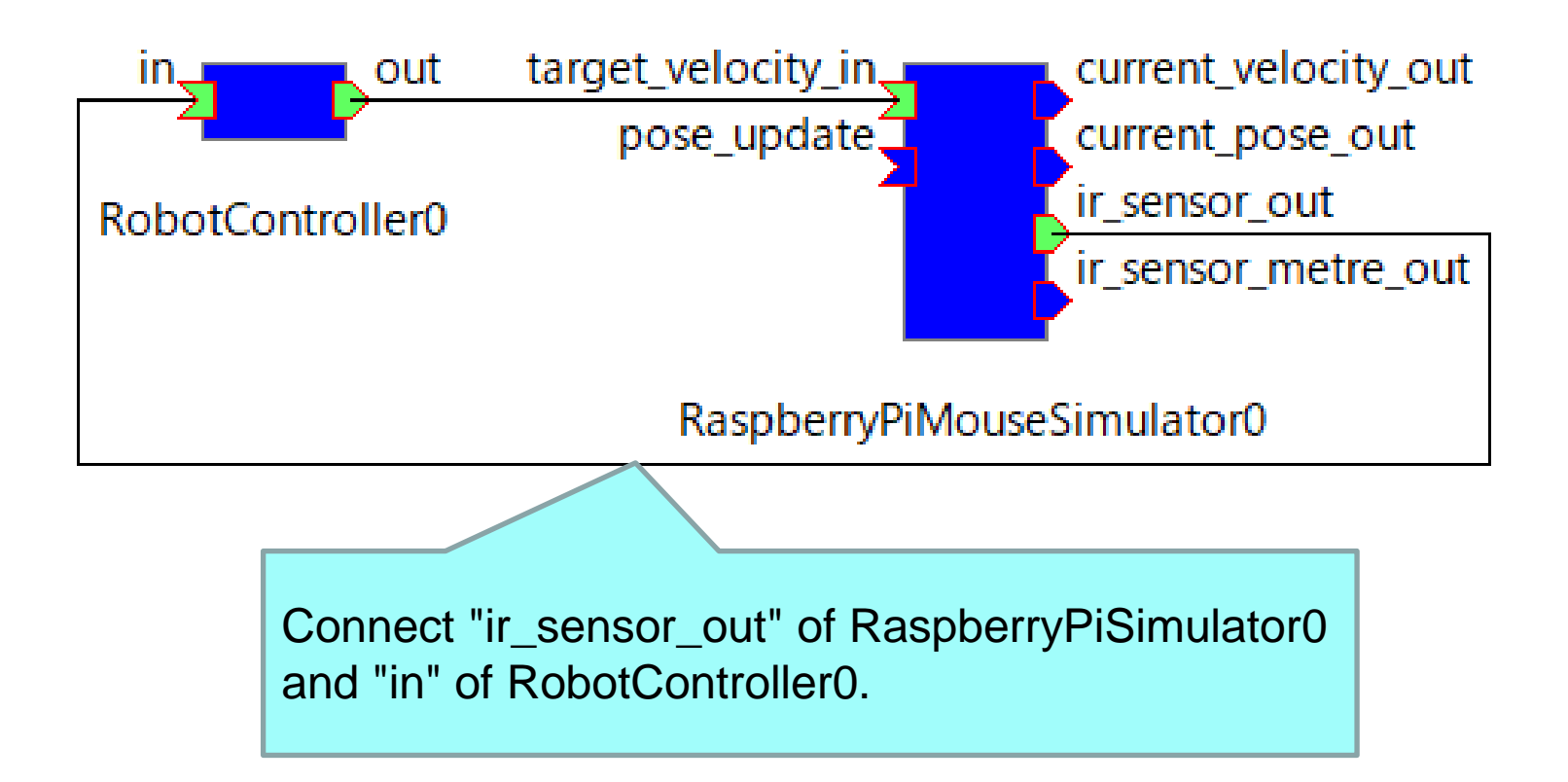

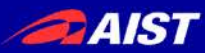

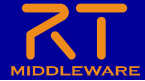

#### Activation

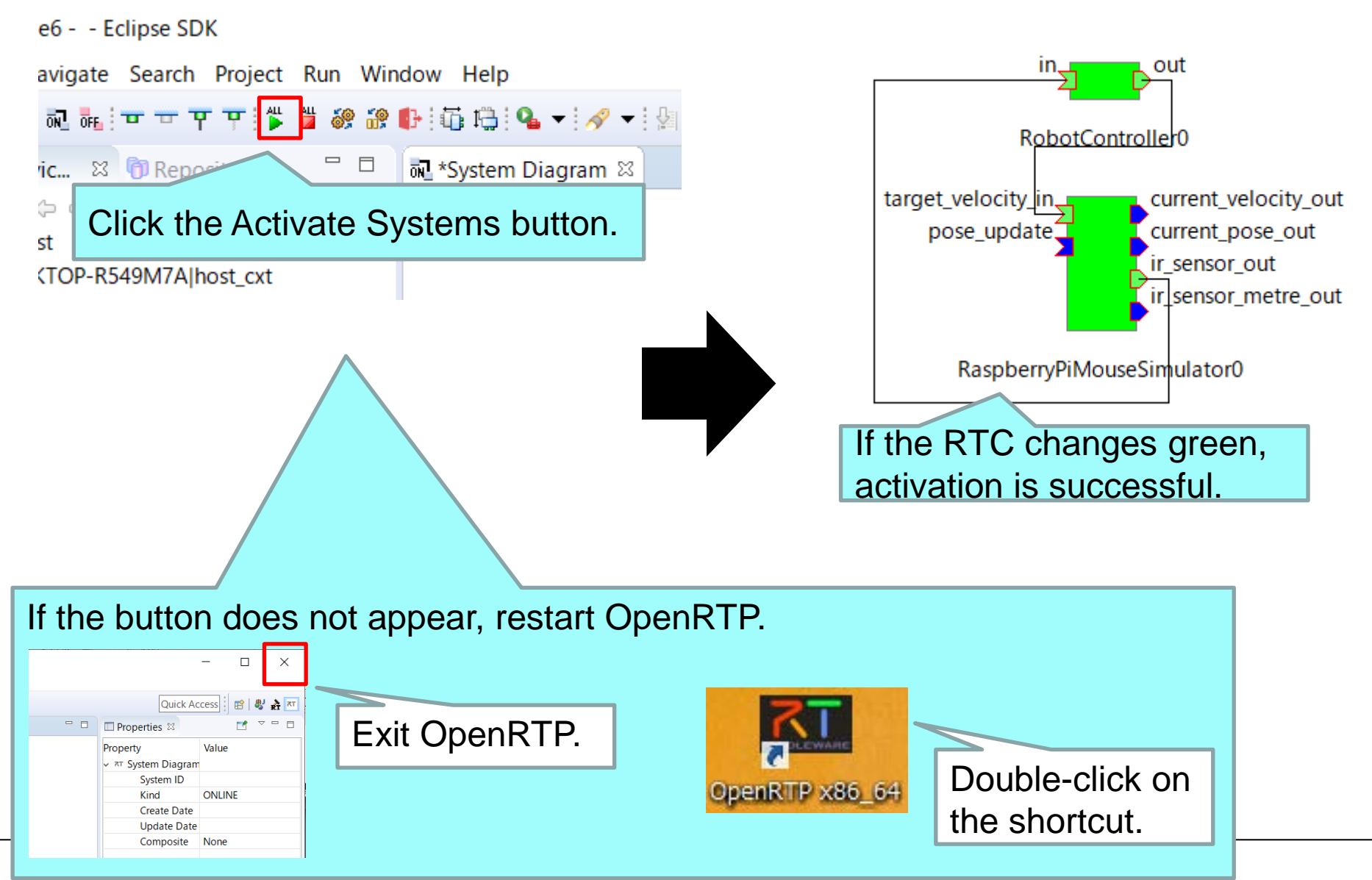

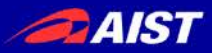

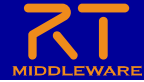

#### Change configuration parameters

Change configuration parameters using RT System Editor

|                            | target_veloci     | out<br>otController0  | y_out          |          |  |
|----------------------------|-------------------|-----------------------|----------------|----------|--|
| 1                          | . Click           | RobotCo               | ontroller0.    |          |  |
| RaspberryPiMouseSimulator0 |                   |                       |                |          |  |
|                            |                   |                       |                |          |  |
|                            |                   |                       |                |          |  |
|                            | 2                 | . Click th            | e edit button. |          |  |
| Configuratio 🕴             |                   |                       |                |          |  |
| Comp                       | opentName: Robot( | ConfigurationSet: def | ault           | <u> </u> |  |
| acti                       | config            |                       | value          | Edit     |  |
| o                          | default           | speed x               | 0.0            | Apply    |  |
|                            |                   | speed_r               | 0.0            | Cancel   |  |
|                            |                   | stop_d                | 30             |          |  |
|                            |                   |                       |                |          |  |
|                            |                   |                       |                |          |  |

| Configuration              |                          |             |  |  |  |
|----------------------------|--------------------------|-------------|--|--|--|
|                            |                          |             |  |  |  |
| default                    |                          |             |  |  |  |
| ConfigurationSet : default |                          |             |  |  |  |
|                            | 0.0                      |             |  |  |  |
| speed_x                    | <                        | >           |  |  |  |
| croad r                    | 0.0                      |             |  |  |  |
| speed_i                    | <                        | >           |  |  |  |
| stop_d                     | 30                       |             |  |  |  |
|                            | Operate with the slider. | <b>&gt;</b> |  |  |  |
|                            |                          | Apply       |  |  |  |
| ?                          | ОК С                     | ancel       |  |  |  |

- Check if the following operations can be performed
  - Can the robot on the simulator be operated with the slider?
  - Does the robot stop when it approaches an wall?

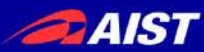

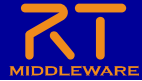

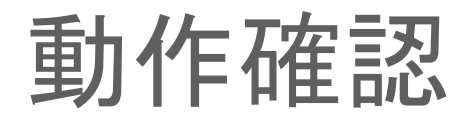

• When it stops when the wall approaches the distance sensor

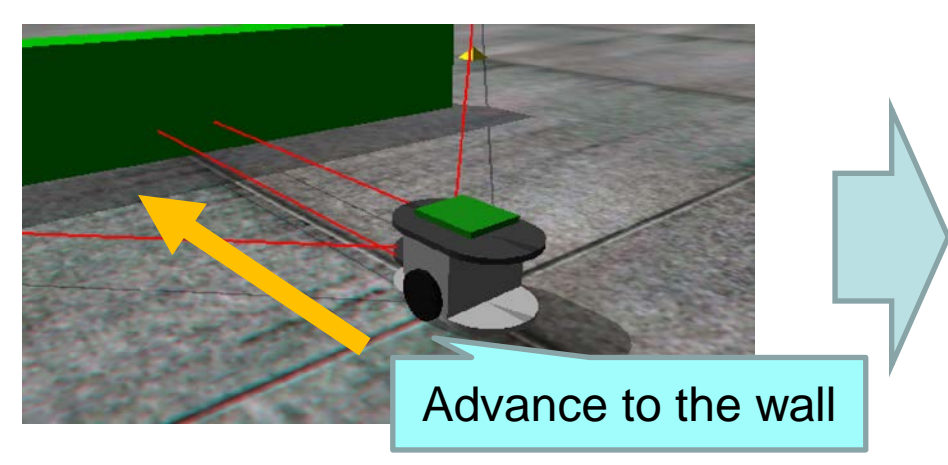

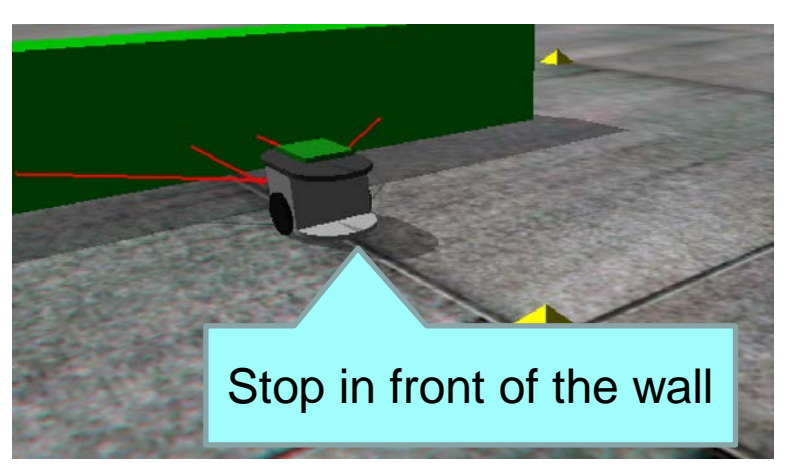

When the wall does not stop when approaching the distance sensor

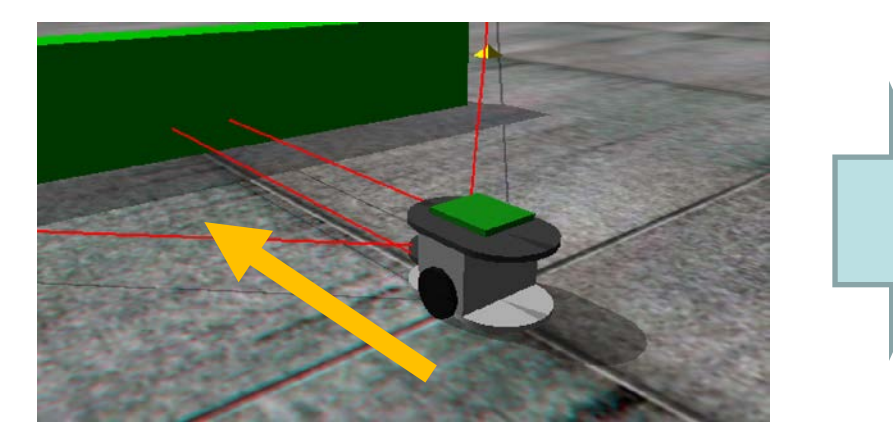

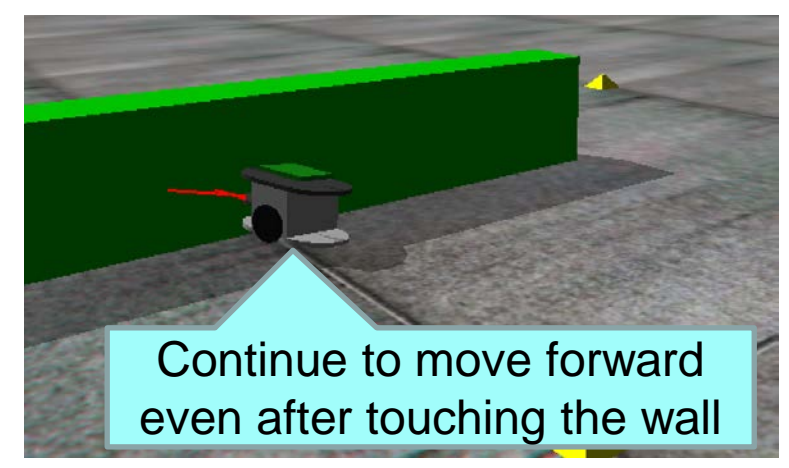

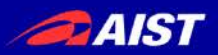

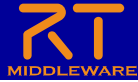

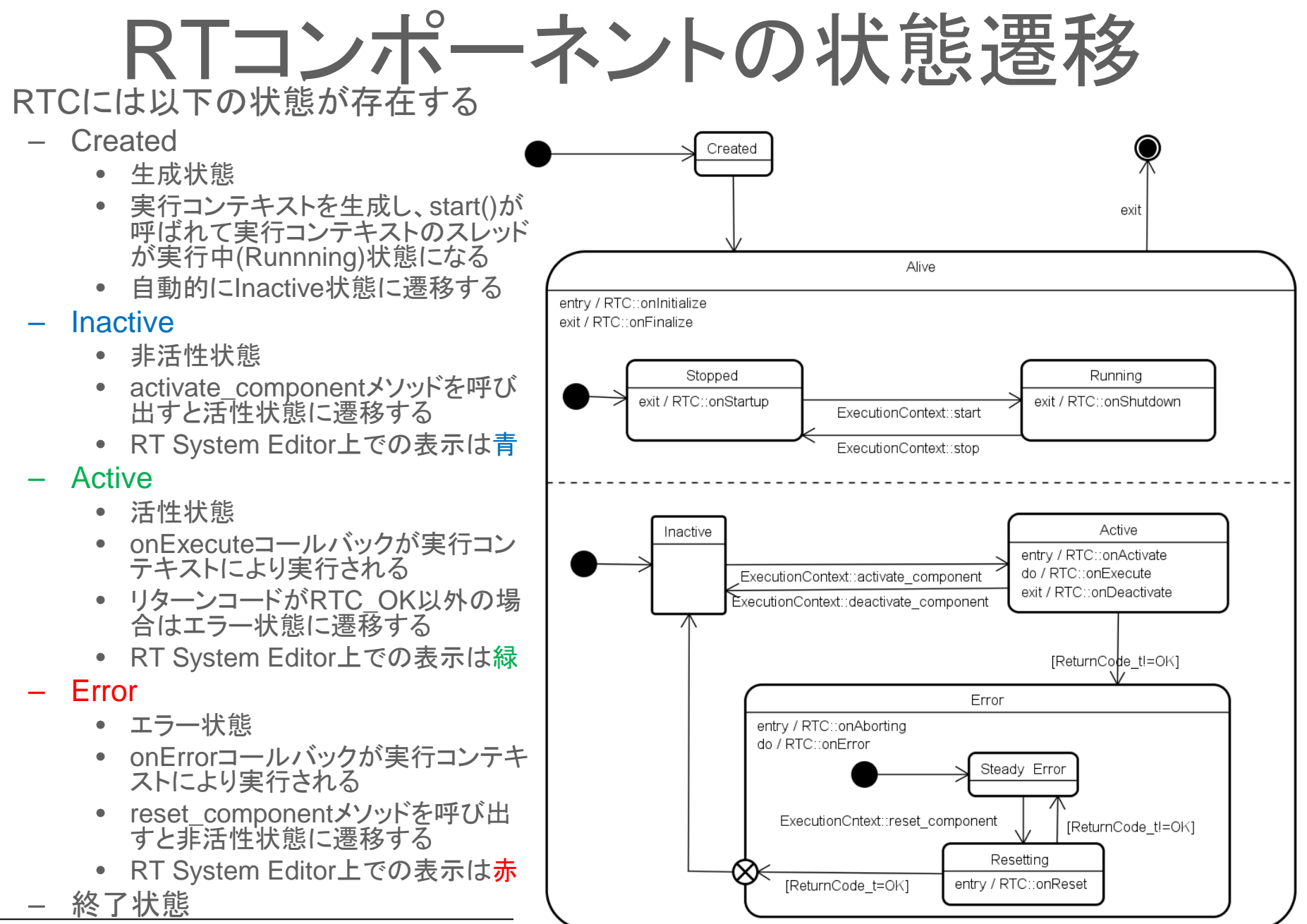

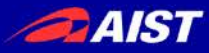

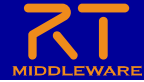

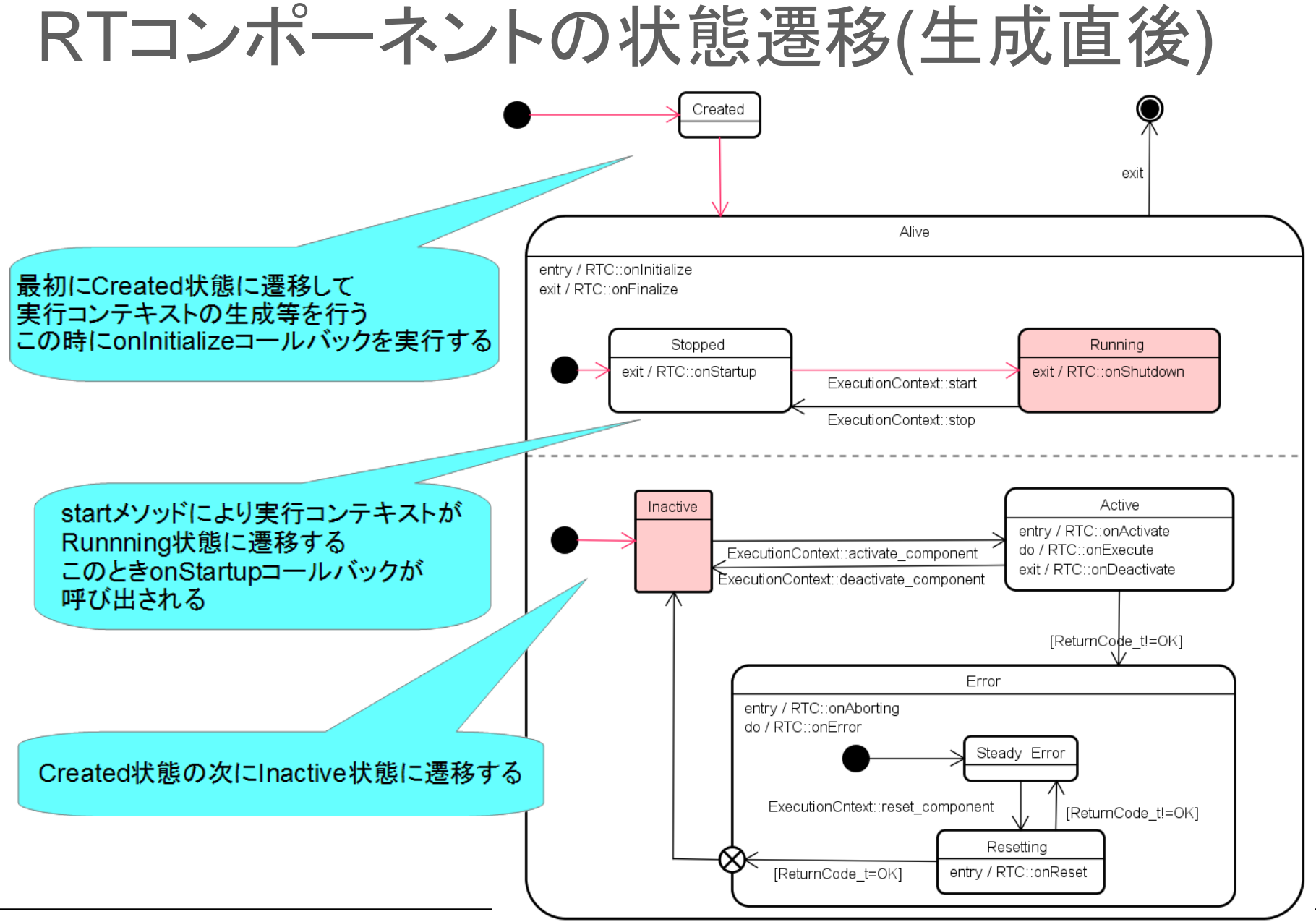

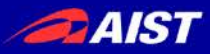

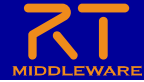

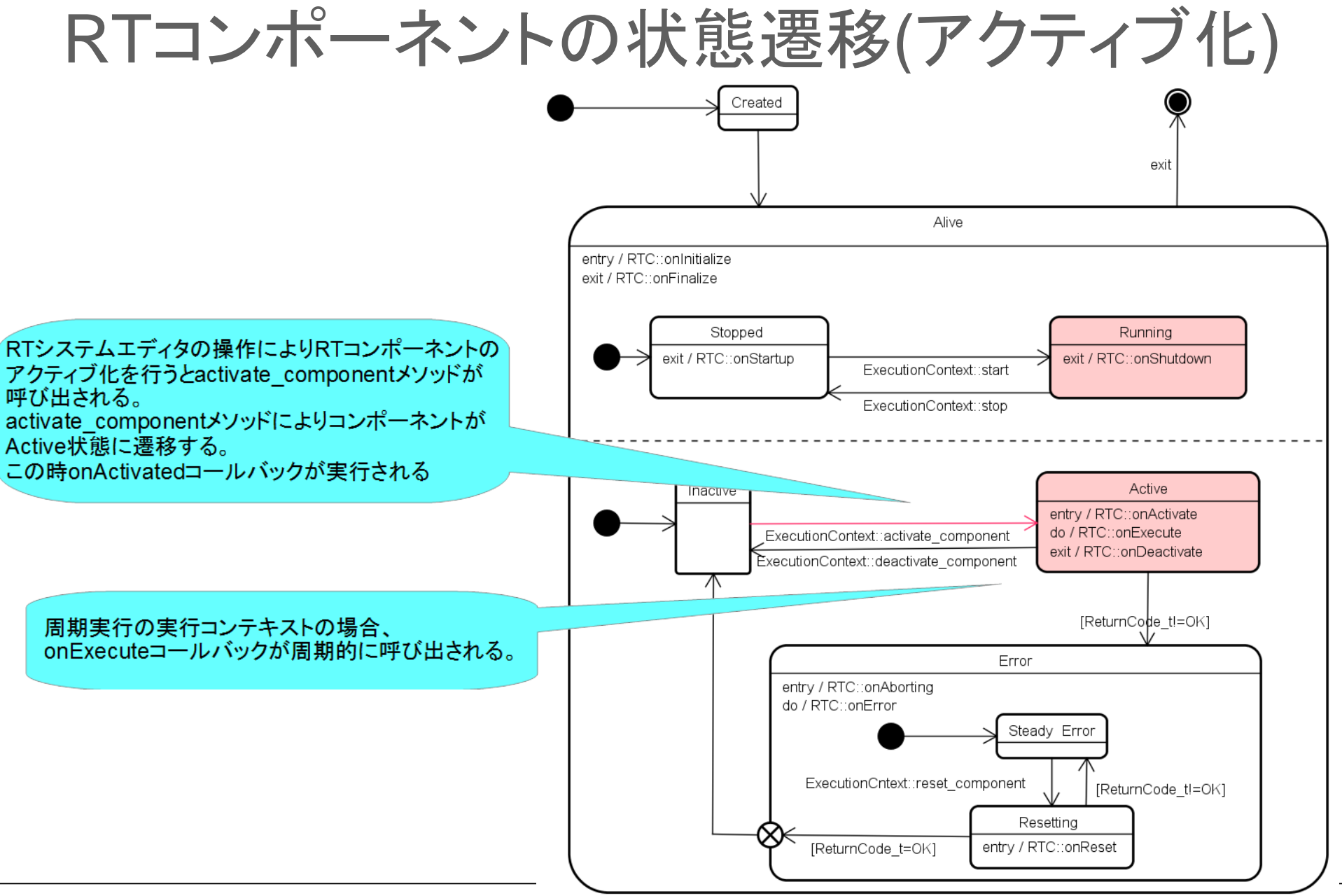
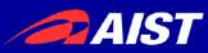

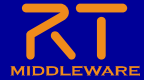

## システムの保存

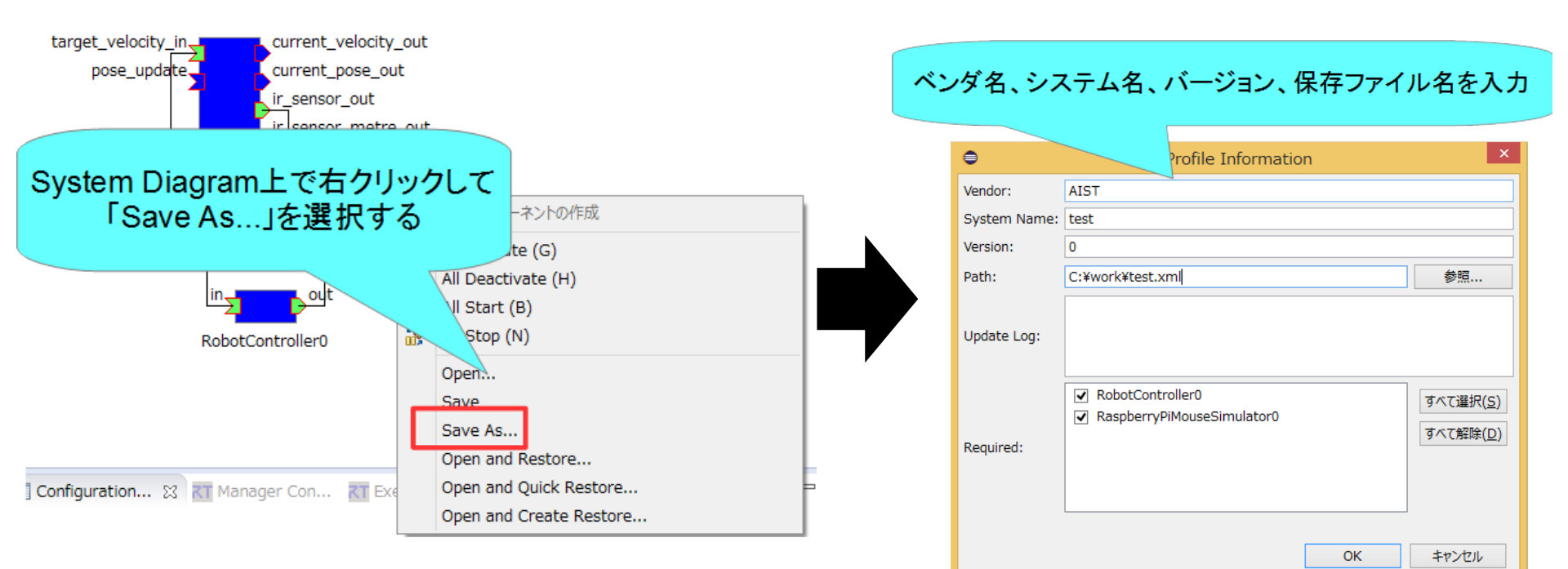

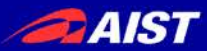

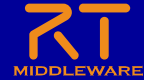

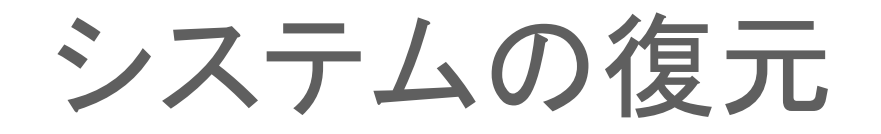

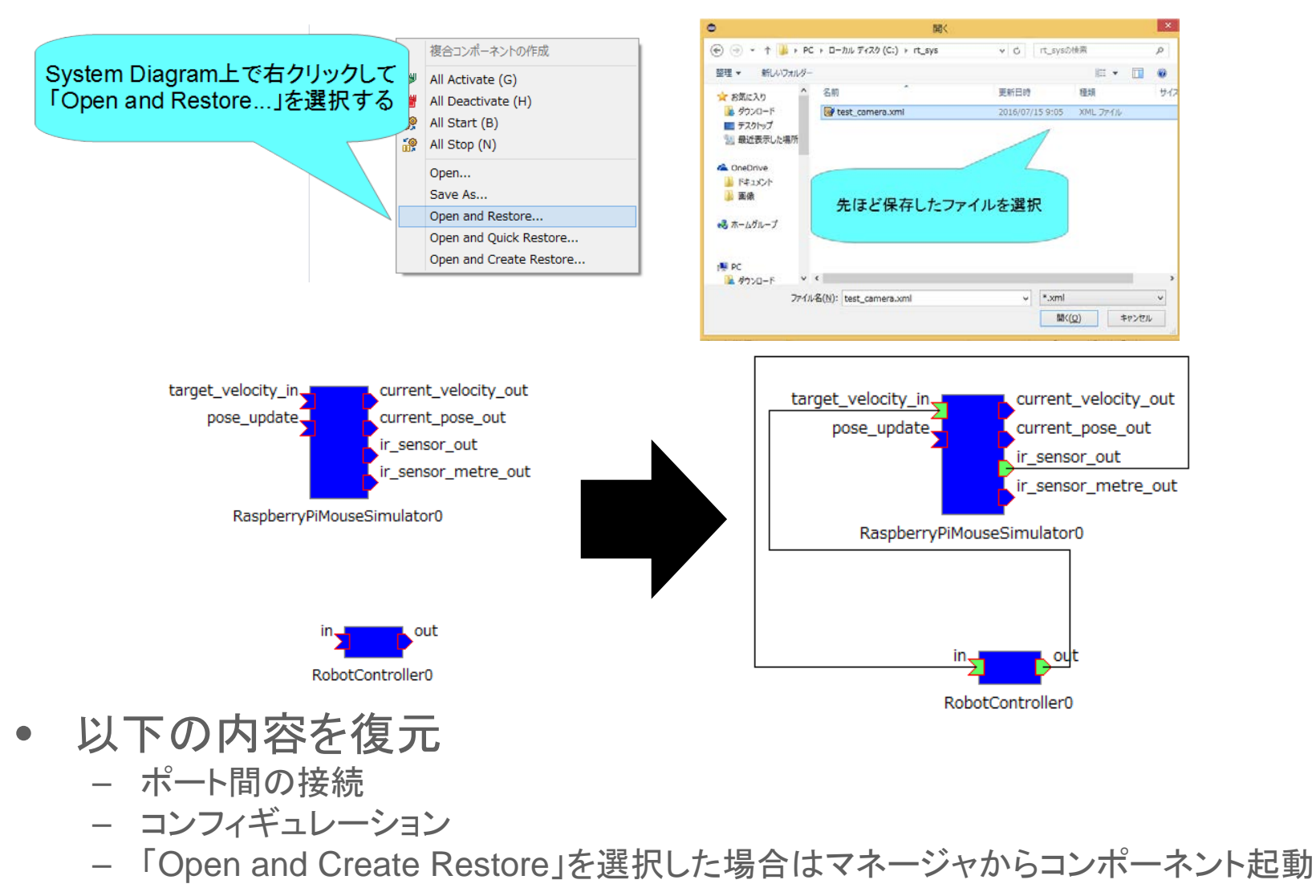

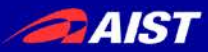

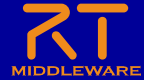

非アクティブ化、終了

| 非アクティ     | ·<br>ブ化                                                            |
|-----------|--------------------------------------------------------------------|
| · · · · - | プロジェクト( <u>P</u> ) 実行( <u>R</u> ) ウィンドウ( <u>W)</u> ハルプ( <u>H</u> ) |
|           | 2 ▼ 2 ▼ * ◆ ◆ ▼ → ▼   ● ● 2 2 2 2 2 2 2 2 2 2 2 2 2 2 2 2 2        |
|           | ₩ *System Diagram X All Deactivate (H)                             |
|           | 「All Deactivate」ボタンを押す                                             |
|           |                                                                    |
|           |                                                                    |
|           |                                                                    |

終了

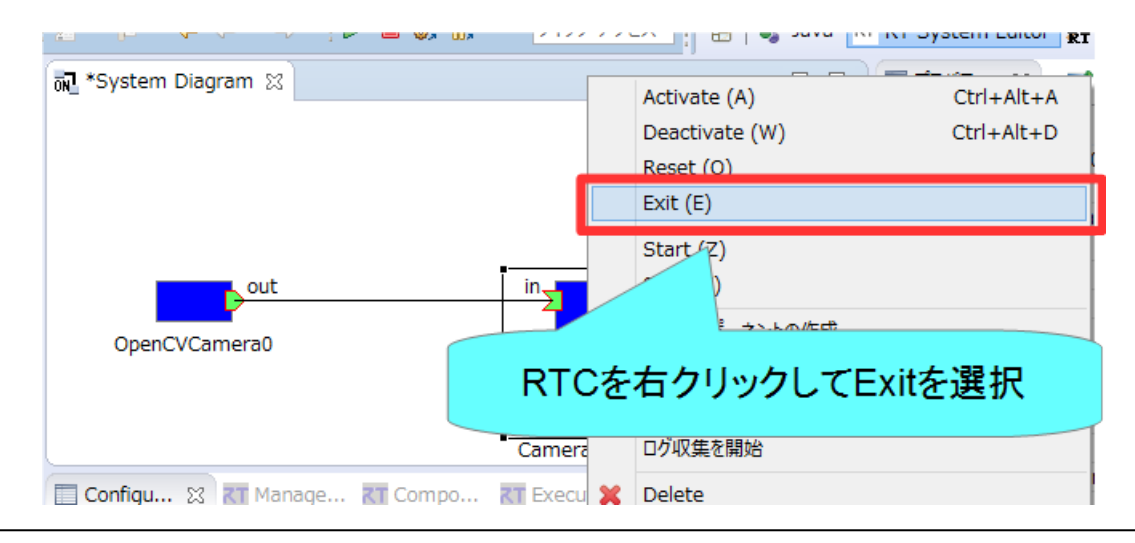

NATIONAL INSTITUTE OF ADVANCED INDUSTRIAL SCIENCE AND TECHNOLOGY (AIST)

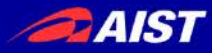

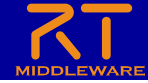

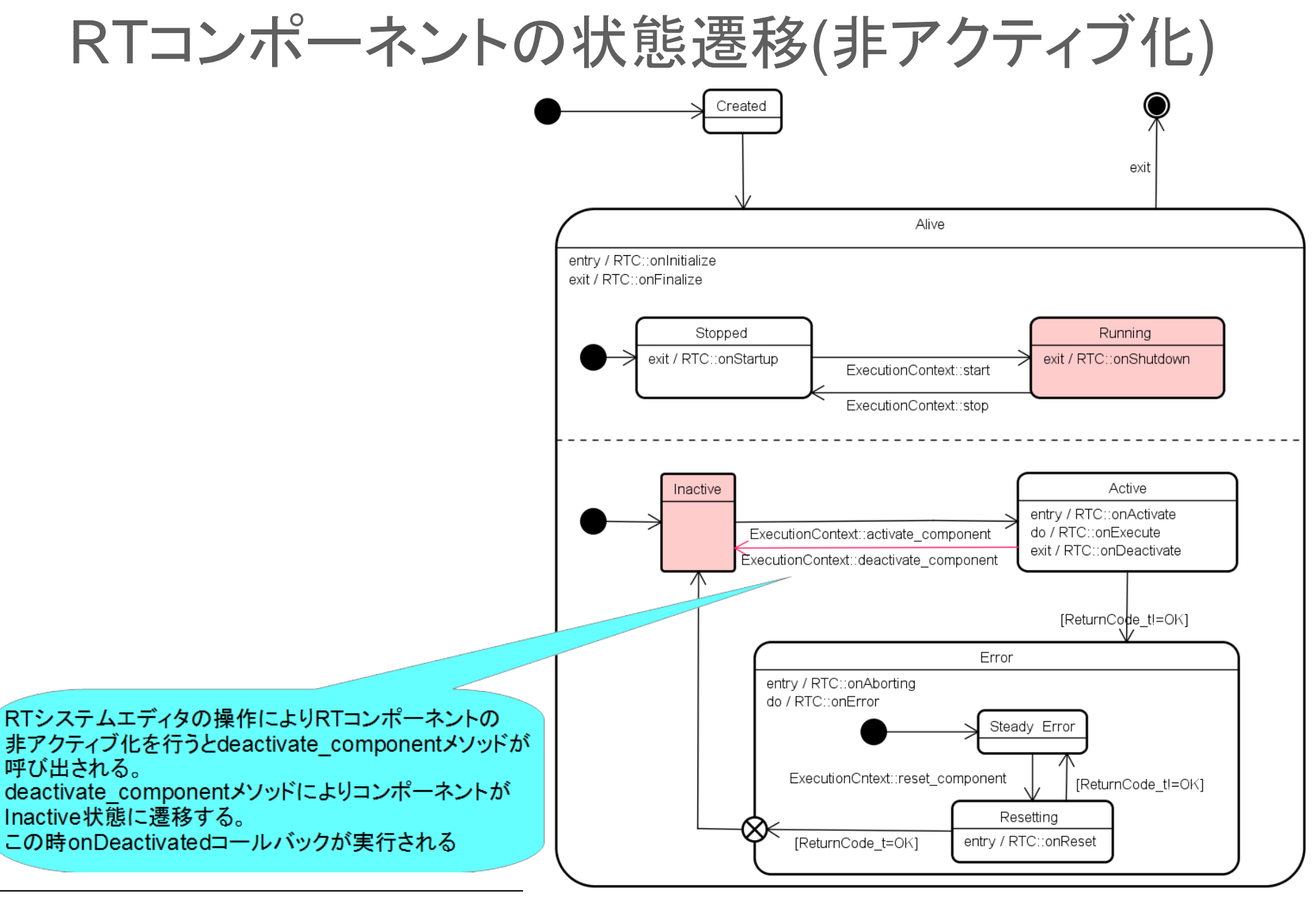

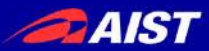

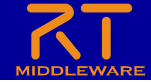

### Raspberry Piマウス実機との接続

- Raspberry PiとノートPCを無線LANで接続
  - Raspberry Piが無線LANアクセスポイントになる

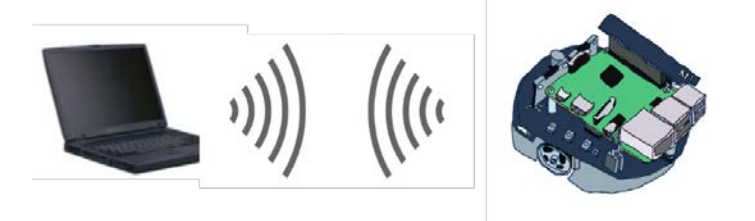

#### • 注意事項

- ノートPCに複数のネットワークインターフェースが存在する場合にRTCの通信ができな くなる可能性があります。
  - 問題が発生した場合は個別に対応します。
- Raspberry Piアクセスポイント接続後はインターネットに接続できなくなります。
- Raspberry Piアクセスポイント接続後に、起動済みのネームサーバーとRTCは再起動してください。
- Raspberry Piはシャットダウンしてから電源スイッチをオフにするようにしてください
- モーター電源スイッチはこまめに切るようにしてください

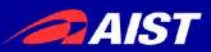

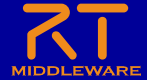

#### Raspberry Piとの接続

Raspberry Piの電源投入
 内側のスイッチをオンにする

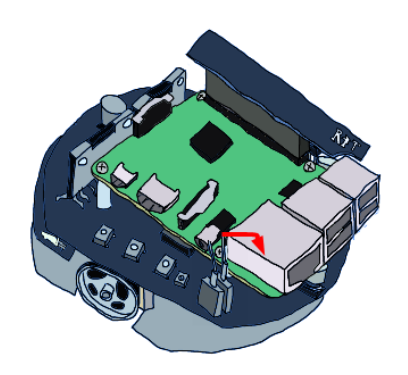

- 電源を切る場合
  - 3つ並んだスイッチの中央のボタンを1秒以上押す
  - 10秒ほどでシャットダウンするため、その後に電源スイッチをオフにする

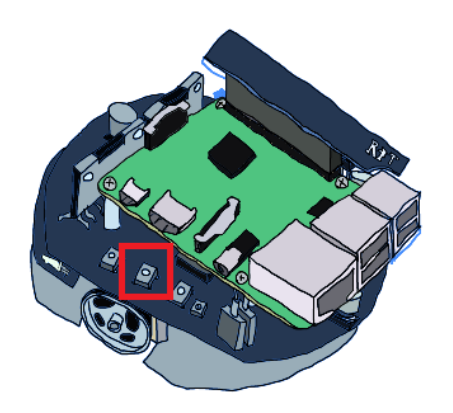

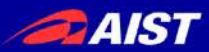

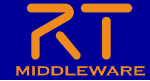

#### Raspberry Piとの接続

- 無線LANアクセスポイントとの接続
  - SSID、パスワードはRaspberry Piマウス上のシールに記載
  - 接続手順(Windows)
    - 画面右下のネットワークアイコンをクリック

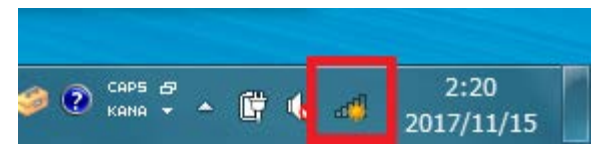

raspberrypi\_xxl:接続後、パスワードを入力

| 🌗 インターネット アクセス  | ^<br>  |
|-----------------|--------|
| ワイヤレス ネットワーク接続  | ^      |
| 接続,             | . 116  |
|                 | 116    |
|                 | ati 🛛  |
|                 |        |
| raspberrypi_06  | all.   |
| 日動的に接続する 接続(C   |        |
|                 | 10     |
|                 | - Ille |
| ネットワークと共有センターを開 | <      |
|                 |        |

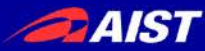

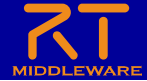

ネームサーバーとの接続

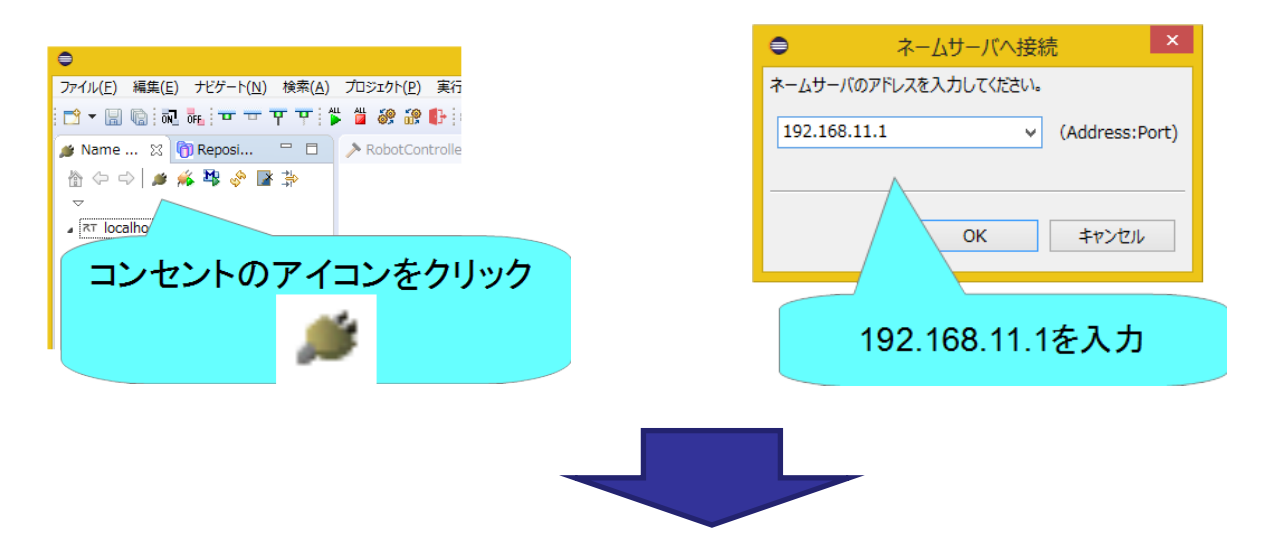

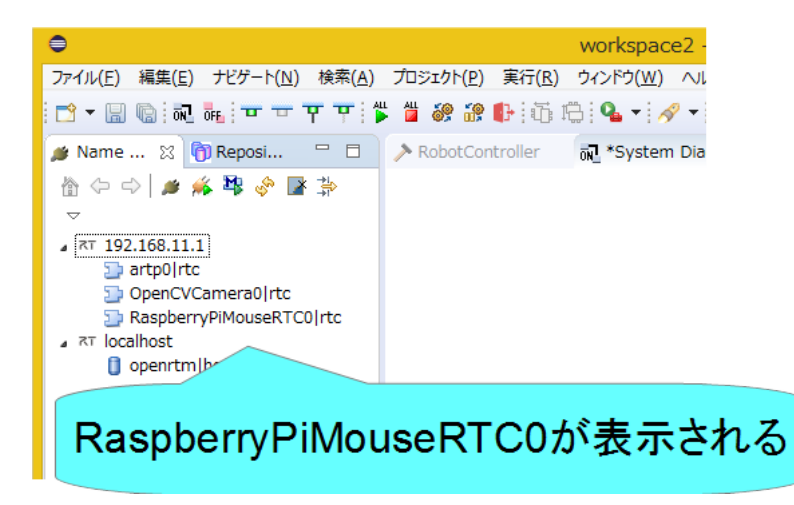

NATIONAL INSTITUTE OF ADVANCED INDUSTRIAL SCIENCE AND TECHNOLOGY (AIST)

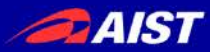

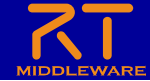

### 起動済みのRTC、ネームサーバー再起動

- ネームサーバーを再起動する
  - OpenRTM-aist 1.2の場合はネームサーバー起動ボタンで再起動

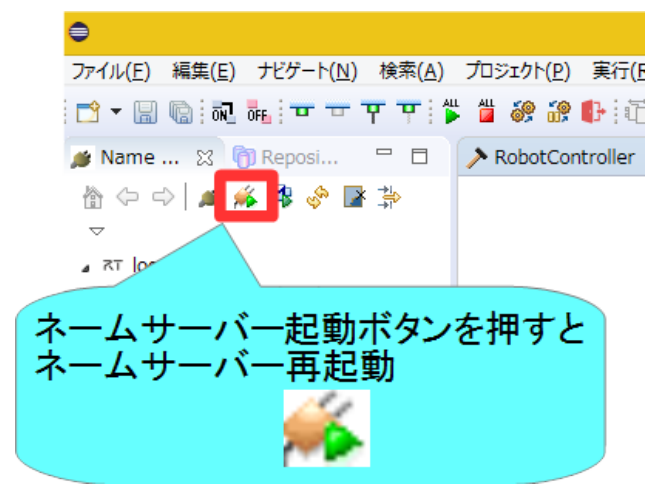

- OpenRTM-aist 1.1.2の場合はネームサーバーのプロセス終了後、「Start Naming Service」を再度実行
- RTC再起動
  - RTCをexitするか、RTC起動時に表示したウインドウの×ボタンを押して終了する
  - 実行ファイル(RobotControllerComp.exe)を再度実行

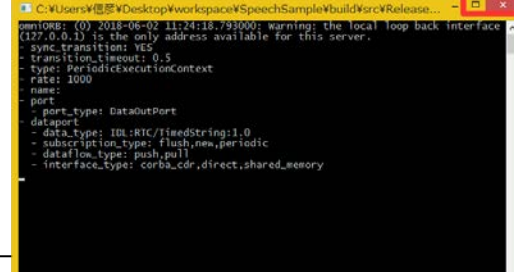

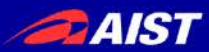

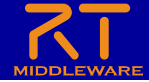

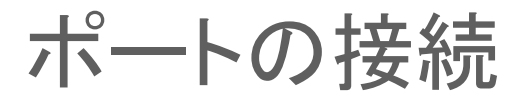

RobotController0とRapberryPiMouseRTC0を接続する

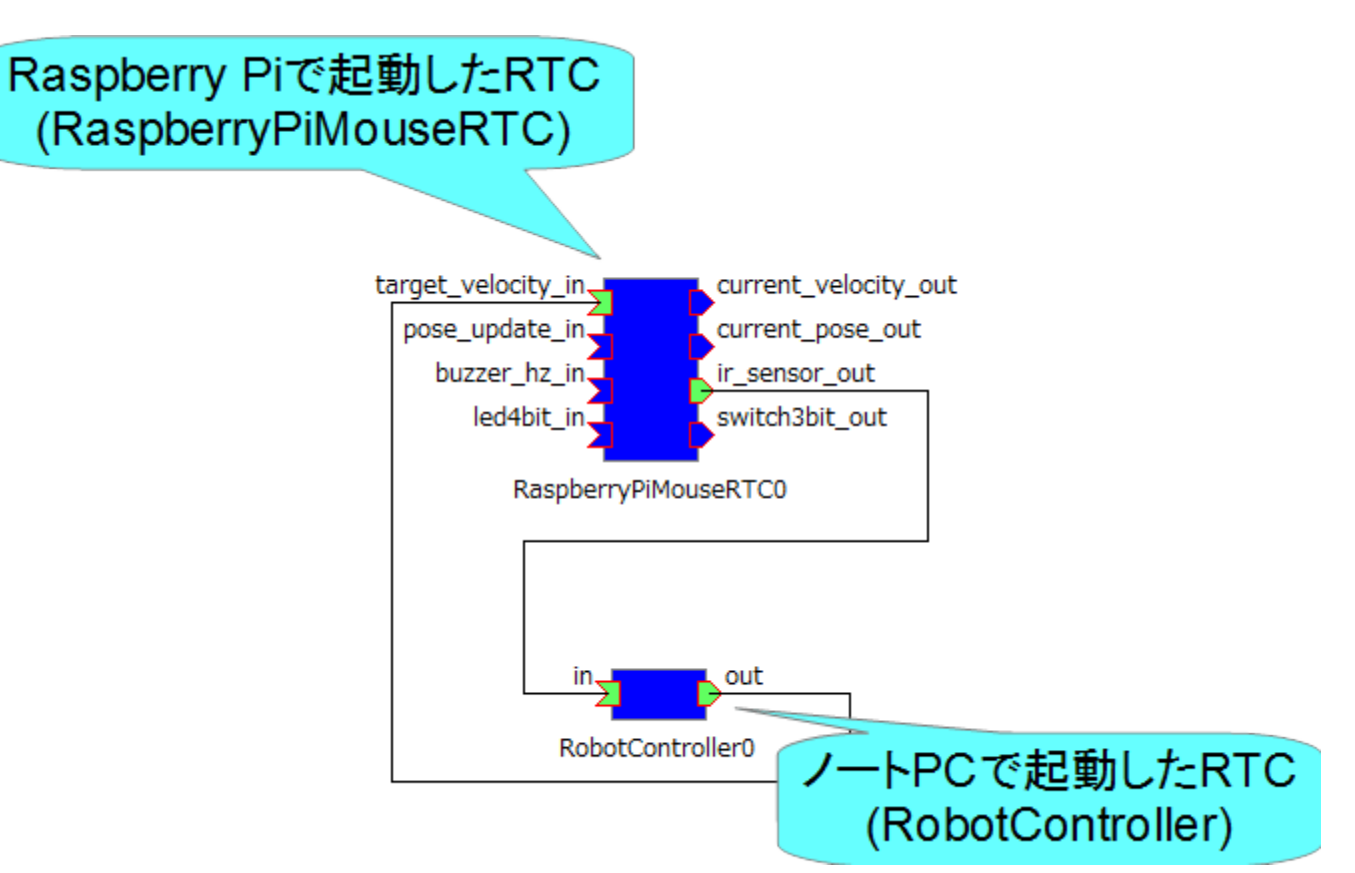

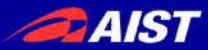

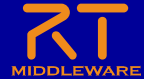

動作確認

# モーターの電源投入 小側のスイッチをONにする

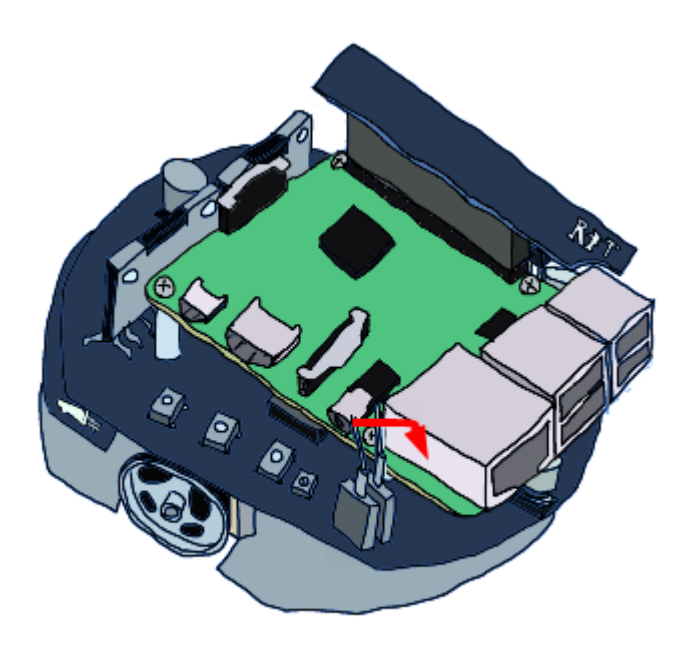

• RTCをアクティブ化して動作確認

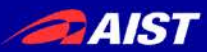

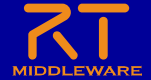

## リセット

• RTCがエラー状態に遷移した場合にエディタ上には赤く 表示される。

RTC::ReturnCode\_t Test::onActivated(RTC::UniqueId ec\_id)+

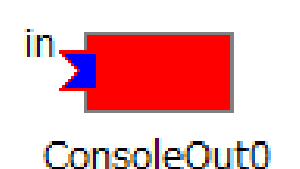

HANDLE hCom = INVALID\_HANDLE\_VALUE;↓ hCom = CreateFile("COM5", GENERIC\_READ | GENERIC\_WRITE, 0, NULL, OPEN\_EXISTING, 0, NULL);↓ jf (hCom == INVALID\_HANDLE\_VALUE)↓ {↓ return RTC::RTC ERROR;↓

例えばonActivated関数で初期化(この例ではCOMポートの初期化) に失敗した場合はRTC\_ERRORを返すようにしておけば、 初期化に失敗した場合にエラー状態に遷移する

以下の操作で非アクティブ状態に戻す

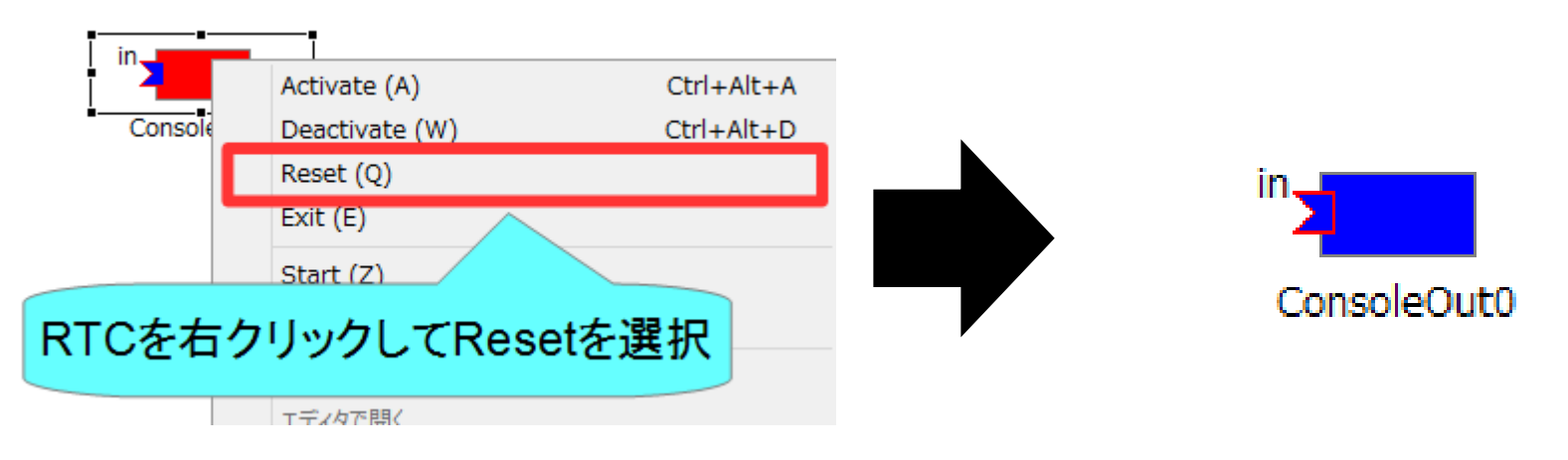

}↓

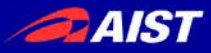

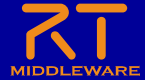

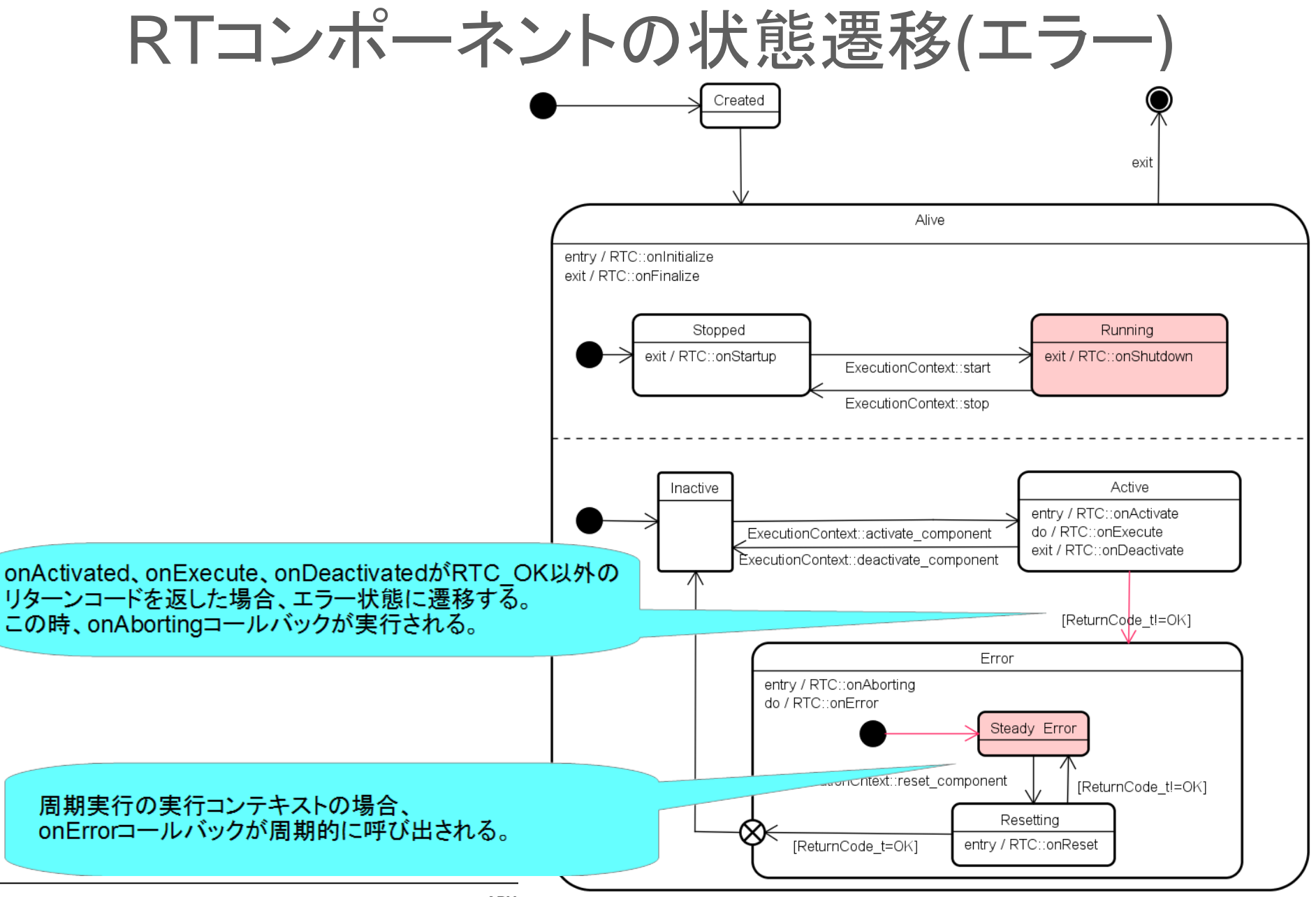

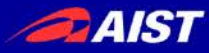

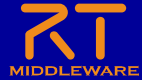

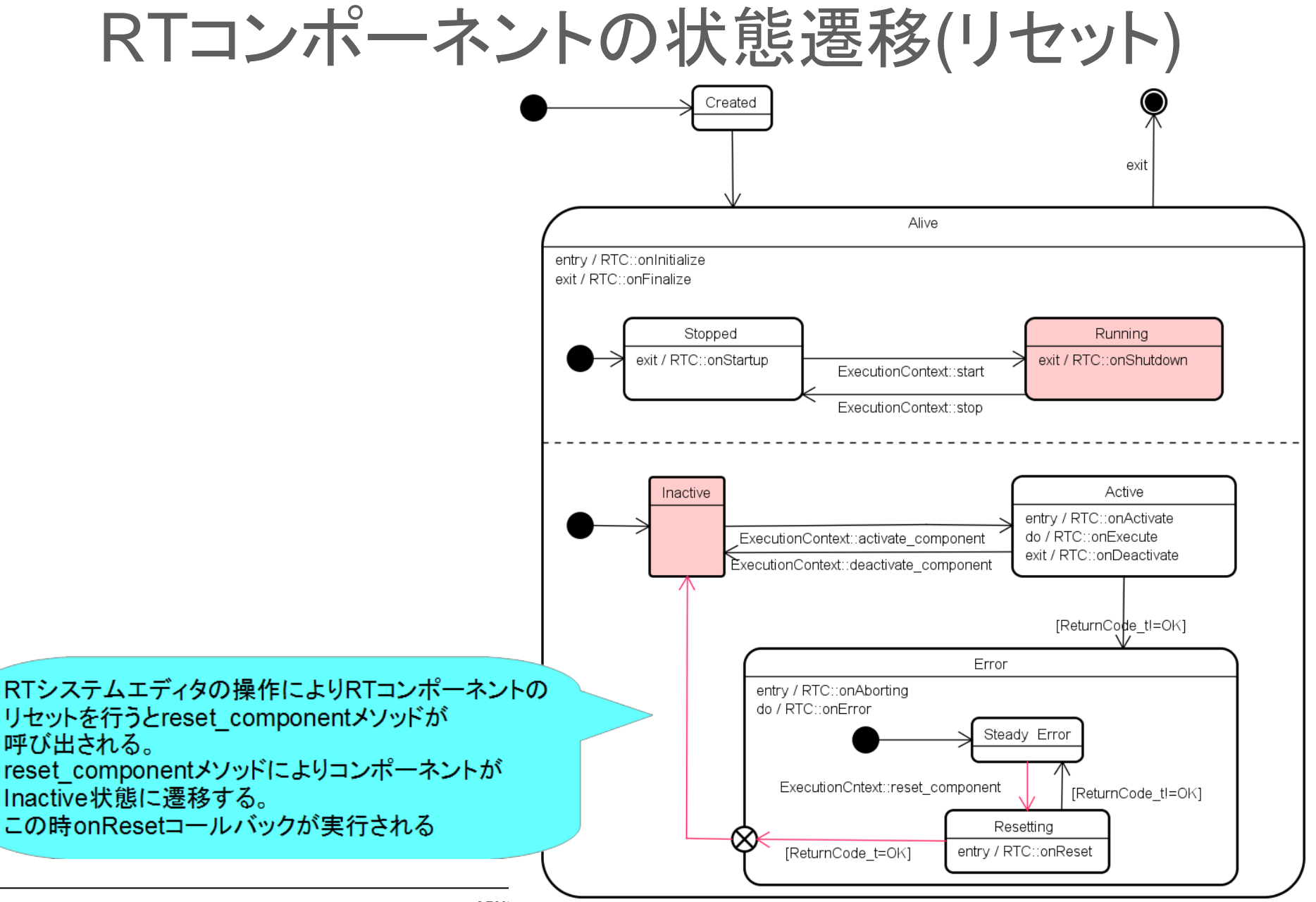

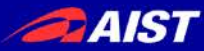

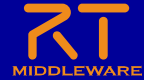

## RTC Builder 補足

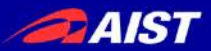

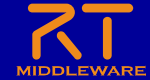

サービスポートの設定

#### • サービスポートの追加、インターフェースの追加、設定を行う

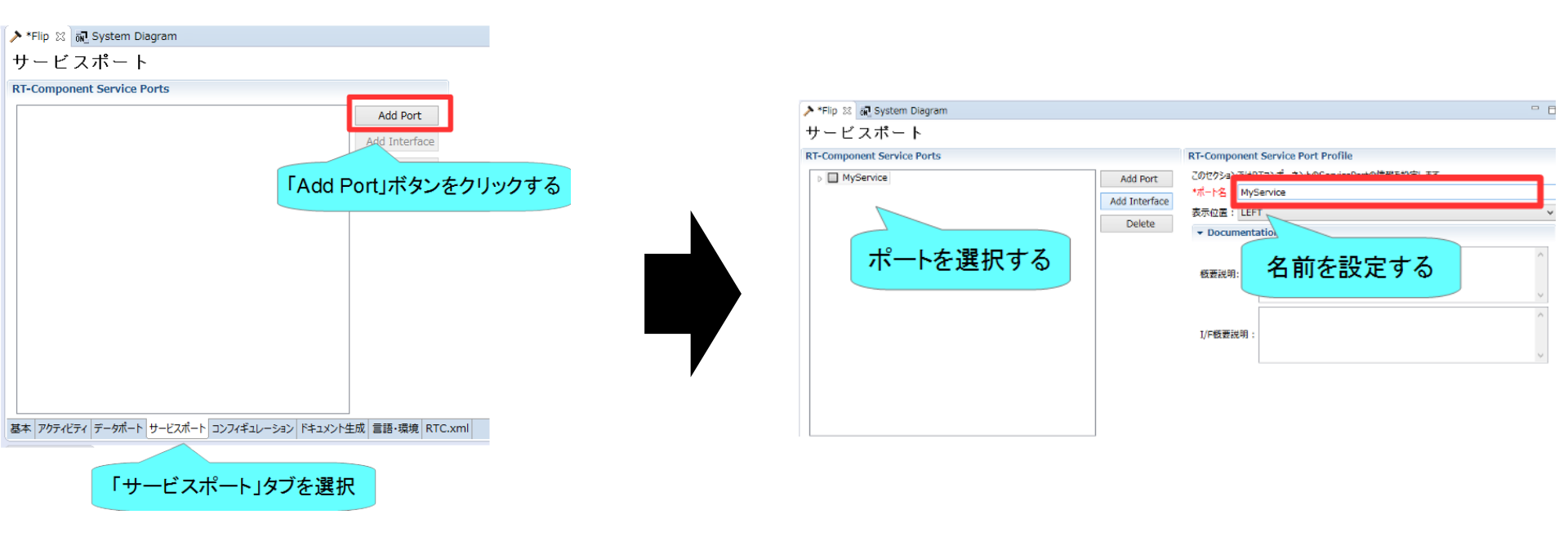

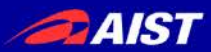

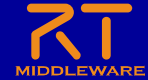

サービスポートの設定

#### インターフェースを追加する

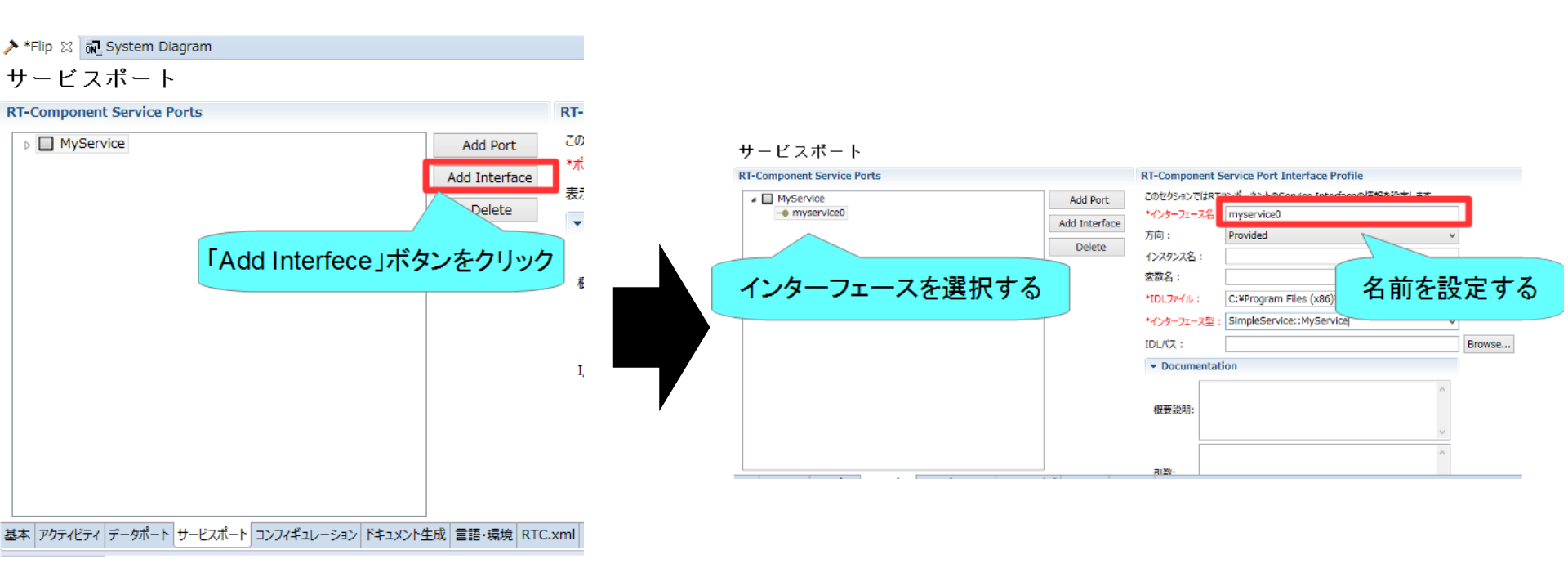

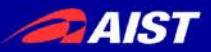

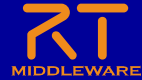

ロリポップ

# サービスポートの設定

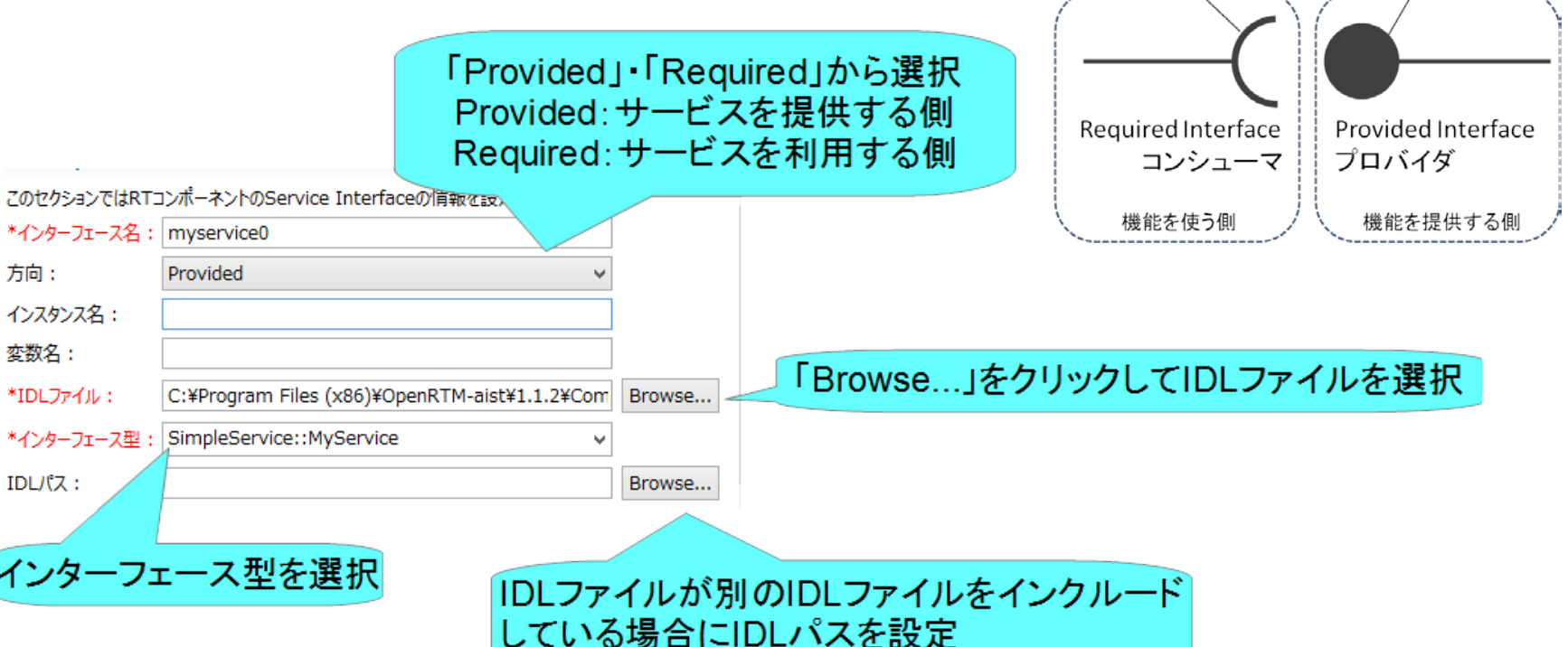

 コード生成後、Pythonの場合は idlcompile.bat(idlcompile.sh)を起動する

| 🚳 idlcompile.bat | 2016/07/03 18:07 | Windows ) |
|------------------|------------------|-----------|
| 🗃 idlcompile.sh  | 2016/07/03 18:07 | SH ファイル   |

NATIONAL INSTITUTE OF ADVANCED INDUSTRIAL SCIENCE AND TECHNOLOGY (AIST)

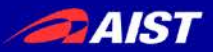

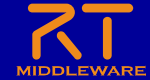

サービスポートの設定

IDLファイルについて
 - プログラミング言語に非依存のインターフェース定義言語

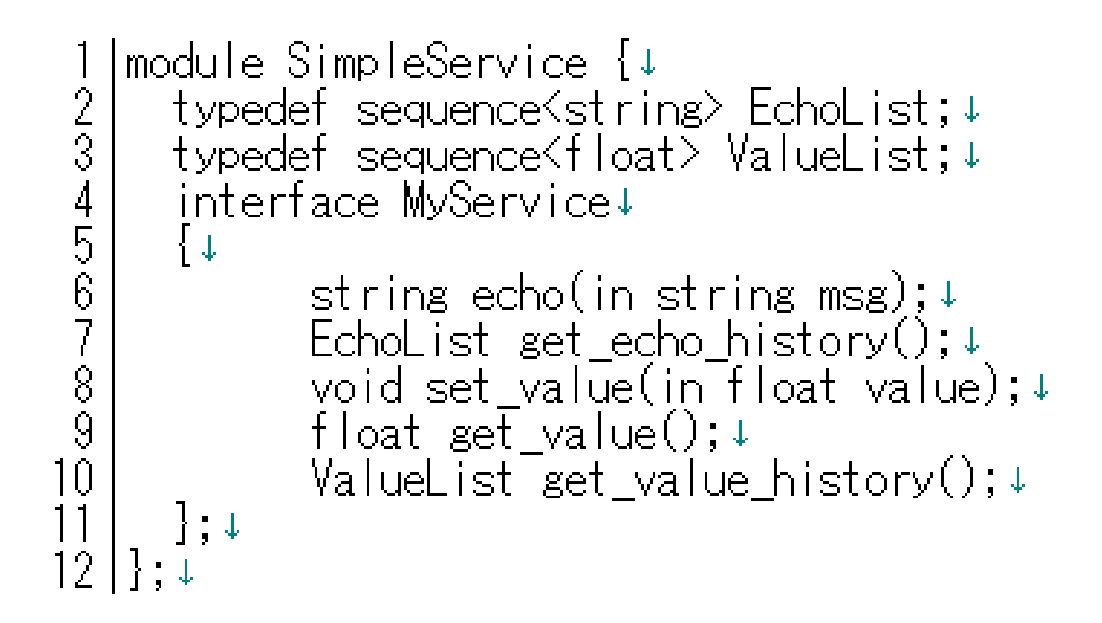

 コンシュマー側でプロバイダ側のecho、get\_valueなどのオペレーション を呼び出す

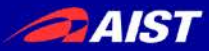

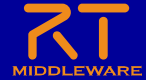

## RTC Builderに関する設定

| €                              | R                 | T System Editor Eclipse SDK            |
|--------------------------------|-------------------|----------------------------------------|
| ファイル(F) 編集(E) ナビゲート(N) 検索(A) プ | ロジェクト(P) 実行(R)    | ウィンドウ(W) ヘルプ(H)                        |
| 📑 - 🗄 🕼 🎒 👬 🤷 - 😣 -            | - 🖓 - 🌾 🔶 -       | 新規ウィンドウ(N) ス                           |
| 💋 Name 🙁 👘 Reposit 🖳 🗖         | N *System Diagram | エディター ・<br>ツールバーの非表示(T)                |
|                                |                   | パースペクティブを開く(O) ト<br>ビューの表示(V) ト        |
| 「リイント・ノ」→「設定                   | EJを選択             | パースペクティブのカスタマイズ(Z)<br>パースペクティブの別名保管(A) |
|                                |                   | パースペクティブのリセット(R)<br>パースペクティブを閉じる(C)    |
|                                |                   | すべてのパースペクティブを閉じる(L)                    |
|                                |                   | ナビゲーション(G) ・                           |
|                                |                   |                                        |

| •                                                                                                    | Į                                                     | 設定                                                     |                                                  | - • ×               |
|----------------------------------------------------------------------------------------------------|-------------------------------------------------------|--------------------------------------------------------|--------------------------------------------------|---------------------|
| フィルタ入力                                                                                                    | Document                                              |                                                        |                                                  | ↓ ↓ ↓ ↓             |
| フィルタ入力<br>▷ 一般<br>▷ Ant<br>▷ Java<br>▷ RT Name Service View<br>RT Repository View<br>▷ RT System Editor<br>■ RtcBuilder<br>Builder View<br>■ Code Generate<br>Configuration<br>Document<br>Port | Document onInitialize onFinalize onStartup onShutdown | ON OFF      ON OFF      ON OFF      ON OFF      ON OFF | onError<br>onReset<br>onExecute<br>onStateUpdate | <ul> <li></li></ul> |
| ▷ Team<br>▷ Xcore<br>▷ インストール/更新                                                                                                    | onActivated                                           | ● ON ○ OFF                                             | onRateChanged                                    | ● ON ○ OFF          |
| ▷ 1 ノストール/更新<br>▷ プラグイン開発<br>▷ ヘルプ                                                                                                    | onDeactivated                                         | ● ON ○ OFF                                             | onAction                                         | ● ON ○ OFF          |
| ▷ 美仁/ナハヅ                                                                                                    | onAborting                                            | ● ON ○ OFF                                             | onModeChanged                                    | ● ON ○ OFF          |
|                                                                                                    | 作成者,連絡先<br>ライセンス,使用条件<br>参考文献                         |                                                        |                                                  |                     |
|                                                                                                    |                                                       |                                                        | デフォルトの復元(                                        | T) 適用(L)            |
| ?                                                                                                    |                                                       |                                                        | ОК                                               | キャンセル               |

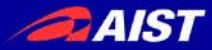

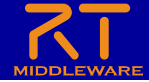

## RTC Builderに関する設定

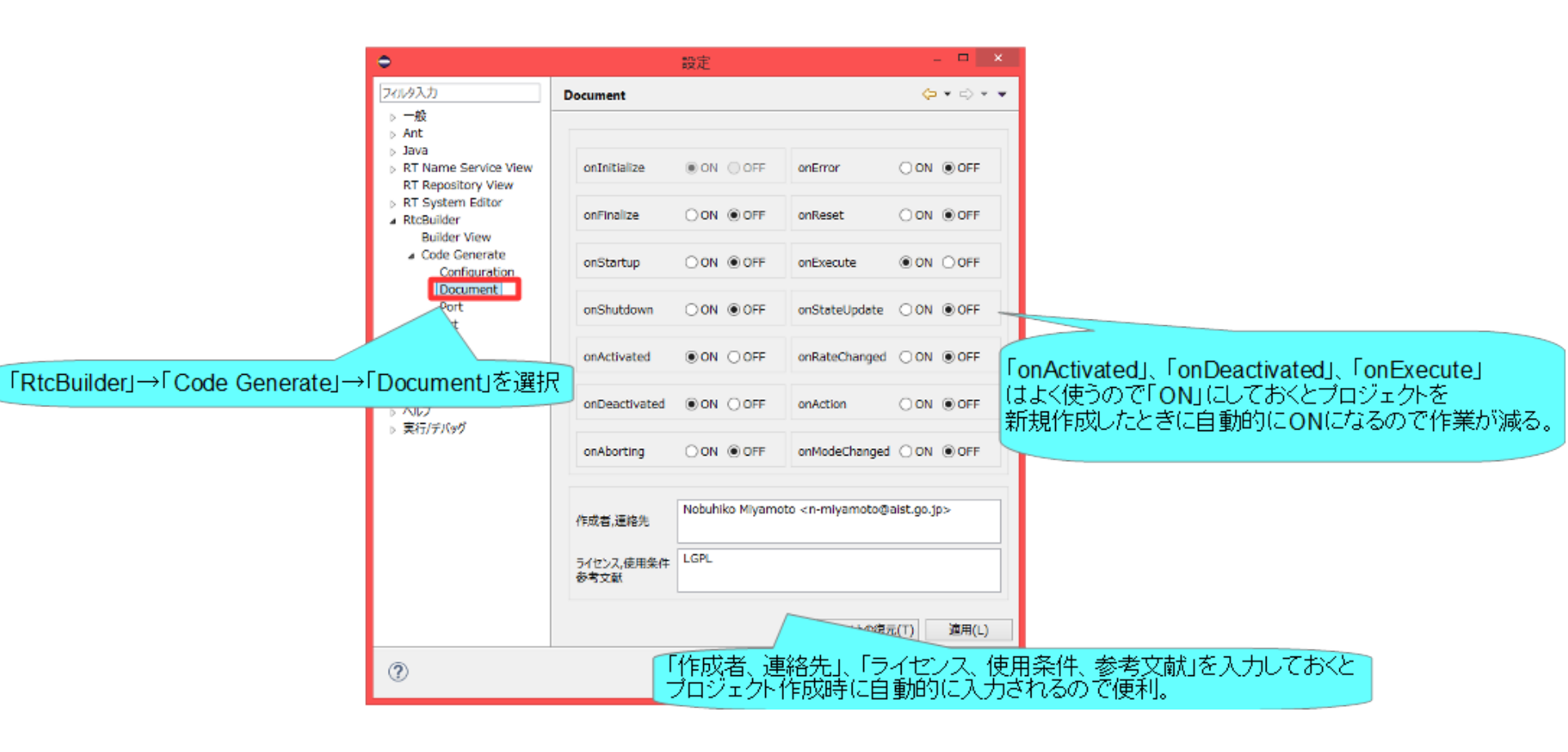

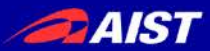

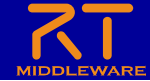

独自のデータ型の利用

- 独自のデータ型でデータポートの通信を行う手順
  - IDLファイルを作成する
    - MyDataType.idlを任意のフォルダ(ここではC:¥UserDefType)作成

```
1 // @file MyDataType.idl↓
2 #include "BasicDataType.idl″↓
3 ↓
4 struct MyData↓
5 {↓
6 RTC::Time tm;↓
7 short shortVariable;↓
8 long longVariable;↓
9 sequence<double> data;↓
10 };[EOF]
```

• 別のIDLファイルをインクルードしている場合は同じフォルダにコピーする

| Wi | ndows 8 → UserDefType | ~ ¢ | UserDefTypeの検索   | ,<br>Q   |
|----|-----------------------|-----|------------------|----------|
| ^  | 名前                    |     | 更新日時             | 種類       |
|    | 🞯 BasicDataType.idl   |     | 2014/08/28 20:06 | IDL ファイル |
|    | 🚭 MyDataType.idl      |     | 2016/07/03 18:57 | IDL ファイル |

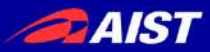

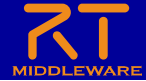

独自のデータ型の利用

独自のデータ型でデータポートの通信を行う手順
 RTC Builderの設定でIDLファイルの存在するディレクトリを追加

| 2/L/9入力       Rt/Builder         - 一般       - 小         - Ant       -         - 3va       F-/9里: IDL File Directories         - Rt Name Service View<br>RT Repository View       Rt System Editor         - RttoBuilder       -         > Gar       -         - NUZ       -         - Strift/Fy/logd       -         - NUZ       -         - Strift/Fy/logd       -         - OK       +         - NUZ       -         - Strift/Fy/logd       -         - OK       +         - OK       +                                                                                                    | €                                                                                             | 設定                                            | - <b>-</b> ×                     |
|----------------------------------------------------------------------------------------------------|-----------------------------------------------------------------------------------------------|-----------------------------------------------|----------------------------------|
| → 一般<br>→ Ant<br>→ Java<br>→ RT Name Service View<br>→ RT System Editor<br>→ RESUNDERTJを選択<br>→ RESUNDERTJを選択<br>→ RESUNDERTJを選択<br>→ RESUNDERTJを選択<br>→ RESUNDERTJを選択<br>→ RESUNDERTJを選択<br>→ RESUNDERTJを選択<br>→ RESUNDERTJを選択<br>→ RESUNDERTJを選択<br>→ RESUNDERTJを選択<br>→ RESUNDERTJを選択<br>→ RESUNDERTJ<br>→ RESUNDERTJ | フィルタ入力                                                                                        | RtcBuilder                                    |                                  |
| ・ RtcBuilder]             ・ マック後、「C:\UserDefType」を選択する                 ・ パルプ             ・ 実行/デバッグ                 ・ パルプ                 ・ アンポル                 で                 ・ パルプ                 ・ アンポルトの線元(T) 適用(L)                 ・ アンポルトの線元(T)                                                                                                    | ▷ 一般<br>▷ Ant<br>▷ Java<br>▷ RT Name Service View<br>RT Repository View<br>▷ DT System 5dites | データ型 : IDL File Directories<br>C:¥UserDefType | <b>新規(W)</b><br>除去(              |
| 1.「RtcBuilder」を選択事         > ハルブ         > 実行/デバッグ         3.「適用」をクリック         デフォルトの復元(T) 適用(L)         ②                                                                                                    | ▷ Rt System Editor ▷ RtcBuilder ▷ Teapy                                                       | <b>2.「新規」をクリック</b> 後                          | 後、「 <b>C:∖UserDefType</b> 」を選択する |
| <ul> <li>へルブ</li> <li>実行/デパッグ</li> <li>3.「適用」をクリック</li> <li>デフオルトの復元(T) 適用(L)</li> <li>のK キャンセル</li> </ul>                                                                                                    | 1.「RtcBuilder」を選択 <sup>新</sup>                                                                |                                               |                                  |
| 3.「適用」をクリック         デフォルトの復元(T) 適用(L)         ①         OK キャンセル                                                                                                    | ▷ ヘルプ<br>▷ 実行/デバッグ                                                                            |                                               |                                  |
| 3.「適用」をクリック<br>デフォルトの復元(T) 適用(L)<br>のK キャンセル                                                                                                    |                                                                                               |                                               |                                  |
| 3.「適用」をクリック       デフォルトの復元(T) 適用(L)       のK キャンセル                                                                                                    |                                                                                               |                                               |                                  |
| デフォルトの復元(T) 適用(L)<br>②                                                                                                    |                                                                                               |                                               | 3.「適用」をクリック                      |
| <ul> <li>アンルルドの利差ルビ(1) X圏(H(L))</li> <li>〇K キャンセル</li> </ul>                                                                                                    |                                                                                               | =7-11 box                                     |                                  |
|                                                                                                    |                                                                                               | 77110                                         |                                  |
|                                                                                                    |                                                                                               | OK                                            | キャンセル                            |
|                                                                                                    |                                                                                               | A LOK                                         |                                  |

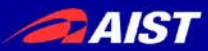

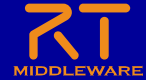

独自のデータ型の利用

#### • 独自のデータ型でデータポートの通信を行う手順

| ▼ DataPortプロファイル                             |                         |                         |        |  |
|----------------------------------------------|-------------------------|-------------------------|--------|--|
| このセクションではRTコンポーネントのDat                       | aPort(データ               | フポート)の情報を設定します。         |        |  |
| *ポート名 (InPort)                               | Add                     | *ポート名 (OutPort)         | Add    |  |
| in                                           | Delete                  | out                     | Delete |  |
|                                              | Derete                  |                         | Derete |  |
| < >                                          |                         | <                       | >      |  |
| ▼ Detail                                     |                         |                         |        |  |
| このセクションではデータポート毎の概要を<br>上のデータポートを選択すると、それぞれの | 説明するドキ<br>Dドキュメントた      | ュメントを記述します。<br>が記述できます。 |        |  |
| ポート名:                                        |                         |                         |        |  |
|                                              |                         |                         |        |  |
| *データ型 MyData                                 |                         |                         | ~      |  |
| 変数名 MyData<br>BTC::Acceleration2D            |                         |                         | ^      |  |
| 表示位置 RTC::Acceleration3D                     |                         |                         |        |  |
| RTC::ActAr tuato                             | orCurrent<br>orGeometro | v                       |        |  |
| Documerttige                                 | - CCOnnect              |                         |        |  |
| データ型一覧にMyDataが追加                             |                         |                         |        |  |
|                                              | , 2.                    |                         |        |  |

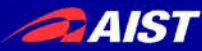

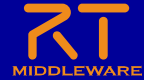

## RT System Editor 補足

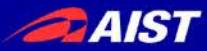

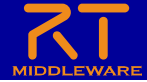

| 項日               | 設定内容                                                                              |
|------------------|-----------------------------------------------------------------------------------|
| Name             | 接続の名称                                                                             |
| DataType         | ポート間で送受信するデータの型.<br>ex)TimedOctet,TimedShortなど                                    |
| InterfaceType    | データを送信方法. ex)corba_cdrなど                                                          |
| DataFlowType     | データの送信手順. ex)push, pullなど                                                         |
| SubscriptionType | データ送信タイミング. 送信方法がPushの場<br>合有効. New, Periodic, Flushから選択                          |
| Push Rate        | データ送信周期(単位 : Hz).<br>SubscriptionTypeがPeriodicの場合のみ有<br>効                         |
| Push Policy      | データ送信ポリシー. SubscriptionTypeが<br>New, Periodicの場合のみ有効. all, fifo,<br>skip, newから選択 |
| Skip Count       | 送信データスキップ数. Push PolicyがSkip<br>の場合のみ有効                                           |

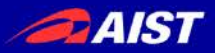

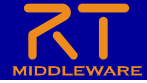

- データの送信方法
  - 1.1.2ではcorba\_cdr(CORBAによる通信)のみ選択可能
  - 1.2.0では以下の通信方法も選択可能になる予定
    - direct(同一プロセスで起動したRTC間でデータを直接変数に渡す)
    - shared\_memory(共有メモリによる通信)
- DataFlowType
  - データの送信手順
    - Push
      - OutPortがInPortにデータを送る
    - Pull
      - InPortがOutPortに問い合わせてデータを受け取る
- SubscriptionType
  - データ送信タイミング(DataFlowTypeがPush型のみ有効)
    - flush(同期)
      - バッファを介さず即座に同期的に送信
    - new(非同期)
      - バッファ内に新規データが格納されたタイミングで送信
    - periodic(非同期)
      - 一定周期で定期的にデータを送信
- Push Policy(SubscriptionTypeがnew、periodicのみ有効)
  - データ送信ポリシー
    - all
      - バッファ内のデータを一括送信
    - fifo
      - バッファ内のデータをFIFOで1個ずつ送信
    - skip
      - バッファ内のデータを間引いて送信
    - new
      - バッファ内のデータの最新値を送信(古い値は捨てられる)

| €                   | Connector Profile               |        |  |  |
|---------------------|---------------------------------|--------|--|--|
|                     |                                 |        |  |  |
|                     |                                 |        |  |  |
| ConnectorProfileを入  | カしてください。                        |        |  |  |
| Name :              | ppenCVCamera0.out_CameraViewer0 | .in    |  |  |
| Data Type :         | IDL:RTC/CameraImage:1.0         | ۷      |  |  |
| Interface Type :    | corba_cdr                       | ۷      |  |  |
| Dataflow Type :     | push                            | ۷      |  |  |
| Subscription Type : | flush                           | ۷      |  |  |
| Push Rate(Hz) :     |                                 |        |  |  |
| Push Policy :       | all                             | $\vee$ |  |  |
| Skip Count :        |                                 |        |  |  |
| ]詳細                 |                                 |        |  |  |
| ?                   | OK キャンセル                        |        |  |  |

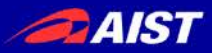

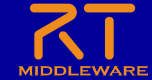

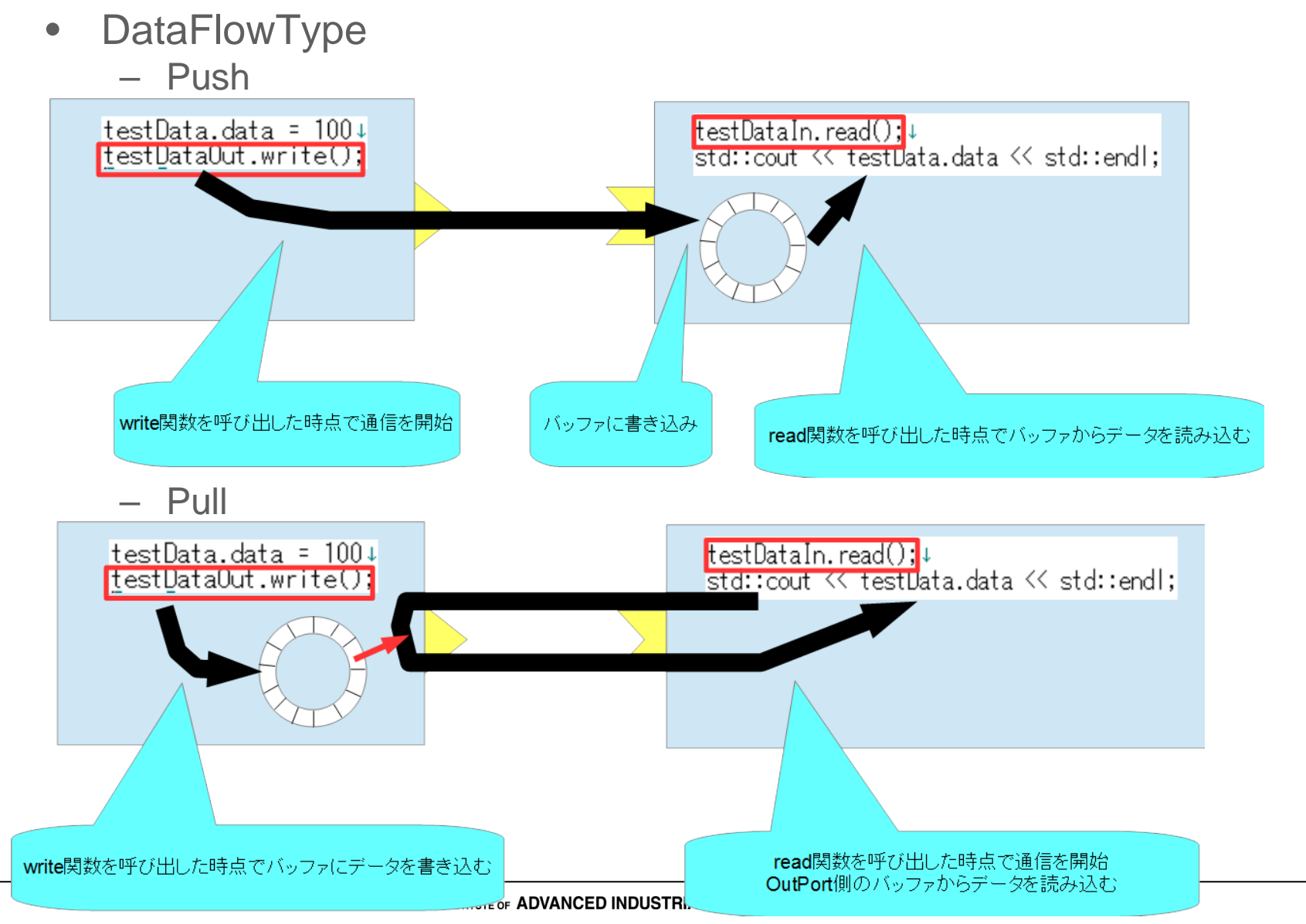

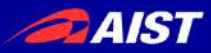

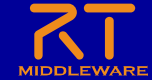

- SubscriptionType
  - flush(同期)

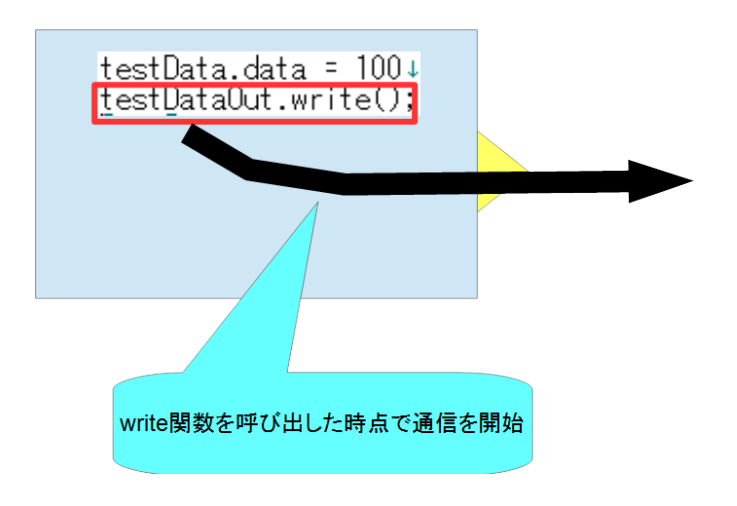

- new、periodic(非同期)

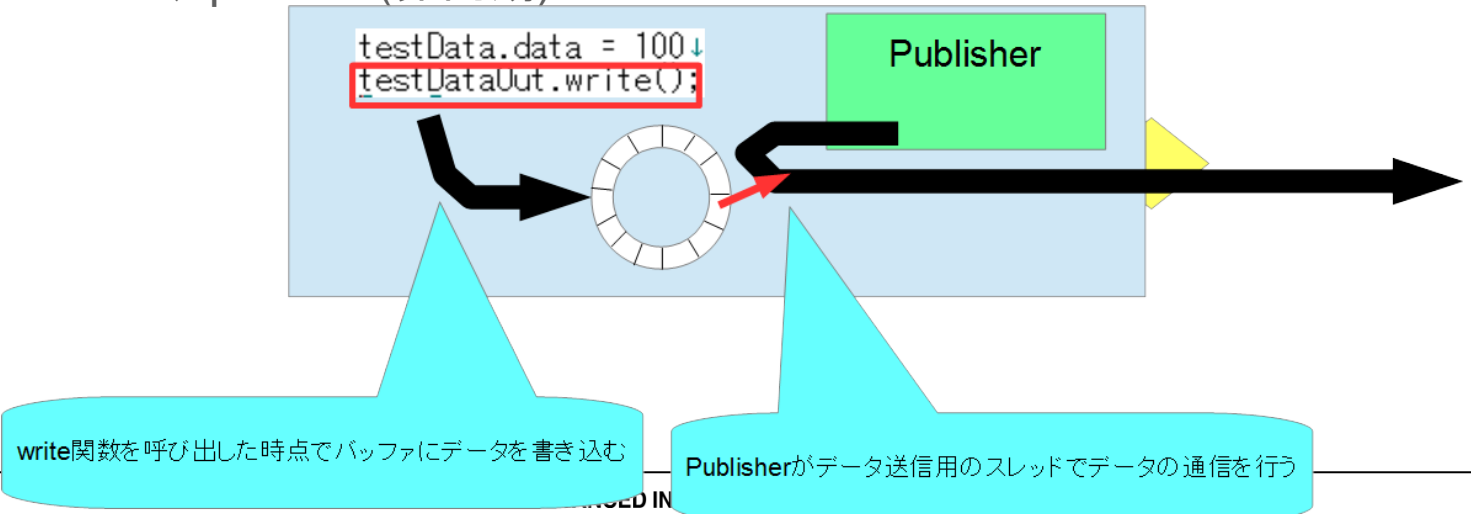

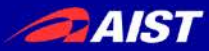

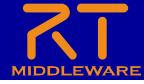

| 項目                   | 設定内容                                                                      | Connector Deefile                                                                                                    | × |
|----------------------|---------------------------------------------------------------------------|----------------------------------------------------------------------------------------------------|---|
| Buffer length        | バッファの大きさ                                                                  |                                                                                                    |   |
| Buffer full policy   | データ書き込み時に, バッ<br>ファフルだった場合の処理.<br>overwrite, do_nothing,<br>blockから選択     | ConnectorProfileを入力して伏さい。<br>Name : OpenCVCamera0.out_CameraViewer0.in<br>Data Type : IDL:RTC/CameraImage:1.0<br>Interface Type : corba_cdr<br>Dataflow Trace | > |
| Buffer write timeout | データ書き込み時に, タイ<br>ムアウトイベントを発生さ<br>せるまでの時間(単位:秒)                            | Push Polic all<br>Skin Count:<br>☑詳細<br>Buffer (Outport)<br>Buffer length : 8 Buffer length : 8                                                               | · |
| Buffer empty policy  | データ読み出し時に, バッ<br>ファが空だった場合の処<br>理. readback,<br>do_nothing, blockから選<br>択 | Buffer full policy : overwrite v<br>Buffer write timeout : 1.0<br>Buffer empty policy : readback v<br>Buffer read timeout : 1.0<br>Name Value                 |   |
| Buffer read timeout  | データ読み出し時に, タイ<br>ムアウトイベントを発生さ<br>せるまでの時間(単位:秒)                            | ? OK キャンセル<br>その他の項目については直接入力する                                                                                                    | , |

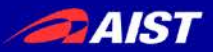

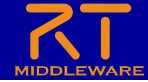

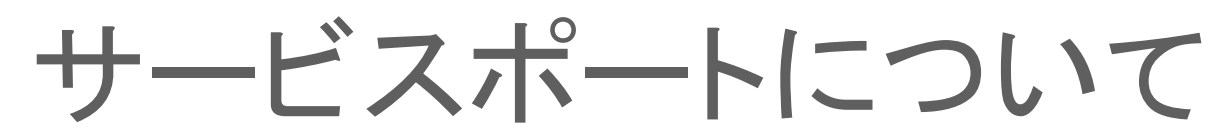

- コマンドレベルのやり取りを行うための仕組み
  - 任意のタイミングで操作を行いたい時などに使用
    - 例えばロボットアームのサーボを停止させる、ハンドを閉じる等

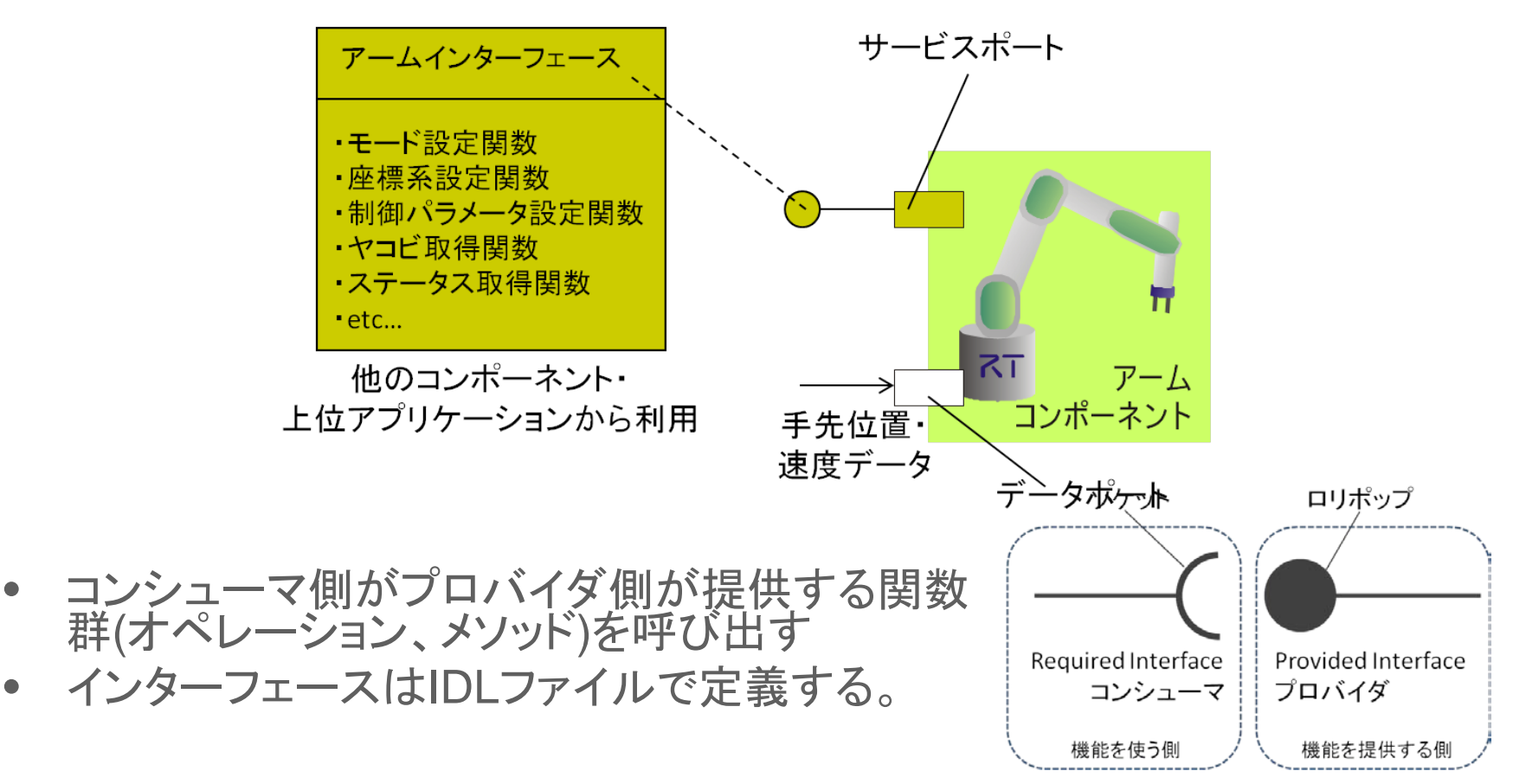

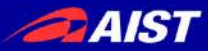

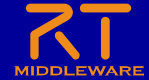

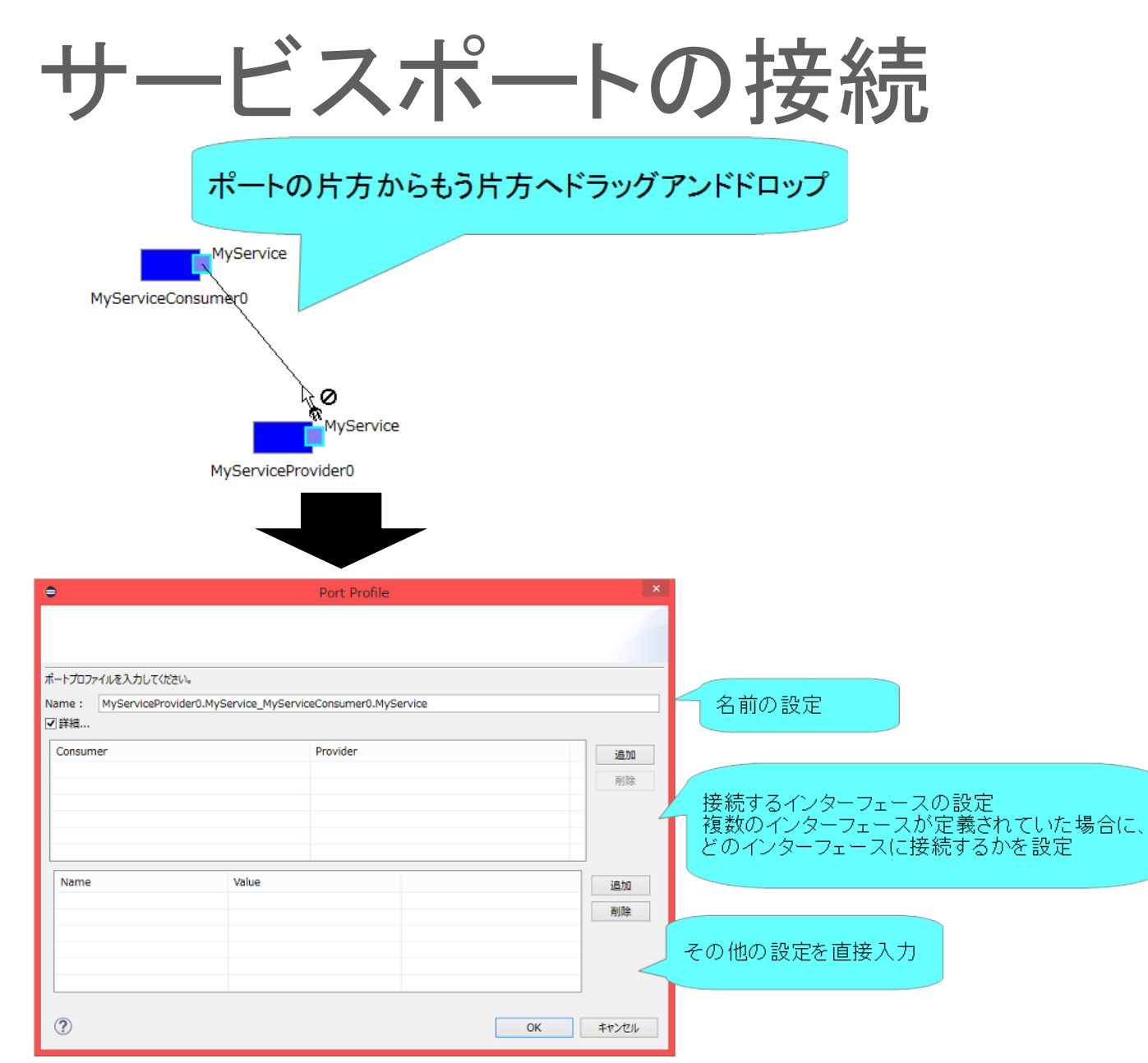

NATIONAL INSTITUTE OF ADVANCED INDUSTRIAL SCIENCE AND TECHNOLOGY (AIST)

AIST

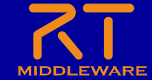

コンフィギュレーションパラメータについて

パラメータを外部から操作する仕組み
 コンポーネント作成後に変更が必要なパラメータを設定する
 ・ 例えばデバイスが接続されているCOMポート番号の設定等

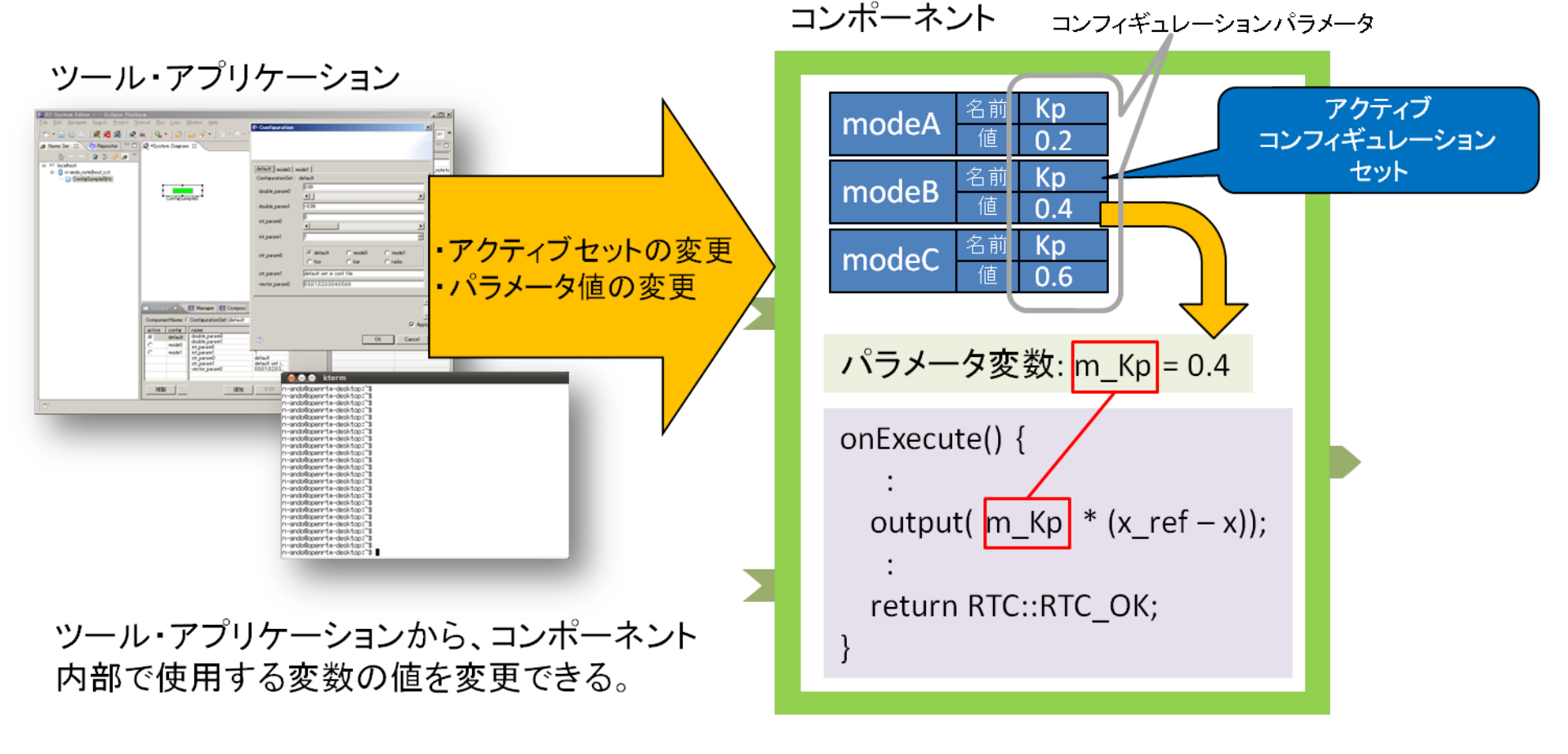

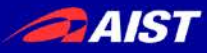

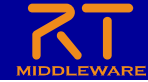

## コンフィギュレーションパラメータの設定

#### 対象のRTCをクリックすると表示

「Configuration View」タブを選択

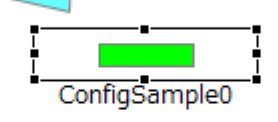

パラメーター覧

|       | Config  | guration 🛛   | <b>KT</b> Manager Cont. | <b>KT</b> Composite C. | <b>RT</b> Execution Co  | RT /    | iew 🗖 🗖 |
|-------|---------|--------------|-------------------------|------------------------|-------------------------|---------|---------|
|       | Compor  | nentName: Co | nfigSample0             |                        | ConfigurationSet: defau | lt      | 編集      |
|       | active  | config       |                         |                        | name                    | value   | 適用      |
|       | $\odot$ | default      |                         |                        | double_param0           | 0.99    | 22/13   |
|       | 0       | mode0        |                         |                        | double_param1           | -0.99   | キャンセル   |
|       | 0       | mode1        |                         |                        | int_param0              | 0       |         |
|       |         | 1            |                         |                        | int_param1              | 1       |         |
|       |         |              |                         |                        | str_param0              | default |         |
|       |         |              |                         |                        | str_param1              | defau   |         |
|       | Y       |              |                         |                        | vector_param0           | 0.0,0   |         |
|       |         | 複製           | 追加                      | 削除 □詳細                 | 追加削除                    | □詳細     |         |
| コンフィキ | - ユレ-   | ーションセ        | zット一覧                   |                        |                         |         |         |

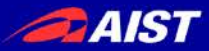

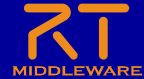

## コンフィギュレーションパラメータの設定

| 方法1<br>onfiguration… ⅔ | रा Manager Cont रा Composil<br>figSample0 | te C रा Execution Co<br>—— ConfigurationSet: de                                                                                                    | RT Log V                          | iew 日<br>編集 | Ĩ | default mode0 mode1<br>ConfigurationSet : default<br>double_param0 | Configuration          |                     |
|------------------------|-------------------------------------------|----------------------------------------------------------------------------------------------------|-----------------------------------|-------------|---|--------------------------------------------------------------------|------------------------|---------------------|
| ive config             |                                           | name                                                                                                    | value                             | 適用          |   | double_param1                                                      |                        |                     |
| default                |                                           | double_param0                                                                                                    | 0.99                              | ++22/17/1   |   | int_param0                                                         |                        |                     |
| mode1<br>被製            | 追加 削除 日話                                  | aduble_parami<br>int_param0<br>int_param0<br>int_str<br>str<br>str<br>str<br>str<br>atm<br>int_param0<br>int_param0 | <sup>-0.9</sup><br>マンを押す<br>* □詳細 |             |   | int_para<br>パラメータを編集<br>vector_param0 0.0,0.1,0.2                  | eする<br>0.3,0.4,0.5,0.6 | ><br>) mode1        |
|                        |                                           |                                                                                                    |                                   |             |   | ?                                                                  | ОК                     | ✓<br>Apply<br>キャンセル |

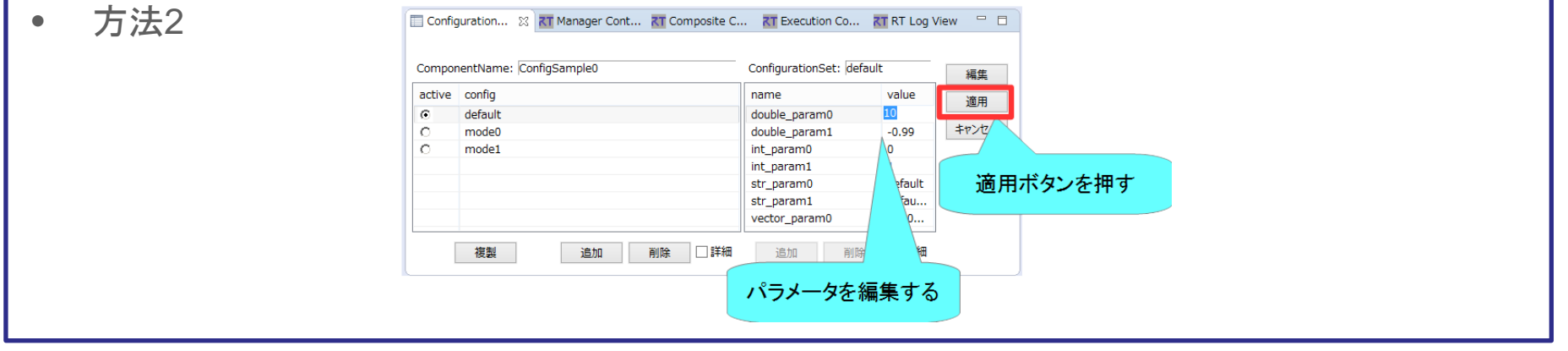

NATIONAL INSTITUTE OF ADVANCED INDUSTRIAL SCIENCE AND TECHNOLOGY (AIST)

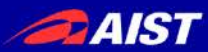

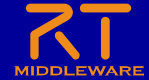

マネージャの操作

- CameraViewerComp.exe、OpenCVCameraComp.exeのプロセス ではマネージャが起動している
  - マネージャがコンポーネントを起動する

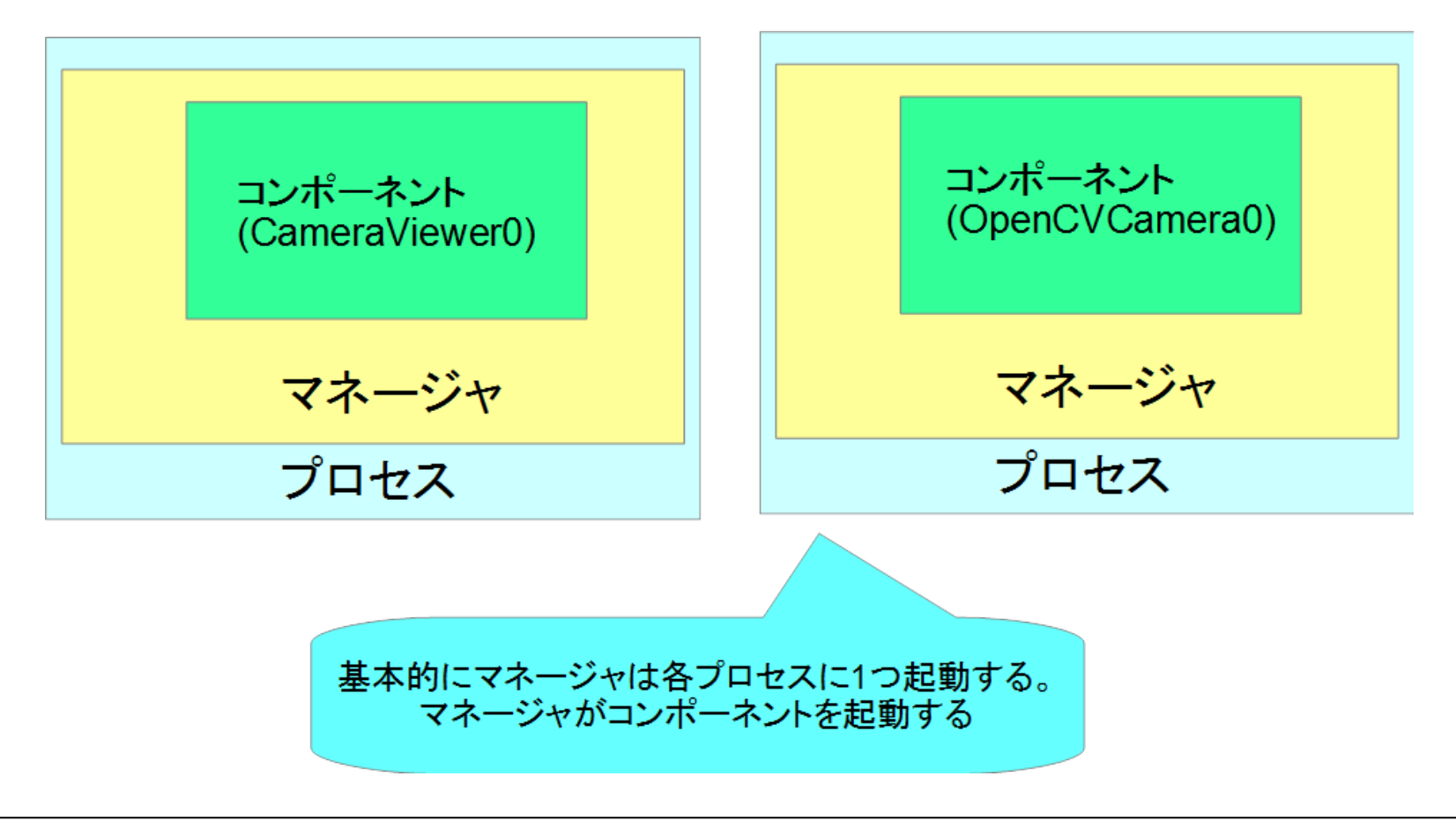
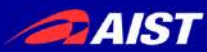

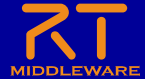

マネージャの操作

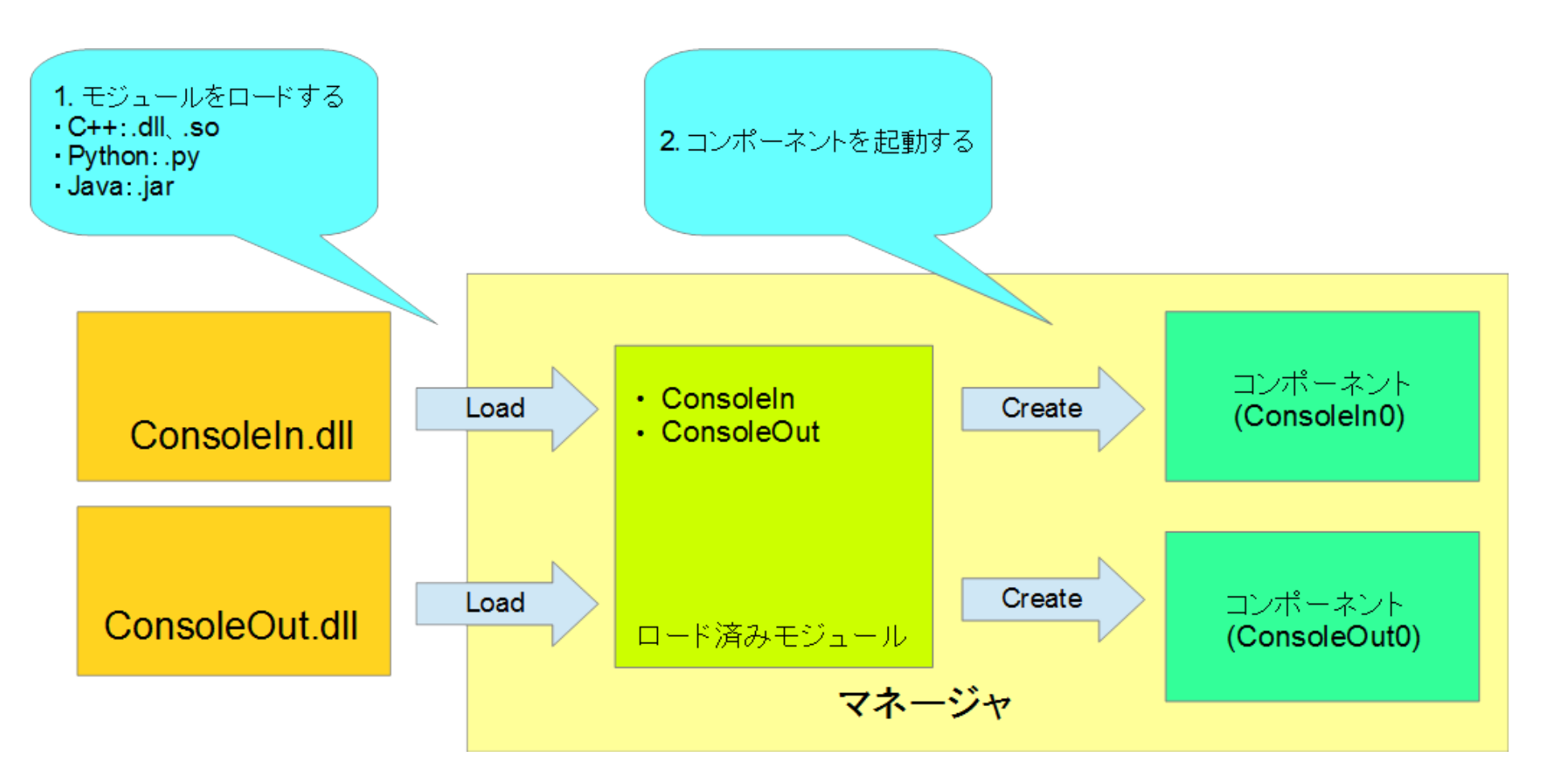

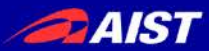

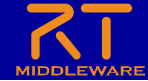

マネージャの操作

- マスターマネージャの起動、RT System Editorからの操作によるRTCの生成までの手順を説明する
  - rtc.confの設定
    - 「manager.is\_master」を「YES」に設定して起動するマネージャをマスターに 設定する
      - manager.is\_master: YES
    - モジュール探索パスの設定
      - manager.modules.load\_path: ., C:¥¥Program Files (x86)¥¥OpenRTMaist¥¥1.1.2¥¥Components¥¥C++¥¥Examples¥¥vc12
  - 作成したrtc.confを設定ファイルの指定してrtcd.exeを起動する
    - rtcdはコマンドプロンプトからrtcd.exeを入力するか、OpenRTM-aistをインストールしたフォルダからコピーして使用する
    - rtcdはマネージャの起動のみを行う
      - ~Comp.exeは起動時に特定のコンポーネントの起動も行う
    - RT Syetem Editorのネームサービスビューにマネージャが表示される

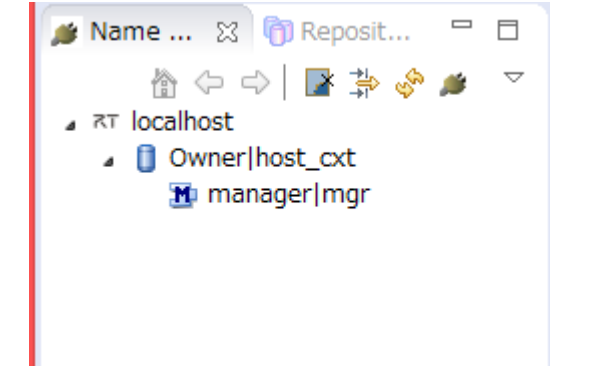

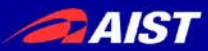

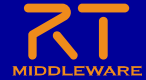

マネージャの操作

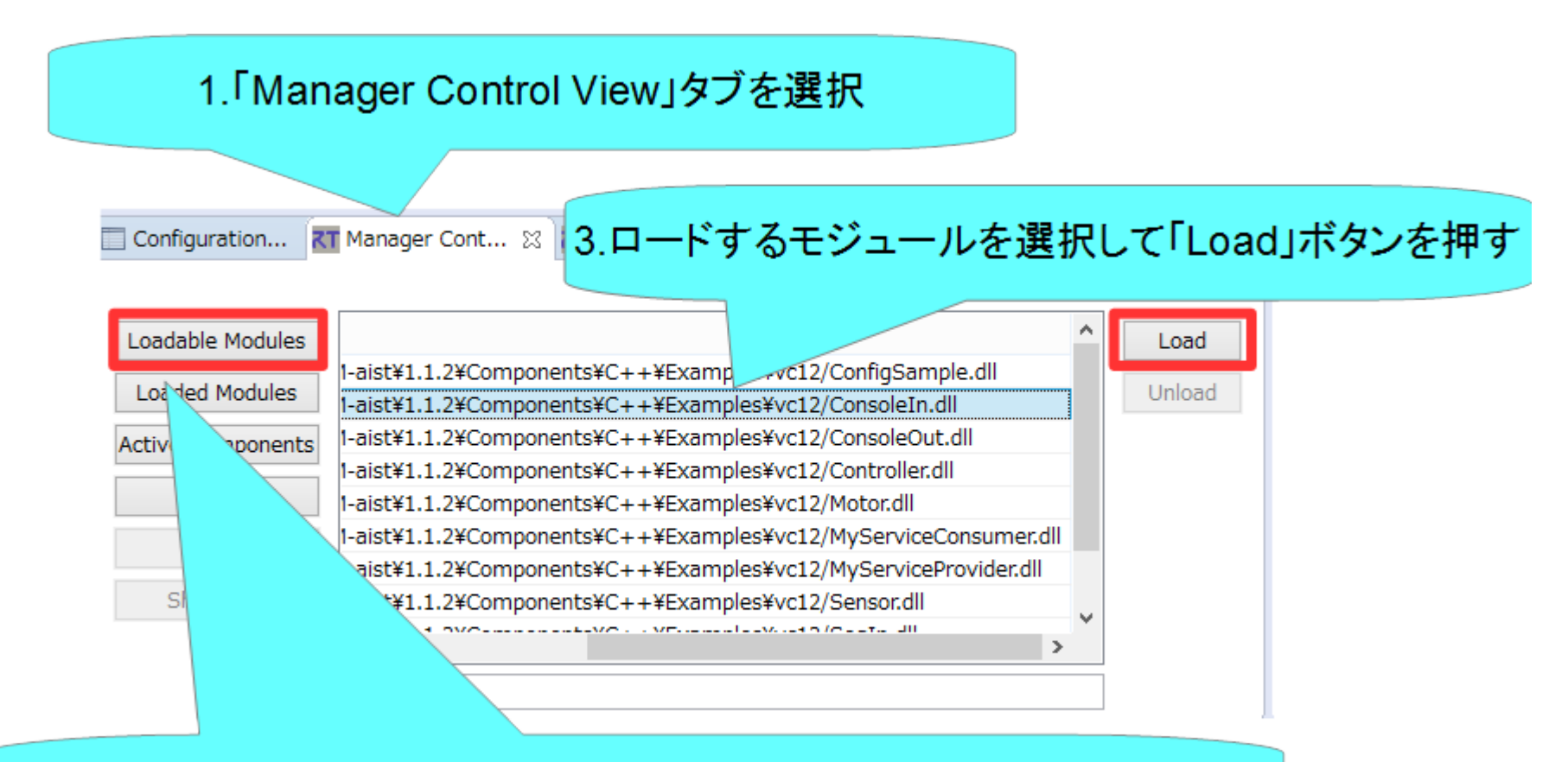

2.「Loadable Modules」ボタンを押すとロード可能なモジュールー覧表示

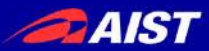

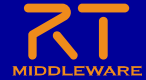

マネージャの操作

• モジュールのロード

| <sup>r</sup> Loaded Moc | lules」ボタンを押すとロード済みのモジュール                                 | 一覧表示           |
|-------------------------|----------------------------------------------------------|----------------|
| Configuration           | Composite C KI Execution Co KI KI Log                    | View 🛛 🗖       |
| Loadable Modules        | TM-aist¥1.1.2¥Components¥C++¥Examples¥vc12/ConsoleIn.dll | Load<br>Unload |
| Active Components       |                                                          |                |
| Fork                    |                                                          |                |
| Shutdown                |                                                          |                |
|                         | URL:                                                     |                |

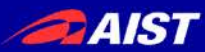

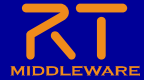

マネージャの操作

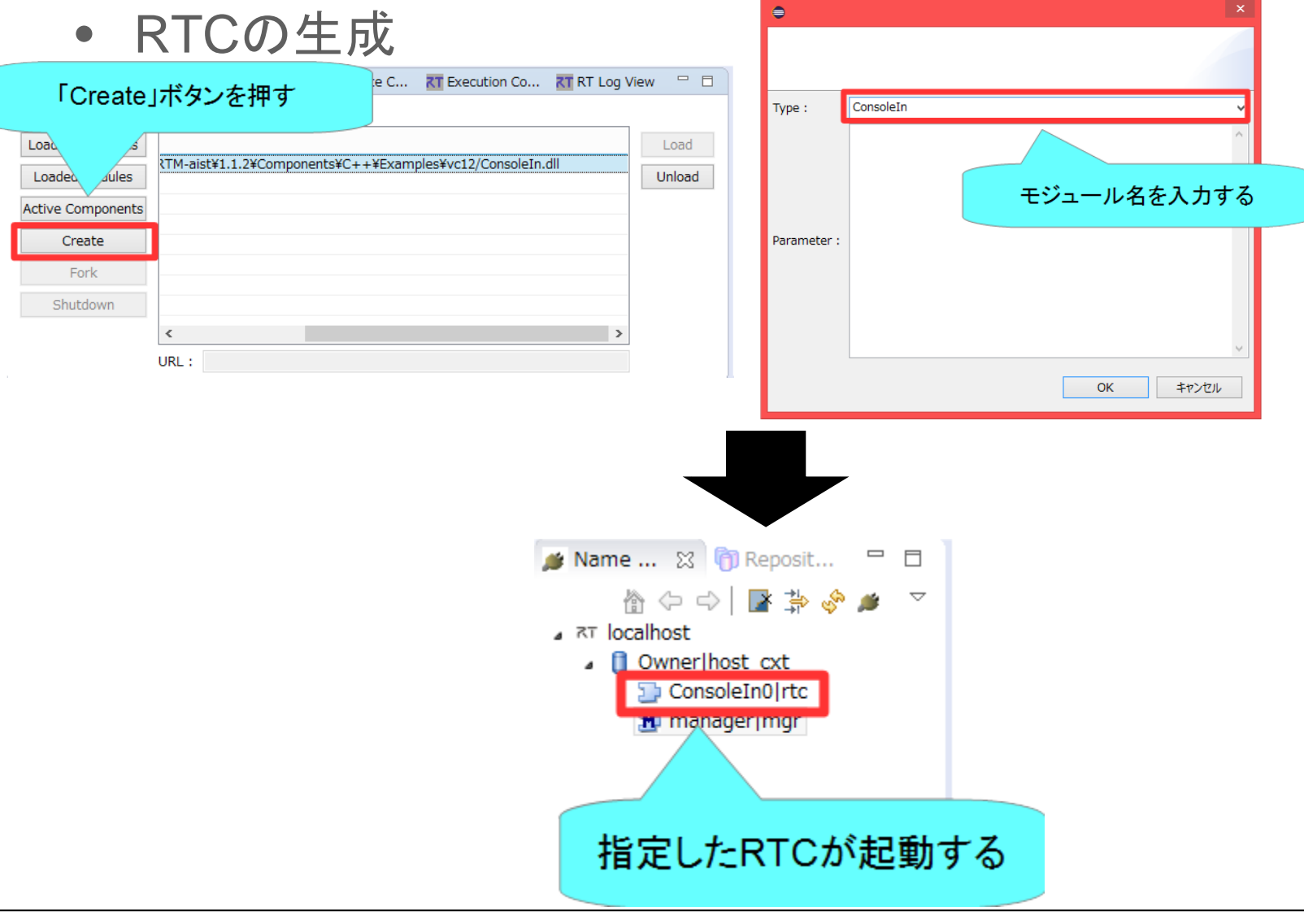

NATIONAL INSTITUTE OF ADVANCED INDUSTRIAL SCIENCE AND TECHNOLOGY (AIST)

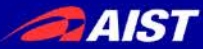

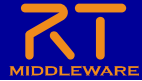

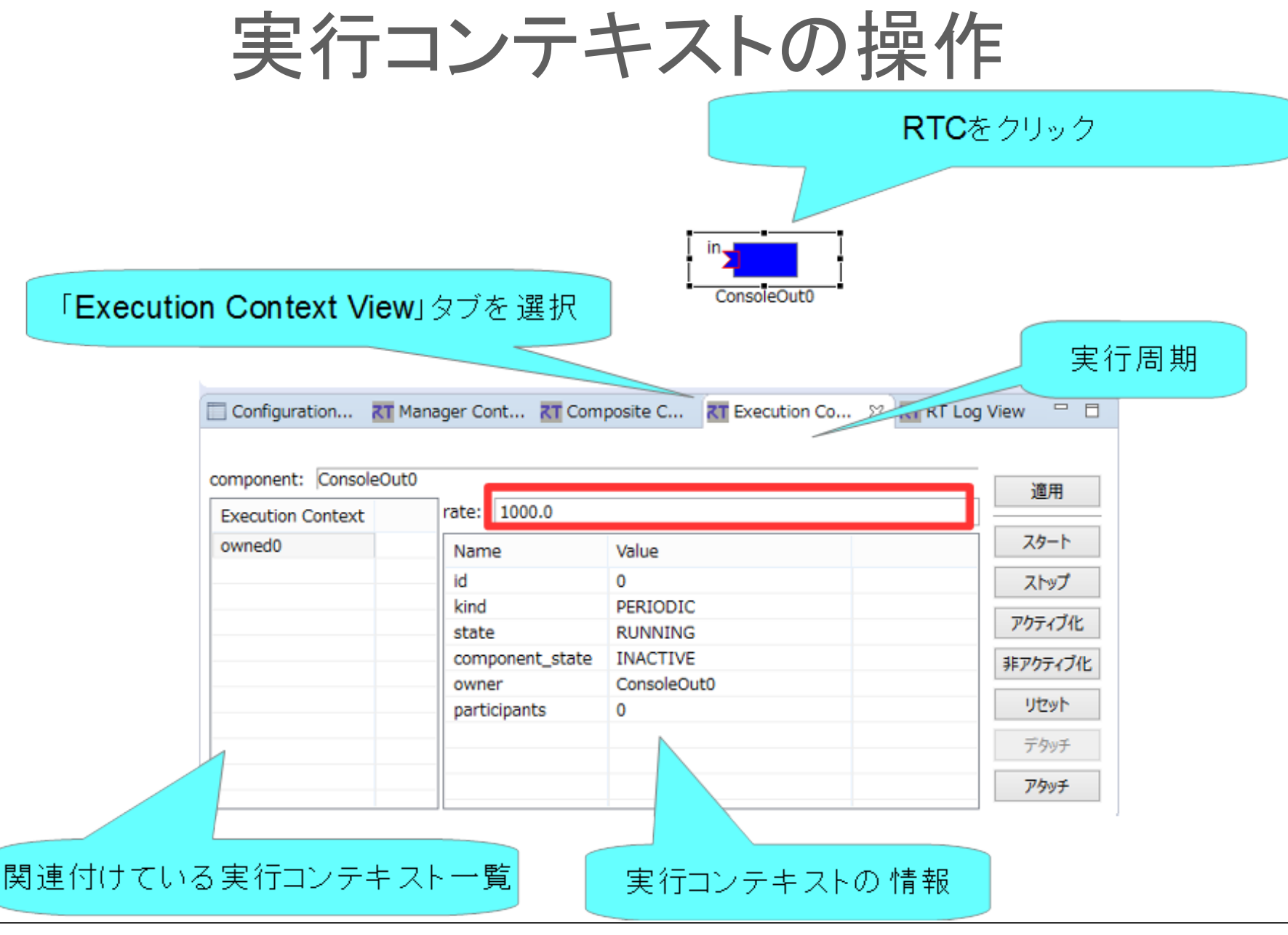

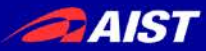

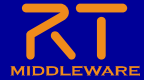

実行コンテキストの操作

• 実行周期の設定

| 実行                        | 周期を変更           |                                 |            | 適用ボタンを押すと反映 |
|---------------------------|-----------------|---------------------------------|------------|-------------|
| Configuration <b>RT</b> M | anager Cont     | posite C <b>RT</b> Execution Co | 🛛 🕂 RT Log | View 🗖      |
|                           |                 |                                 |            |             |
| component: ConsoleOut     | <u>ס</u>        |                                 |            | 適用          |
| Execution Context         | rate: 10,0      |                                 |            |             |
| owned0                    | Name            | Value                           |            | スタート        |
|                           | id              | 0                               |            | ストップ        |
|                           | kind            | PERIODIC                        |            |             |
|                           | state           | RUNNING                         |            | アクティフ化      |
|                           | component_state | INACTIVE                        |            | 非アクティブ化     |
|                           | owner           | ConsoleOut0                     |            |             |
|                           | participants    | 0                               |            | リセット        |
|                           |                 |                                 |            | デタッチ        |
|                           |                 |                                 |            | アタッチ        |

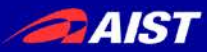

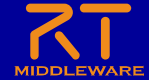

実行コンテキストの操作

### • 実行コンテキストの関連付け

- RTC起動時に生成した実行コンテキスト以外の実行コンテキストと関連付け
  - 関連付けた実行コンテキストでRTCを駆動させる
- 他のRTCとの実行を同期させる

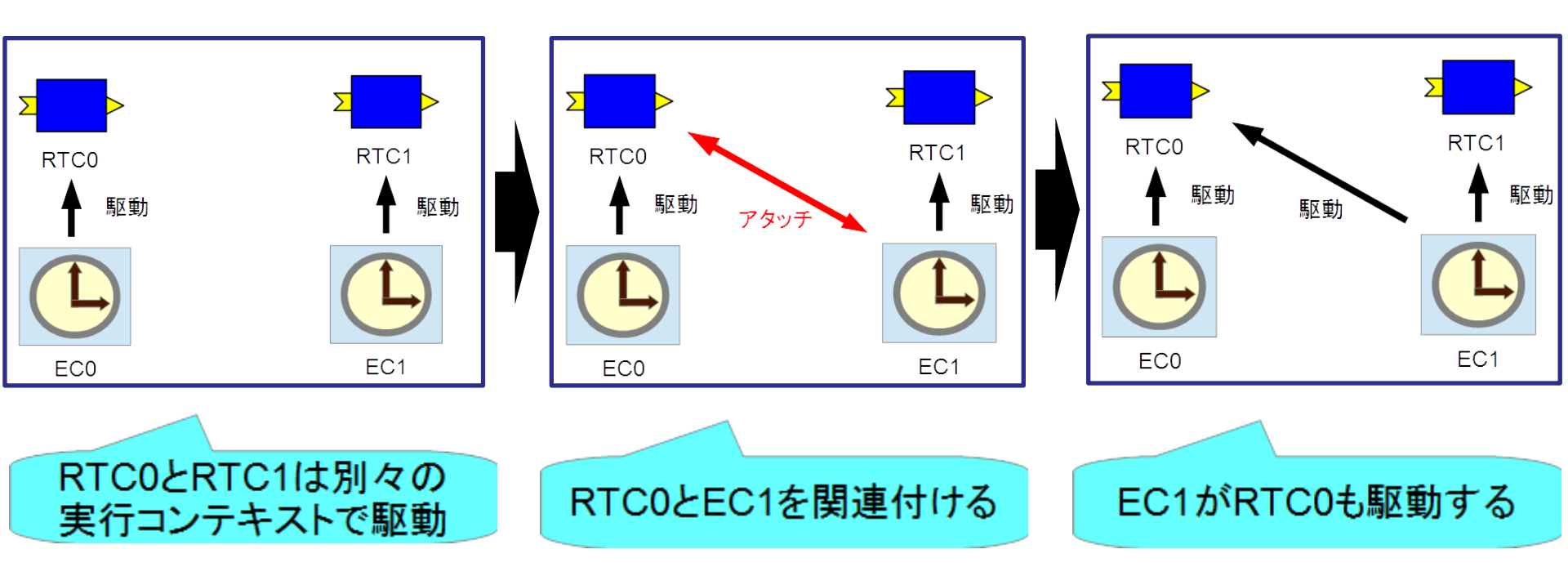

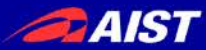

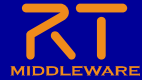

## 実行コンテキストの操作

#### • 実行コンテキストの関連付け

| ponent: ConsoleOu | t0              |                                                                               | 適用                                                                                                    |                                                                                                    |                                                                   |                            |             |
|-------------------|-----------------|-------------------------------------------------------------------------------|----------------------------------------------------------------------------------------------------|----------------------------------------------------------------------------------------------------|-------------------------------------------------------------------|----------------------------|-------------|
| ecution Context   | rate: 10.0      |                                                                               |                                                                                                    |                                                                                                    |                                                                   |                            |             |
| vned0             | Name            | Value                                                                         | スタート                                                                                                    | アタッチするコンボーネント                                                                                                    | を選択してください。                                                        |                            |             |
|                   | id              | 0                                                                             | 7 4 4 7                                                                                                    | Path Id                                                                                                    |                                                                   | Component Id               | Instance na |
|                   | lu              | PERIODIC                                                                      |                                                                                                    | localhost/Owner.ho                                                                                                    | ost_cxt/ConsoleIn0.rtc                                            | RTC:Noriaki Ando, AIST:exa | ConsoleIn0  |
|                   | killu           | PERIODIC                                                                      | アクティブ化                                                                                                    | localhost/Owner.ho                                                                                                    | ost_cxt/ConsoleOutrtc                                             | RTC:Noriaki Ando, AIST:exa | ConsoleOut  |
|                   | sidle           | RUNNING                                                                       |                                                                                                    |                                                                                                    |                                                                   |                            |             |
|                   | component_state | INACTIVE                                                                      | 非アクティブ化                                                                                                    | 計算                                                                                                    | のロエクな、翌日                                                          |                            |             |
|                   | owner           | ConsoleOutu                                                                   | Utzwh                                                                                                    | 刘承                                                                                                    | DRICを選択                                                           |                            |             |
|                   | participants    | 0                                                                             | 9691                                                                                                    |                                                                                                    |                                                                   |                            |             |
|                   |                 |                                                                               | デタッチ                                                                                                    |                                                                                                    |                                                                   |                            |             |
|                   |                 |                                                                               |                                                                                                    |                                                                                                    |                                                                   | たわしいわ                      |             |
|                   |                 |                                                                               | アタッチ                                                                                                    |                                                                                                    | Un                                                                | 20000                      |             |
|                   |                 | -7 A                                                                          | イギムシナキー                                                                                                    |                                                                                                    |                                                                   |                            |             |
|                   |                 | アタッラ                                                                          | チボタンを押す                                                                                                    |                                                                                                    |                                                                   |                            |             |
|                   |                 | アタッラ<br>対象のRTCさ<br>comfgu                                                     | チボタンを押す<br>たクリック<br>ration 証 Manager Cont 証 Com<br>it: [ConsoleIn0                                                                                                    | ConsoleOut0                                                                                                    | View 🖸 🗖                                                          |                            |             |
|                   |                 | アタッモ<br>対象のRTCを<br>configu<br>componen<br>Executio                            | チボタンを押す<br>たクリック<br>ration 証 Manager Cont 証 Com<br>tt: [ConsoleIn0<br>n Context rate: 1000.0                                                                                                    | ConsoleOut0                                                                                                    | View 口口<br>運用                                                     |                            |             |
|                   |                 | アタッモ<br>対象のRTCを<br>Configu<br>componen<br>Execution<br>owned0                 | チボタンを押す<br>たクリック<br>ration ご Manager Cont ご ComsoleIn0<br>n Context<br>n Context<br>Name                                                                                                    | ConsoleOut0                                                                                                    | View □<br>運用<br>又分一ト                                              |                            |             |
|                   |                 | アタッモ<br>対象のRTCを<br>Configu<br>Componen<br>Execution<br>participa              | チボタンを押す<br>ConsoleIn0<br>ration 配 Manager Cont 配 ConsoleIn0<br>n Context<br>te0                                                                                                    | ConsoleOut0                                                                                                    | View ロー<br>通用<br>スカート<br>フトップ                                     |                            |             |
|                   |                 | アタッモ<br>対象のRTCを<br>Configu<br>componen<br>Execution<br>participa              | チボタンを押す<br>ConsoleIn0<br>ration 紅 Manager Cont 紅 ConsoleIn0<br>n Context<br>rate: 1000.0<br>Name<br>id<br>kind                                                                                                    | ConsoleOut0                                                                                                    | View □ □<br>適用<br>スタート<br>ストップ                                    |                            |             |
|                   |                 | アタッモ<br>対象のRTCさ<br>componen<br>Execution<br>participa                         | チボタンを押す<br>テクリック ConsoleIn0 ration こ Manager Cont こ ConsoleIn0 n Context te0 Id Kind state                                                                                                    | ConsoleOut0 ConsoleOut0 Consol | View ロー<br>適用<br>スタート<br>ストップ<br>アクティブ化                           |                            |             |
|                   |                 | アタッチ<br>対象のRTCさ<br>Configu<br>componen<br>Execution<br>participa              | チボタンを押す<br>テクリック<br>ConsoleIn0<br>ration 習 Manager Cont 習 ConsoleIn0<br>n Context<br>rate: 1000.0<br>Name<br>id<br>kind<br>state<br>かに自知される、mponent_state                                                                                                    | ConsoleOut0 ConsoleOut0 Consol | View □<br>適用<br>スタート<br>ストップ<br>アクラィブ化<br>非アクラィブ化                 |                            |             |
|                   |                 | アタッモ<br>対象のRTCを<br>Configu<br>Componen<br>Execution<br>Participa<br>実行コンテキスト  | チボタンを押す<br>ConsoleIn0<br>ration 配 Manager Cont 配 ConsoleIn0<br>n Context<br>teo<br>i ConsoleIn0<br>n Context<br>teo<br>i ConsoleIn0<br>n Context<br>teo<br>i ConsoleIn0<br>n Context<br>teo<br>i ConsoleIn0<br>n Context<br>i ConsoleIn0<br>n Context<br>i ConsoleIn0<br>n Context<br>i ConsoleIn0<br>i ConsoleIn0<br>i Consol | ConsoleOut0  ConsoleOut0  ConsoleOut0  ConsoleOut0  ConsoleOut0  ConsoleOut0  ConsoleOut0  ConsoleOut0  ConsoleOut0  ConsoleOut0  ConsoleOut0  ConsoleOut0  ConsoleIn0  ConsoleIn0  ConsoleIII  ConsoleIII  ConsoleIII  ConsoleIIII  ConsoleIIII  ConsoleIIII  ConsoleIIIIII  ConsoleIIIIIIIIIIIIIIIIIIIIIIIIIIIIIIIIIIII                                                                                                    | View □<br>適用<br>スタート<br>ストップ<br>アクティブ化<br>非アクラィブ化                 |                            |             |
|                   |                 | アタッモ<br>対象のRTCを<br>Configu<br>Component<br>Execution<br>Participa<br>実行コンテキスト | Fボタンを押す<br>ConsoleIn0<br>ration 和 Manager Cont 配 ConsoleIn0<br>n Context<br>te0<br>id<br>kind<br>state<br>が追加される<br>participants                                                                                                    | ConsoleOut0  ConsoleOut0  ConsoleOut0  ConsoleOut0  ConsoleOut0  ConsoleOut0  ConsoleIn0  ConsoleIn0  ConsoleIII  ConsoleIIII  ConsoleIIIIIIIIIIIIIIIIIIIIIIIIIIIIIIIIIIII                                                     | 週用     スタート       ストップ     アウティブ化       邦アウティブ化     リビット          |                            |             |
|                   |                 | アタッモ<br>対象のRTC<br>Configu<br>componen<br>Execution<br>Participa<br>ま行コンテキスト   | チボタンを押す<br>ConsoleIn0<br>ration I Manager Cont I ConsoleIn0<br>n Context<br>tconsoleIn0<br>n Context<br>tconsoleIn0<br>ponent_state<br>yarticipants                                                                                                    | ConsoleOut0  ConsoleOut0  ConsoleOut0  ConsoleColor  ConsoleColor  Conso | View □<br>運用<br>スタート<br>ストップ<br>アクラィブ化<br>芽アクライブ化<br>リセット<br>デク9チ |                            |             |

NATIONAL INSTITUTE OF ADVANCED INDUSTRIAL SCIENCE AND TECHNOLOGY (AIST)

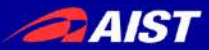

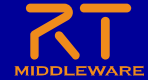

複合コンポーネントの操作

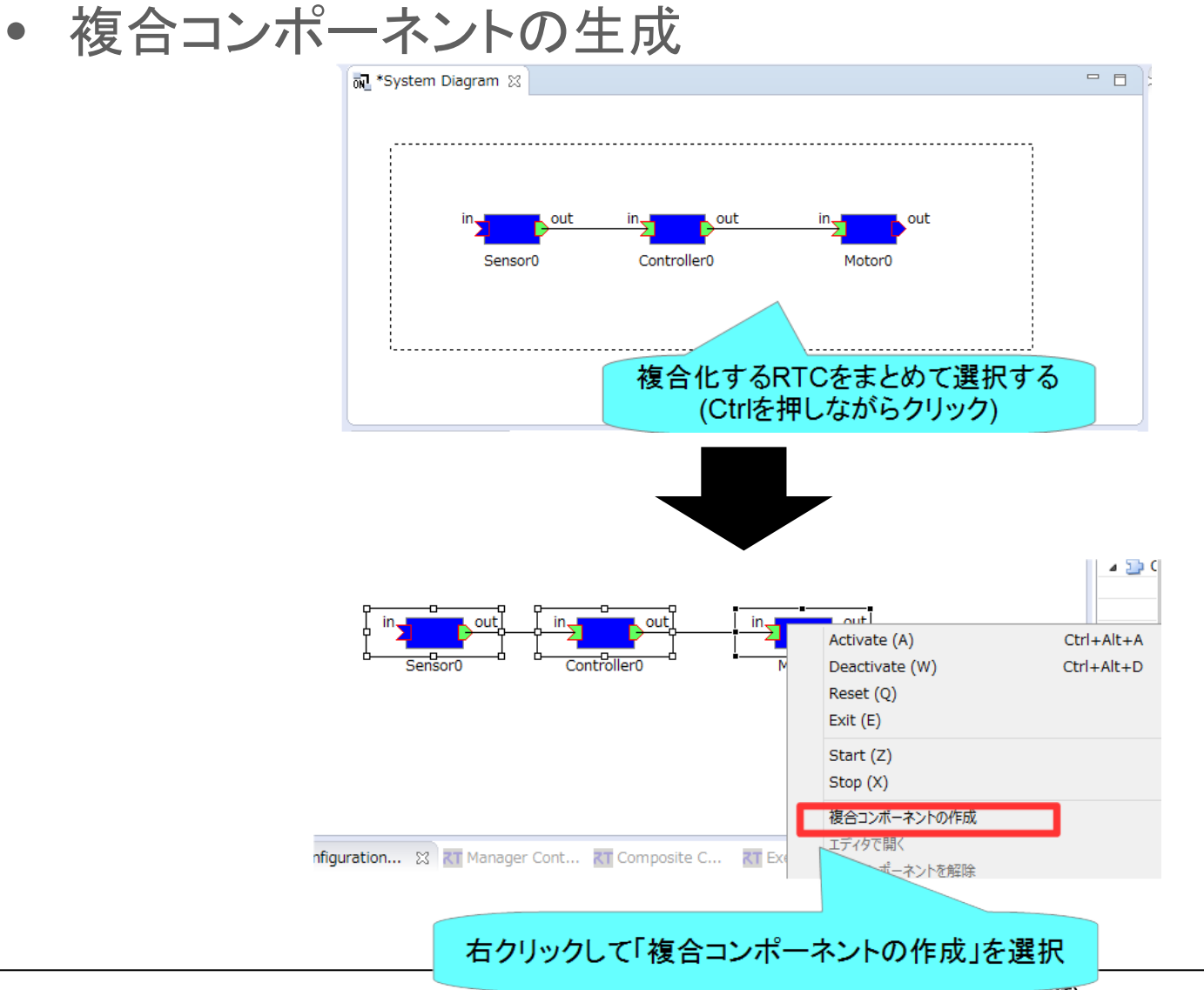

NATIONAL INSTITUTE OF ADVANCED INDUSTRIAL SCIENCE AND TECHNOLOGY (AIST)

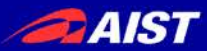

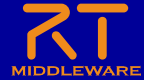

複合コンポーネントの操作

#### • 複合コンポーネントの生成

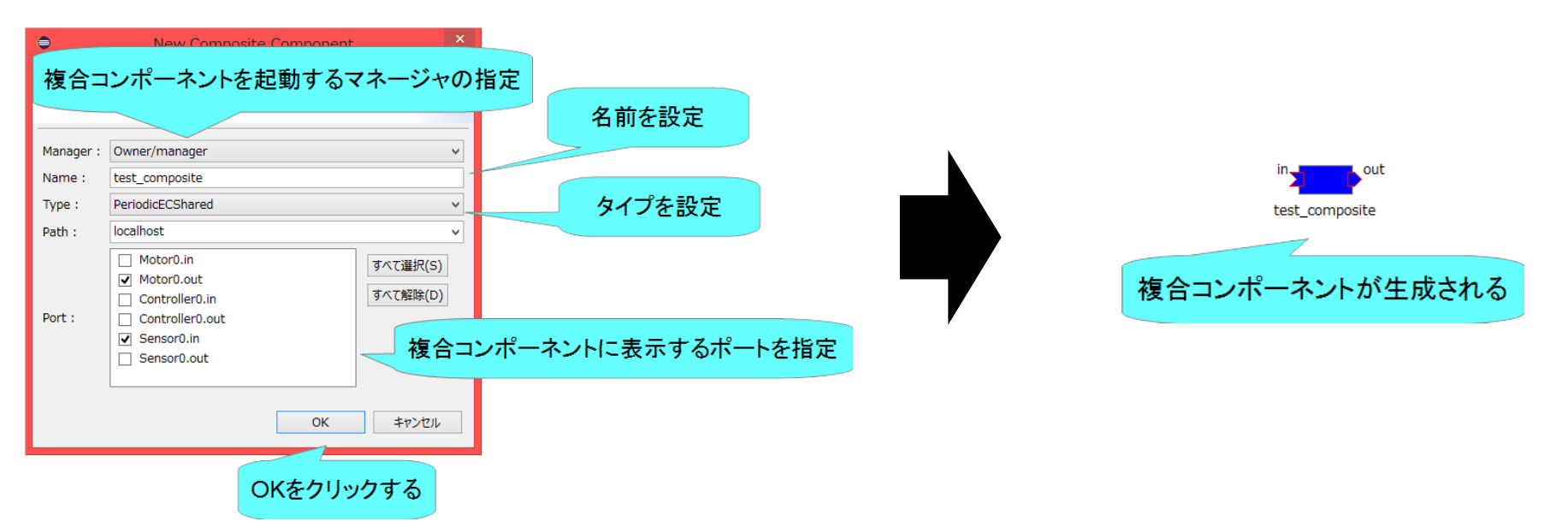

- Type
  - 以下の3種類から選択可能
    - PeriodicECShared
      - 実行コンテキストの共有
    - PeriodicStateShared
      - 実行コンテキスト、状態の共有
    - Grouping
      - グループ化のみ

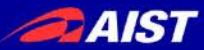

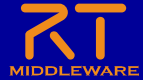

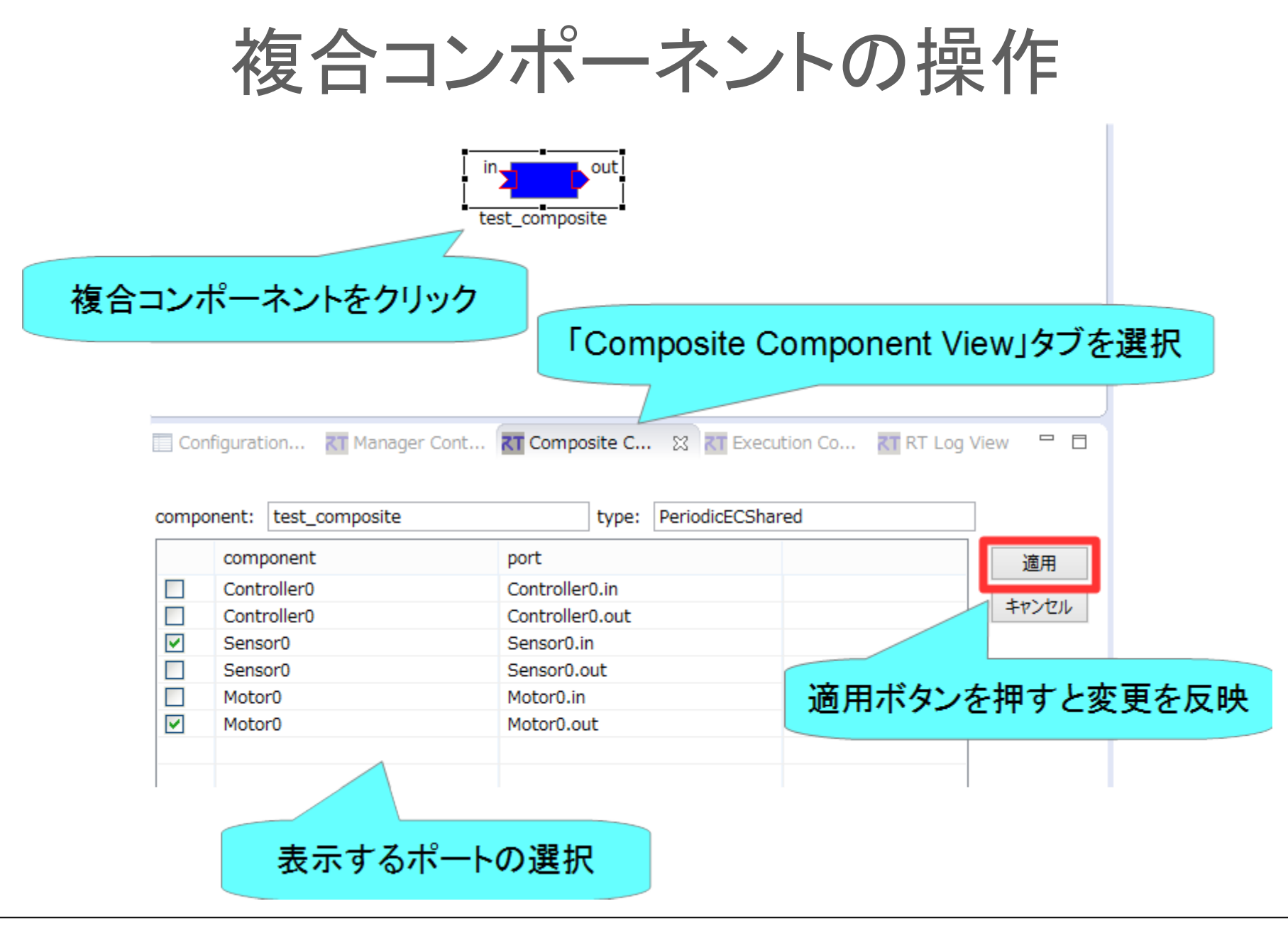

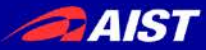

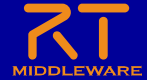

複合コンポーネントの操作

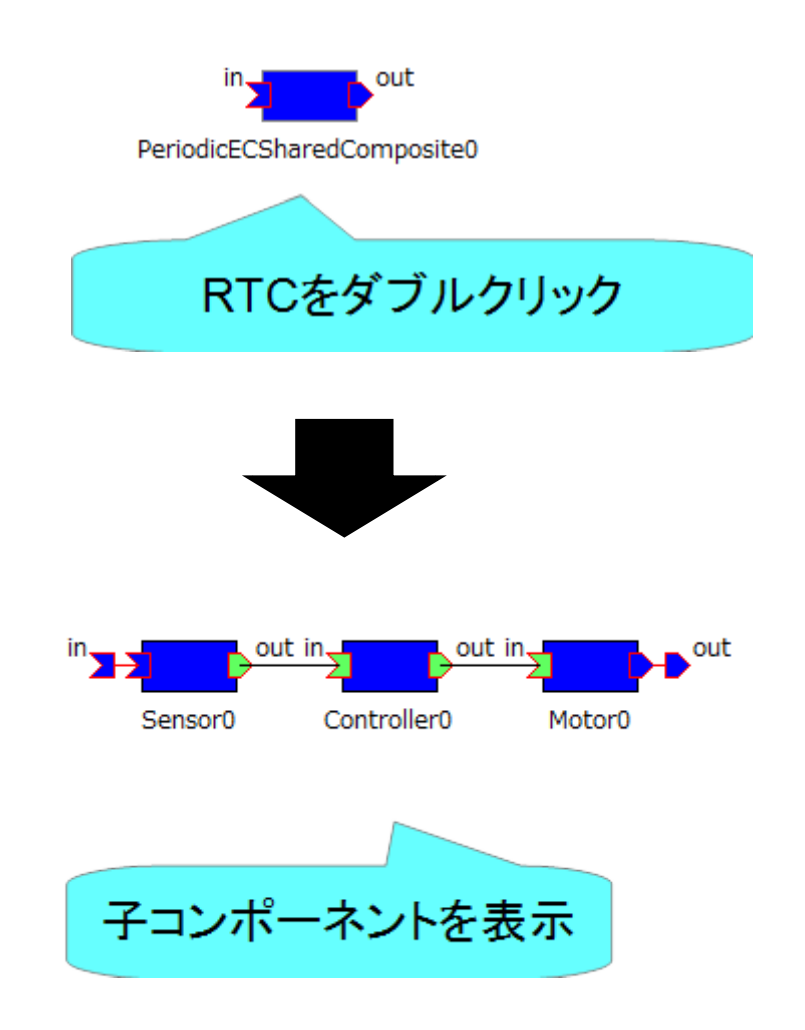

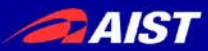

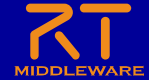

ゾンビの削除

 RTCのプロセスが異常終了する等してネームサーバーに ゾンビが残った場合、以下の手順で削除する

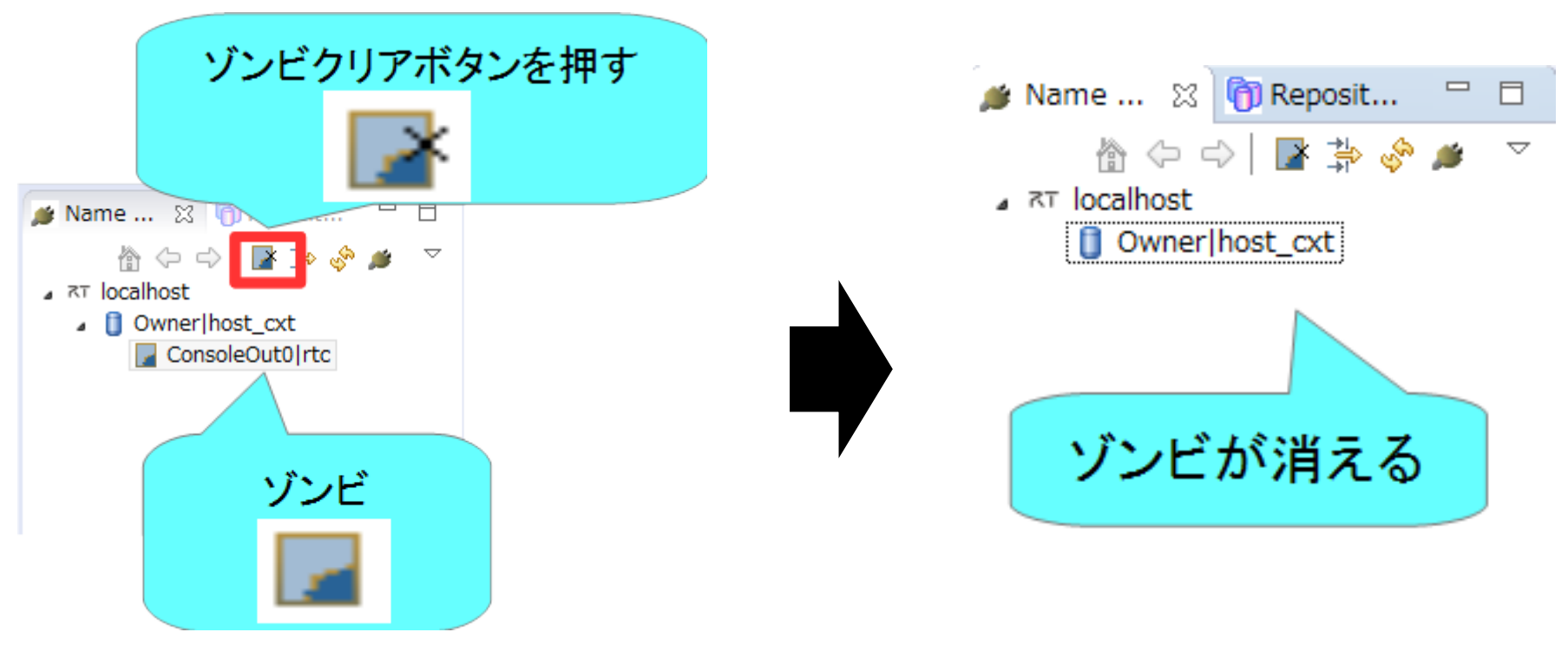

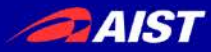

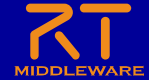

### RT System Editorに関する設定

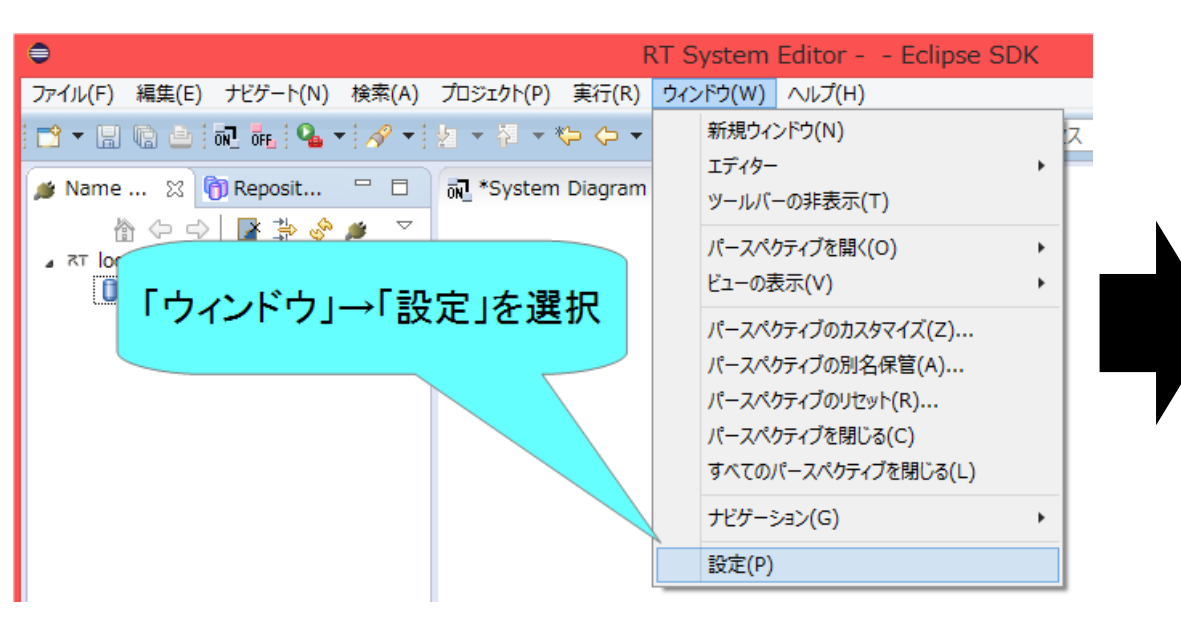

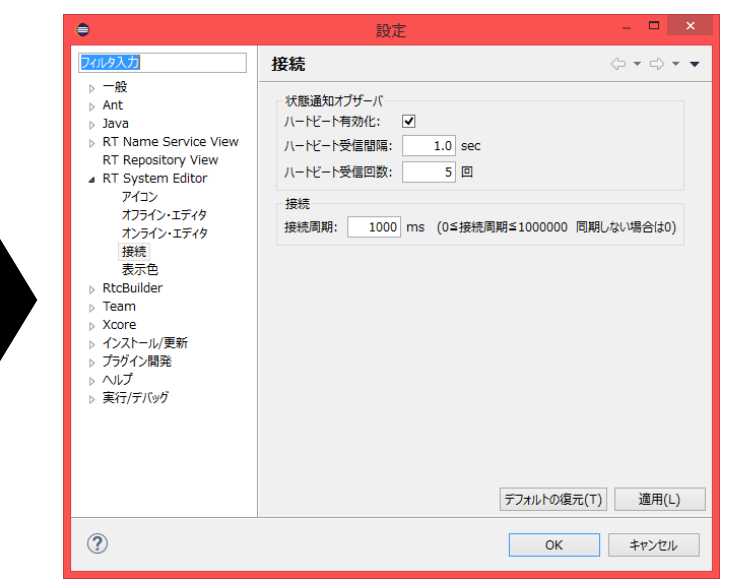

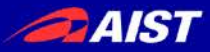

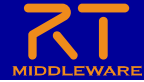

124

# How to check the progress

Check with Zoom's "Raise Hand Button"

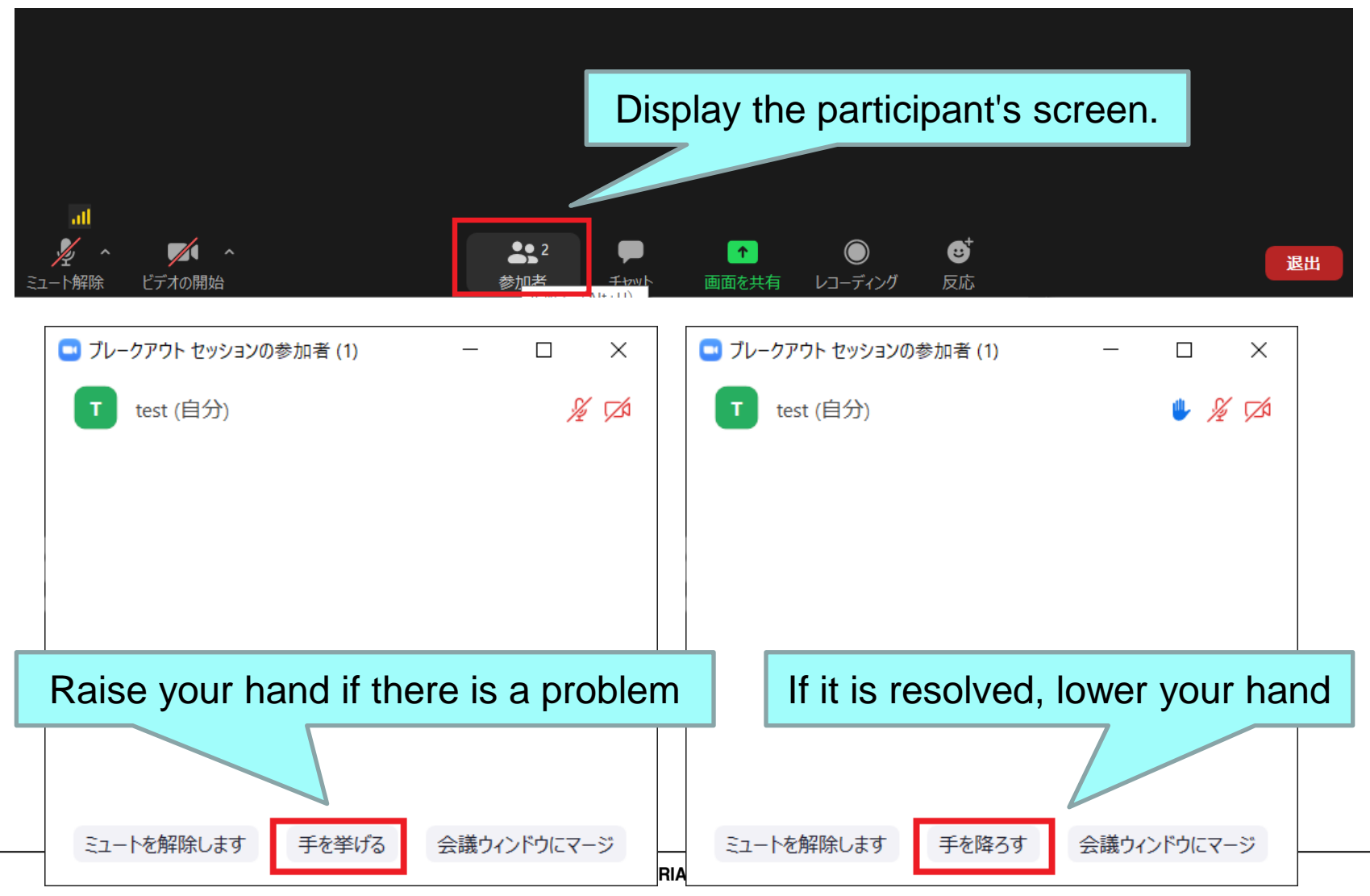